# **Operation Manual**

## 700 Series Round Baler Models

### 25 & 55 Gallon Preservative Applicators

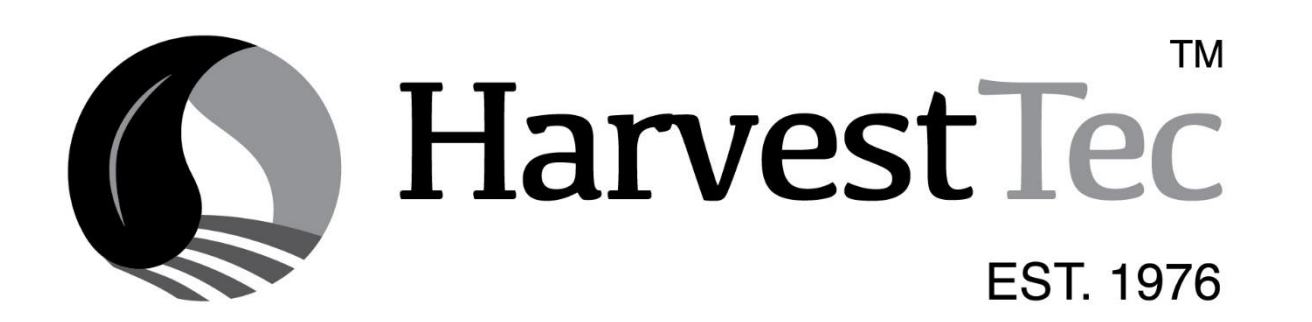

#### 700 Series Round Baler Models Operation Table of Contents

|                                                         | <u>Page</u> |
|---------------------------------------------------------|-------------|
| Introduction                                            | 5           |
| Model Reference                                         | 5           |
| Safety                                                  | 5           |
| Safety Decal Definitions                                | 6           |
| Preparing the applicator for operation                  | 7-8         |
| Filling the tank through the Drain / Fill line          | 7           |
| Filling the tank through the tank lid opening           | 8           |
| Operation of the main ball valve                        | 8           |
| Connecting the power harness                            | 8           |
| Display Options                                         | 9-10        |
| Operation of Tablet                                     | 10-13       |
| Turn On / Off iPad and Android                          | 10          |
| Downloading the Precision Baling App                    | 11          |
| Operation of tablets                                    | 10-11       |
| ISO Communication Module (ICM)                          | 12          |
| Shutting down the Precision Baling App                  | 12-13       |
| Operating the 700 Series Applicator                     | 14-15       |
| Status Message Descriptions & Real Time Information     | 14          |
| Current Job Summary and Operational Keys                | 15          |
| Screen Menus                                            | 16-19       |
| Automatic mode & Manual Mode                            | 16          |
| Setup mode, Adjusting Baling Rate and Application rates | 17          |
| Job records                                             | 18          |
| Software Versions                                       | 10          |
| First time and annual startun instructions              | 20          |
| Checking and priming the pumps                          | 20          |
| Setting up the system for initial use                   | 21-23       |
| Moisture Setun/Adjusting Moisture set points            | 21          |
| Fixed Chamber Moisture Mode                             | 21          |
| Baling Bate Setup                                       | 21          |
| Daling Nate Setup                                       | 22          |
| Anniation Poto Sotun                                    | 22          |
| Adjusting Application Set Deinte                        | 23-24       |
| Adjusting Sprov Nozzlos                                 | 20          |
| Aujusting Spray Nozzles                                 | 23<br>24.27 |
| Operating instructions                                  | 24-21       |
| Automatic mode                                          | 24          |
|                                                         | 20          |
| Job records                                             | 20          |
| Service and Sensors                                     | 27          |
| Pump Test                                               | 28          |
|                                                         | 29-31       |
|                                                         | 29          |
|                                                         | 29          |
| Lips & tip screen cleaning                              | 29          |
| I ank lid cleaning & Dielectric grease connections      | 30          |
| Rebuild pumps                                           | 30          |
| Battery Connections                                     | 30          |
| Solenoid valves                                         | 30          |
| Miscellaneous maintenance                               | 31          |
| Winter Storage                                          | 31          |

### Table of Contents (continued)

| Common Questions         32           Troubleshooting         33           Tablet Troubleshooting         34           Wiring Diagrams         35-36           Pin Outs         37-39           Parts breakdowns         40-73           Tank and Saddle Kits         40           731 Base Kit         41           7352 Base Kit         41           7355 Base Kit         42           737 Base Kit         43           7386 Base Kit         42           737 Base Kit         44           747 - 25 & 55 Base Kit         44           747 - 25 & 55 Base Kit         45           747P Base Kit         47           747D Base Kit         47           747D Base Kit         47           747D Base Kit         47           747D Base Kit         47           747D Base Kit         47           747D Base Kit         50           Control Dox and wiring harnesses         50           End of Bale Sensor Kits         50           Solenoid Packages         51           Optional High Output Tip Kit (700RHTK)         52           Hoses and Parts Bag Packages         53           Optional Haroes                                    | Table of Contents (continued)            | Page     |
|----------------------------------------------------------------------------------------------------|------------------------------------------|----------|
| Troubleshooting     33       Tablet Troubleshooting     34       Wiring Diagrams     35-36       Pin Outs     37-39       Parts breakdowns     40-73       Tank and Saddle Kits     40       733 Tank and Saddle Kits     40       733 Tank and Saddle Kits     40       735Z Base Kit     41       736K Base Kit     42       737 Base kit     43       738K Base Kit     44       747 - 25 & 55 Base kit     45       747P Base kit     47       747 Base kit     47       747 Base kit     47       747 Base kit     47       747 Base kit     47       747 Base kit     47       747 Base kit     47       747 Base kit     47       747 Base kit     47       747 Base kit     47       747 Base kit     47       747 Base Kit     47       747 Base Kit     47       747 Base Kit     47       747 Base Kit     47       747 Base Kit     47       747 Base Kit     47       747 Base Kit     47       747 Base Kit     47       747 Base Kit     47       745 Base Kit     47       747     58<                                                                                                    | Common Questions                         | 32       |
| Table Troubleshooting       34         Wiring Diagrams       35-36         Pin Outs       37-39         Parts breakdowns       40         731 Base Kit       40         7352 Base Kit       41         736K Base Kit       42         737 Base kit       43         738K Base Kit       43         738K Base Kit       43         737 Base kit       44         747 - 25 & 55 Base kit       45         747 P Base kit       47         747 Base kit       47         747 Base kit       47         747 Base kit       47         747 Base kit       47         747 Base kit       47         747 Base kit       47         747 Base kit       47         747 Base kit       47         749 Base Kit       47         749 Base Kit       47         740 Base Kit       47         740 Base Kit       47         740 Base Kit       47         740 Base Kit       47         740 Base Kit       47         740 Diase Aangers       50         Control box and wiring harnesses       50         Option                                                                                                    | Troubleshooting                          | 33       |
| Wiring Diagrams         35-36           Pin Outs         37-39           Parts breakdowns         40-73           Tank and Saddle Kits         40           731 Base Kit         41           730K Base Kit         41           737 Base kit         42           737 Base kit         43           738K Base Kit         43           737 Base kit         44           747 - 25 & 55 Base kit         45           747D Base kit         47           747C Base kit         47           747C Base kit         47           747D Base kit         47           747C Base kit         47           747C Base kit         47           747C Base kit         47           747D Base kit         47           747D Base kit         47           747D Base kit         47           747D Base kit         47           747D Base kit         47           747D Base kit         47           747D Base kit         47           747D Base kit         47           747D Base kit         47           747D Base kit         50           Control box and wiring hamesses                                                                                  | Tablet Troubleshooting                   | 34       |
| Pin Outs       37-39         Parts breakdowns       40-73         Tark and Saddle Kits       40         731 Base Kit       40         7352 Base Kit       41         736K Base Kit       42         737 Base kit       43         738 Base Kit       43         737 Base kit       44         747 - 25 & 55 Base kit       45         747P Base kit       47         747 Base kit       47         749 Base kit       47         749 Base kit       47         Pump Assembly       48         Moisture Sensors       49         Control box and wiring harnesses       50         End of Bale Sensor Kits       50         Solenoid Packages       51         Optional High Output Tip Kit (700RBHTK)       52         Hoses and Parts Bag Packages       53         Optional Android Display Kit       54         Optional Android Display Kit       56         Baler Specific Installation Kits       57         738K-SO       60         747C-SO Install kit       58         737-SO Install kit       61         7472-SO Install kit       62         7472-SO Install k                                                                               | Wiring Diagrams                          | 35-36    |
| Parts breakdowns         40-73           Tank and Saddle Kits         40           731 Base Kit         40           7352 Base Kit         41           736K Base Kit         42           737 Base Kit         43           738K Base Kit         43           738K Base Kit         43           737 Base kit         45           747P Base kit         46           747C Base kit         47           749 Base kit         47           749 Base kit         47           749 Base kit         47           749 Base kit         47           749 Base kit         47           749 Base kit         47           749 Base kit         47           749 Base kit         47           749 Base kit         47           7470 Base kit         47           7470 Base kit         47           7470 Base kit         47           7470 Base kit         47           7470 Base kit         47           7470 Base kit         47           740 Base Baser Specific Install Kit         50           Optional High Output Tip Kit (700RBHTK)         52           Optional Harve                                                                       | Pin Outs                                 | 37-39    |
| Tank and Saddle Kits       40         731 Base Kit       41         736K Base Kit       42         737 Base kit       43         738K Base Kit       44         747 - 25 & 55 Base kit       44         747 - 25 & 55 Base kit       45         747P Base kit       47         747P Base kit       47         749 Base kit       47         Pump Assembly       48         Moisture Sensors       49         Control box and wiring harnesses       50         End of Bale Sensor Kits       50         Solenoid Packages       51         Optional High Output Tip Kit (700RBHTK)       52         Hoses and Parts Bag Packages       53         Optional Harvest Tec Display Kit       55         Optional Harvest Tec Display Kit       56         Optional Packages       57         735L Install kit       57         735C Install kit       57         735K-SO Install kit       58         736K-SO Install kit       60         7472-SO Install kit       61         4524X Install kit       62         4505X Install kit       62         4505X Install kit       63                                                                              | Parts breakdowns                         | 40-73    |
| 731 Base Kit       40         7352 Base Kit       41         736K Base Kit       42         737 Base kit       43         737 Base kit       43         737 Base kit       44         747 - 25 & 55 Base kit       45         747 P Base kit       47         747 Base kit       47         749 Base kit       47         749 Base kit       47         749 Base kit       47         749 Base kit       47         749 Base kit       47         749 Base kit       47         749 Base kit       47         749 Base kit       47         749 Base kit       47         749 Base kit       47         749 Base kit       47         735 Control box and wiring hamesses       50         Control box and wiring hamesses       50         Solenoid Packages       51         Optional High Output Tip Kit (700RBHTK)       52         Hoses and Parts Bag Packages       53         Optional Android Display Kit       55         Optional Android Display Kit       57         736K-SO Install kit       57         737-SO Install kit       53                                                                                                    | Tank and Saddle Kits                     | 40       |
| 7352 Base Kit       41         736 Base Kit       42         737 Base kit       43         737 Base kit       43         747 Dase Kit       45         747 P Base kit       46         747 P Base kit       47         749 Base kit       47         749 Base kit       47         Pump Assembly       48         Moisture Sensors       49         Control box and wiring hamesses       50         End of Bale Sensor Kits       50         Solenoid Packages       51         Optional High Output Tip Kit (700RBHTK)       52         Hoses and Parts Bag Packages       53         Optional Harvest Tec Display Kit       54         Optional Harvest Tec Display Kit       56         Baler Specific Installation Kits       57-72         735Z Install kit       57         736K-SO Install kit       57         738K-SO       60         7472-SO Install kit       61         7472-SO Install kit       62         7474-SO Install kit       62         7474-SO Install kit       63         4505X Install kit       64         4505X Install kit       66                                                                                        | 731 Base Kit                             | 40       |
| 736 K Base Kit     42       737 Base kit     43       738 K Base Kit     44       747 - 25 & 55 Base kit     45       747 P Base kit     46       747 C Base kit     47       749 Base kit     47       749 Base kit     47       749 Base kit     47       749 Base kit     47       749 Base kit     47       Pump Assembly     48       Moisture Sensors     49       Control box and wiring harnesses     50       End of Bale Sensor Kits     50       Solenoid Packages     51       Optional High Output Tip Kit (700RBHTK)     52       Hoses and Parts Bag Packages     53       Optional Harvest Tec Display Kit     54       Optional Harvest Tec Display Kit     56       Doptional Adroid Display Kit     58       7352 Install kit     57       736K-SO Install kit     58       737-SO Install kit     59       738K-SO     60       747P-SO Install kit     62       747P-SO Install kit     62       747P-SO Install kit     62       747P-SO Install kit     64       4505X Install kit     67       4523X Install kit     67       4523X Install kit     68                                                                            | 735Z Base Kit                            | 41       |
| 737 Base kit       43         738 Base Kit       44         747 - 25 & 55 Base kit       45         747P Base kit       47         747P Base kit       47         747B Base kit       47         747B Base kit       47         749 Base kit       47         Pump Assembly       48         Moisture Sensors       49         Control box and wiring hamesses       50         End of Bale Sensor Kits       50         Solenoid Packages       51         Optional High Output Tip Kit (700RBHTK)       52         Hoses and Parts Bag Packages       53         Optional Android Display Kit       54         Optional Android Display Kit       55         Optional Android Display Kit       56         Baler Specific Installation Kits       57-72         736K-SO Install kit       58         737-SO Install kit       58         737-SO Install kit       61         7470-SO Install kit       62         7470-SO Install kit       62         7470-SO Install kit       63         4505X Install kit       66         4523X Install kit       66         4523X Install kit       67                                                            | 736K Base Kit                            | 42       |
| 736r. 258 & 55 Base kit       44         747 - 258 & 55 Base kit       45         747P Base kit       47         747D Base kit       47         747D Base kit       47         Pump Assembly       48         Moisture Sensors       49         Control box and wiring harnesses       50         End of Bale Sensor Kits       50         Solenoid Packages       51         Optional High Output Tip Kit (700RBHTK)       52         Hoses and Parts Bag Packages       53         Optional IPad Display Kit       54         Optional IPad Display Kit       55         Optional Android Display Kit       56         Baler Specific Installation Kits       57-72         735K-SO Install kit       58         737-SO Install kit       59         737-SO Install kit       59         7472-SO Install kit       61         7472-SO Install kit       62         7472-SO Install kit       63         4505X Install kit       61         7472-SO Install kit       62         7472-SO Install kit       63         4505X Install kit       64         4517X Install kit       64         4523X Install kit                                            | 737 Base Kit                             | 43       |
| 747P Base kit       45         747P Base kit       46         747C Base kit       47         Pump Assembly       48         Moisture Sensors       49         Control box and wiring harnesses       50         End of Bale Sensor Kits       50         Solenoid Packages       51         Optional High Output Tip Kit (700RBHTK)       52         Hoses and Parts Bag Packages       53         Optional Harvest Tec Display Kit       56         Baler Specific Installation Kits       57-72         735K Install kit       57         736K-SO Install kit       58         737-SO Install kit       59         738K-SO       60         74725-SO Install kit       61         74725-SO Install kit       62         747472-SO Install kit       63         4505X Install kit       64         4517X Install kit       65         4523X Install kit       66         4524X Install kit       67         4526X Install kit       67         4523X Install kit       68         4531X Install kit       67         4524X Install kit       68         4533X Install kit       71                                                                       | 738K Base Kit                            | 44       |
| 747C Base Nit       40         749 Base kit       47         749 Base kit       47         Pump Assembly       48         Moisture Sensors       49         Control box and wiring harnesses       50         End of Bale Sensor Kits       50         Solenoid Packages       51         Optional High Output Tip Kit (700RBHTK)       52         Hoses and Parts Bag Packages       53         Optional iPad Display Kit       54         Optional Harvest Tec Display Kit       56         Baler Specific Installation Kits       57-72         735Z Install kit       57         736K-SO Install kit       59         7378K-SO       60         74725-SO Install kit       61         7472-SO Install kit       61         74747-SO Install kit       63         4505X Install kit       63         4505X Install kit       64         4517X Install kit       65         4523X Install kit       67         4526X Install kit       67         4526X Install kit       67         4526X Install kit       67         4526X Install kit       71         4547X Install kit       72 <td>747 - 25 &amp; 55 Base Kil<br/>747D Boog kit</td> <td>45</td> | 747 - 25 & 55 Base Kil<br>747D Boog kit  | 45       |
| 740 Base kit       47         749 Base kit       47         Pump Assembly       48         Moisture Sensors       49         Control box and wiring harnesses       50         End of Bale Sensor Kits       50         Solenoid Packages       51         Optional High Output Tip Kit (700RBHTK)       52         Hoses and Parts Bag Packages       53         Optional Harvest Tec Display Kit       54         Optional Android Display Kit       55         Optional Android Display Kit       56         Baler Specific Installation Kits       57-72         735Z Install kit       58         737-SO Install kit       58         737-SO Install kit       59         738K-SO       60         7472F-SO Install kit       61         7472F-SO Install kit       62         7477-SO Install kit       62         7477-SO Install kit       62         4505X Install kit       62         4505X Install kit       66         4523X Install kit       66         4524X Install kit       67         4526X Install kit       67         4526X Install kit       70         4537X Install kit       <                                                 | 747P Dase Kil                            | 40       |
| 145 Date Nt       47         Pump Assembly       48         Moisture Sensors       49         Control box and wiring harnesses       50         End of Bale Sensor Kits       50         Solenoid Packages       51         Optional High Output Tip Kit (700RBHTK)       52         Hoses and Parts Bag Packages       53         Optional Harves Tec Display Kit       56         Baler Specific Installation Kits       57-72         735Z Install kit       56         Baler Specific Installation Kits       577         735K-SO Install kit       58         737-SO Install kit       59         74725-SO Install kit       61         7472-SO Install kit       62         747P-SO Install kit       63         4505X Install kit       64         4517X Install kit       66         4523X Install kit       66         4524X Install kit       67         4526X Install kit       68         4531X Install kit       67         4526X Install kit       67         4526X Install kit       68         4531X Install kit       70         4538X Install kit       71         4547X Install kit                                                    | 7470 Dase kit                            | 47       |
| Moisture Sensors       49         Control box and wiring harnesses       50         End of Bale Sensor Kits       50         Solenoid Packages       51         Optional High Output Tip Kit (700RBHTK)       52         Hoses and Parts Bag Packages       53         Optional iPad Display Kit       54         Optional Harvest Tec Display Kit       55         Baler Specific Installation Kits       57-72         735Z Install kit       57         736K-SO Install kit       58         737-SO Install kit       59         738K-SO       60         74725-SO Install kit       61         74725-SO Install kit       62         747P-SO Install kit       62         747P-SO Install kit       62         747P-SO Install kit       62         747P-SO Install kit       63         4505X Install kit       61         74725-SO Install kit       62         747P-SO Install kit       62         747P-SO Install kit       62         747P-SO Install kit       63         4505X Install kit       64         4517X Install kit       65         4523X Install kit       66         4524X Install ki                                            | Pump Assembly                            | 47       |
| Control box and wiring harnesses         50           End of Bale Sensor Kits         50           Solenoid Packages         51           Optional High Output Tip Kit (700RBHTK)         52           Hoses and Parts Bag Packages         53           Optional IPad Display Kit         54           Optional Android Display Kit         55           Optional Android Display Kit         56           Baler Specific Installation Kits         57-72           735Z Install kit         57           736K-SO Install kit         59           737-SO Install kit         59           737-SO Install kit         59           737-SO Install kit         61           747C-SO Install kit         62           747P-SO Install kit         63           4505X Install kit         64           4517X Install kit         65           4523X Install kit         66           4524X Install kit         67           4526X Install kit         67           4526X Install kit         67           4526X Install kit         67           4526X Install kit         67           4526X Install kit         70           4538X Install kit         71 | Moisture Sensors                         | 40       |
| End of Bale Sensor Kits         50           Solenoid Packages         51           Optional High Output Tip Kit (700RBHTK)         52           Hoses and Parts Bag Packages         53           Optional IPad Display Kit         54           Optional Harvest Tec Display Kit         55           Optional Android Display Kit         56           Baler Specific Installation Kits         57-72           735Z Install kit         57           736K-SO Install kit         58           737-SO Install kit         59           738K-SO         60           74725-SO Install kit         61           7472-SO Install kit         62           747P-SO Install kit         63           4505X Install kit         63           4505X Install kit         65           4523X Install kit         65           4524X Install kit         67           4526X Install kit         67           4523X Install kit         69           4531X Install kit         70           4543X Install kit         71           4547X Install kit         72           4549X Install kit         72           4549X Install kit         72           4549X Ins | Control box and wiring harnesses         | +3<br>50 |
| Solenoid Packages         51           Optional High Output Tip Kit (700RBHTK)         52           Hoses and Parts Bag Packages         53           Optional iPad Display Kit         54           Optional Harvest Tec Display Kit         55           Dotional Android Display Kit         56           Baler Specific Installation Kits         57-72           735Z Install kit         57           736K-SO Install kit         58           737-SO Install kit         59           738K-SO         60           74725-SO Install kit         62           7472-SO Install kit         62           7477-SO Install kit         62           7477-SO Install kit         63           4505X Install kit         63           4505X Install kit         65           4523X Install kit         65           4526X Install kit         67           4526X Install kit         67           4531X Install kit         69           4538X Install kit         70           4543X Install kit         71           4543X Install kit         72           4543X Install kit         72           4549X Install kit         72           4549X Install | End of Bale Sensor Kits                  | 50       |
| Optional High Output Tip Kit (700RBHTK)         52           Hoses and Parts Bag Packages         53           Optional iPad Display Kit         54           Optional Harvest Tec Display Kit         55           Optional Android Display Kit         56           Baler Specific Installation Kits         57-72           735Z Install kit         57           736K-SO Install kit         58           737-SO Install kit         59           738K-SO         60           74725-SO Install kit         61           747C-SO Install kit         62           747P-SO Install kit         63           4505X Install kit         63           4505X Install kit         65           4523X Install kit         65           4526X Install kit         67           4526X Install kit         67           4526X Install kit         67           4526X Install kit         67           4538X Install kit         70           4538X Install kit         71           4547X Install kit         72           4549X Install kit         71           4547X Install kit         72           4549X Install kit         73           Notes           | Solenoid Packages                        | 51       |
| Hoses and Parts Bag Packages       53         Optional iPad Display Kit       54         Optional Harvest Tec Display Kit       55         Optional Android Display Kit       56         Baler Specific Installation Kits       57-72         735Z Install kit       57         736K-SO Install kit       57         736K-SO Install kit       59         737-SO Install kit       59         738K-SO       60         74725-SO Install kit       61         74725-SO Install kit       62         7474P-SO Install kit       62         7474P-SO Install kit       63         4505X Install kit       64         4517X Install kit       65         4523X Install kit       66         4524X Install kit       67         4526X Install kit       67         4526X Install kit       67         4526X Install kit       67         4531X Install kit       70         4538X Install kit       71         4543X Install kit       72         4549X Install kit       72         4549X Install kit       72         4549X Install kit       73         Notes       74 <t< td=""><td>Optional High Output Tip Kit (700RBHTK)</td><td>52</td></t<>           | Optional High Output Tip Kit (700RBHTK)  | 52       |
| Optional iPad Display Kit         54           Optional Harvest Tec Display Kit         55           Optional Android Display Kit         56           Baler Specific Installation Kits         57-72           735Z Install kit         57           736K-SO Install kit         58           737-SO Install kit         58           737-SO Install kit         59           738K-SO         60           74725-SO Install kit         61           747C-SO Install kit         62           747P-SO Install kit         63           4505X Install kit         64           4517X Install kit         65           4523X Install kit         67           4526X Install kit         67           4526X Install kit         67           4526X Install kit         67           4531X Install kit         67           4538X Install kit         70           4538X Install kit         71           4547X Install kit         73           Notes         74           Versarty statement         75                                                                                                    | Hoses and Parts Bag Packages             | 53       |
| Optional Harvest Tec Display Kit         55           Optional Android Display Kit         56           Baler Specific Installation Kits         57-72           735Z Install kit         57           736K-SO Install kit         57           737-SO Install kit         59           737-SO Install kit         59           737-SO Install kit         61           74725-SO Install kit         62           7472-SO Install kit         63           4505X Install kit         63           4505X Install kit         64           4517X Install kit         65           4523X Install kit         66           4524X Install kit         67           4526X Install kit         67           4526X Install kit         67           4526X Install kit         67           4526X Install kit         69           4531X Install kit         70           4543X Install kit         71           4547X Install kit         72           4549X Install kit         73           Notes         74           Warranty statement         75                                                                                                    | Optional iPad Display Kit                | 54       |
| Optional Android Display Kit         56           Baler Specific Installation Kits         57-72           735Z Install kit         57           736K-SO Install kit         58           737-SO Install kit         59           738K-SO         60           74725-SO Install kit         61           7472-SO Install kit         62           747P-SO Install kit         63           4505X Install kit         63           4505X Install kit         65           4505X Install kit         65           4523X Install kit         66           4524X Install kit         67           4526X Install kit         67           4526X Install kit         67           4526X Install kit         67           4526X Install kit         67           4526X Install kit         69           4538X Install kit         70           4543X Install kit         71           4549X Install kit         72           4549X Install kit         73           Notes         74           Warranty statement         75                                                                                                    | Optional Harvest Tec Display Kit         | 55       |
| Baler Specific Installation Kits         57-72           735Z Install kit         57           736K-SO Install kit         58           737-SO Install kit         59           738K-SO         60           74725-SO Install kit         61           747C-SO Install kit         61           747C-SO Install kit         62           747P-SO Install kit         63           4505X Install kit         63           4505X Install kit         65           4523X Install kit         65           4523X Install kit         66           4524X Install kit         67           4526X Install kit         67           4526X Install kit         67           4531X Install kit         69           4533X Install kit         70           4543X Install kit         71           4547X Install kit         72           4549X Install kit         73           Notes         74           Warranty statement         75                                                                                                    | Optional Android Display Kit             | 56       |
| 735Z Install kit       57         736K-SO Install kit       58         737-SO Install kit       59         738K-SO       60         74725-SO Install kit       61         7472-SO Install kit       62         747P-SO Install kit       62         747P-SO Install kit       63         4505X Install kit       63         4505X Install kit       65         4505X Install kit       65         4523X Install kit       66         4523X Install kit       67         4526X Install kit       67         4526X Install kit       69         4533X Install kit       69         4533X Install kit       70         4543X Install kit       71         4543X Install kit       71         4543X Install kit       72         4543X Install kit       73         Notes       74         Warranty statement       75                                                                                                    | Baler Specific Installation Kits         | 57-72    |
| 736K-SO Install kit       58         737-SO Install kit       59         738K-SO       60         74725-SO Install kit       61         7472-SO Install kit       62         747P-SO Install kit       63         4505X Install kit       63         4505X Install kit       64         4517X Install kit       65         4523X Install kit       66         4524X Install kit       67         4526X Install kit       67         4526X Install kit       68         4531X Install kit       69         4538X Install kit       70         4543X Install kit       71         4547X Install kit       72         4549X Install kit       73         Notes       74         Warranty statement       75                                                                                                    | 735Z Install kit                         | 57       |
| 737-SO Install kit       59         738K-SO       60         74725-SO Install kit       61         747C-SO Install kit       62         747P-SO Install kit       63         4505X Install kit       63         4505X Install kit       64         4517X Install kit       65         4523X Install kit       65         4523X Install kit       66         4524X Install kit       67         4526X Install kit       67         4526X Install kit       68         4531X Install kit       69         4538X Install kit       70         4543X Install kit       71         4547X Install kit       72         4549X Install kit       73         Notes       74         Warranty statement       75                                                                                                    | 736K-SO Install kit                      | 58       |
| 738K-SO       60         74725-SO Install kit       61         747C-SO Install kit       62         747P-SO Install kit       63         4505X Install kit       63         4505X Install kit       64         4517X Install kit       65         4523X Install kit       66         4523X Install kit       66         4524X Install kit       67         4526X Install kit       67         4526X Install kit       69         4531X Install kit       69         4538X Install kit       70         4543X Install kit       71         4543X Install kit       72         4543X Install kit       73         Notes       74         Warranty statement       75                                                                                                    | 737-SO Install kit                       | 59       |
| 74725-SO Install kit       61         747C-SO Install kit       62         747P-SO Install kit       63         4505X Install kit       64         4517X Install kit       65         4523X Install kit       65         4524X Install kit       66         4526X Install kit       67         4526X Install kit       68         4531X Install kit       69         4538X Install kit       70         4543X Install kit       71         4547X Install kit       72         4549X Install kit       73         Notes       74         Warranty statement       75                                                                                                    | 738K-SO                                  | 60       |
| 747C-SO Install kit       62         747P-SO Install kit       63         4505X Install kit       64         4517X Install kit       65         4523X Install kit       66         4524X Install kit       67         4526X Install kit       67         4526X Install kit       68         4531X Install kit       69         4538X Install kit       70         4543X Install kit       71         4543X Install kit       72         4547X Install kit       72         4549X Install kit       73         Notes       74         Warranty statement       75                                                                                                    | 74725-SO Install kit                     | 61       |
| 747P-SO Install kit       63         4505X Install kit       64         4517X Install kit       65         4523X Install kit       66         4524X Install kit       67         4526X Install kit       67         4526X Install kit       68         4531X Install kit       69         4538X Install kit       69         4543X Install kit       70         4543X Install kit       71         4547X Install kit       72         4549X Install kit       73         Notes       74         Warranty statement       75                                                                                                    | 747C-SO Install kit                      | 62       |
| 4505X Install kit       64         4517X Install kit       65         4523X Install kit       66         4524X Install kit       67         4526X Install kit       67         4526X Install kit       69         4531X Install kit       69         4538X Install kit       70         4543X Install kit       71         4547X Install kit       72         4549X Install kit       73         Notes       74         Warranty statement       75                                                                                                    | 747P-SO Install kit                      | 63       |
| 4517X Install kit       65         4523X Install kit       66         4524X Install kit       67         4526X Install kit       68         4531X Install kit       69         4538X Install kit       70         4543X Install kit       70         4543X Install kit       71         4543X Install kit       71         4547X Install kit       72         4549X Install kit       73         Notes       74         Warranty statement       75                                                                                                    | 4505X Install Kit                        | 64<br>65 |
| 4523X Install kit664524X Install kit674526X Install kit684531X Install kit694538X Install kit704543X Install kit714547X Install kit724549X Install kit73Notes74Warranty statement75                                                                                                    | 4517 A INSTAIL KIL<br>4522 X Install kit | C0<br>66 |
| 4524X Install kit674526X Install kit684531X Install kit694538X Install kit704543X Install kit714547X Install kit724549X Install kit73Notes74Warranty statement75                                                                                                    | 4523A INSIAII KIL<br>4524X Install kit   | 00       |
| 4520X Install kit604531X Install kit694538X Install kit704543X Install kit714547X Install kit724549X Install kit73Notes74Warranty statement75                                                                                                    | 4524A INSIAII KIL<br>4526X Install kit   | 68       |
| 4531X Install kit094538X Install kit704543X Install kit714547X Install kit724549X Install kit73Notes74Warranty statement75                                                                                                    | 4520A INStall Kit                        | 60       |
| 45350 mistall kit704543X Install kit714547X Install kit724549X Install kit73Notes74Warranty statement75                                                                                                    | 4531X Install kit                        | 70       |
| 4547X Install kit<br>4549X Install kit<br>Notes<br>Warranty statement<br>71<br>72<br>73<br>73<br>74<br>75                                                                                                    | 4543X Install kit                        | 70<br>71 |
| 4549X Install kit 73<br>Notes 74<br>Warranty statement 75                                                                                                    | 4547X Install kit                        | 72       |
| Notes 74<br>Warranty statement 75                                                                                                    | 4549X Install kit                        | 73       |
| Warranty statement 75                                                                                                    | Notes                                    | 73       |
|                                                                                                    | Warranty statement                       | 75       |

#### Introduction

Read this manual carefully to ensure correct steps are done to operate the applicator. This applicator is designed to apply Harvest Tec buffered propionic acid. Use of alternative products may cause complications. Including inaccurate readings from the flow meter and damage to all parts. Resulting in the warranty being void. The applicator can be installed on many round balers with the proper installation kit. Before installing the unit on the baler, make sure you have the proper installation kit (See the chart below).

| Baler make      | Baler Model                          | Model     | Installation kit | Tank size |
|-----------------|--------------------------------------|-----------|------------------|-----------|
| Case IH         | All RBX & RB series 4 & 5 wide       | 747-25,55 | 74725-SO         | 25 Gallon |
| Case IH         | RB 455, 465, 560, 565                | 747C      | 747C-SO          | 55 Gallon |
| Challenger      | 453, 463 & 563                       | 749       | 4524X            | 55 Gallon |
| New Holland     | All BR series 4 & 5 foot wide        | 747-25,55 | 74725-SO         | 25 Gallon |
| New Holland     | All Rollbelt four and five foot wide | 747C      | 747C-SO          | 55 Gallon |
| New Holland     | Probelt                              | 747P      | 747P-SO          | 55 Gallon |
| John Deere      | 8, 9, & 0 series Megawide Pickups    | 749       | 4517X            | 55 Gallon |
| John Deere      | 960, 990                             | 749       | 4538X            | 55 Gallon |
| John Deere      | 0 Series with HC2 Pickup             | 749       | 4547X            | 55 Gallon |
| John Deere      | 1 Series                             | 749       | 4517X            | 55 Gallon |
| John Deere      | 1 Series with Rotocut                | 749       | 4547X            | 55 Gallon |
| Kuhn            | VB 2160 & 2190                       | 737       | 737-SO           | 25 Gallon |
| Kuhn            | VB3100 Series                        | 738K      | 737-SO           | 25 Gallon |
| Kuhn            | VB7100 Series                        | 739K      | 737-SO           | 20 Gallon |
| Kuhn            | VB560                                | 736K      | 736K-SO          | 20 Gallon |
| Massey Ferguson | 2846-2856A                           | 749       | 4524X            | 55 Gallon |
| Massey Ferguson | 4100 V Series                        | 731       | 4523X            | 20 Gallon |
| Massey Ferguson | 1 Series                             | 749       | 4531X            | 55 Gallon |
| McHale          | V660                                 | 749       | 4526X            | 55 Gallon |
| Vermeer         | 404, 504 & 604 Pro                   | 731       | 4523X            | 20 Gallon |
| Vermeer         | 604M & 605M                          | 749       | 4505X            | 55 Gallon |
| Vermeer         | 604R                                 | 749       | 4549X            | 55 Gallon |
| Vermeer         | 604 PRO SERIES 3                     | 749       | 4543X            | 55 Gallon |
| Vermeer         | ZR5                                  | 735Z      | 7714J-SO         | 55 Gallon |

#### Model reference

#### Safety

Carefully read all the safety signs in this manual and on the applicator before use. Keep signs clean and in good working order. Replace missing or damaged safety signs. Replacement signs are available from your local authorized dealer. See your installation manual or under the replacement parts section for the correct part numbers.

Keep your applicator in proper working condition. Unauthorized modifications to the applicator may impair the function and/or safety of the machine. Carefully read and understand all of the baler safety signs before installing or servicing the baler. Always use the supplied safety equipment on the baler to service the applicator.

#### **Safety Decal Definitions**

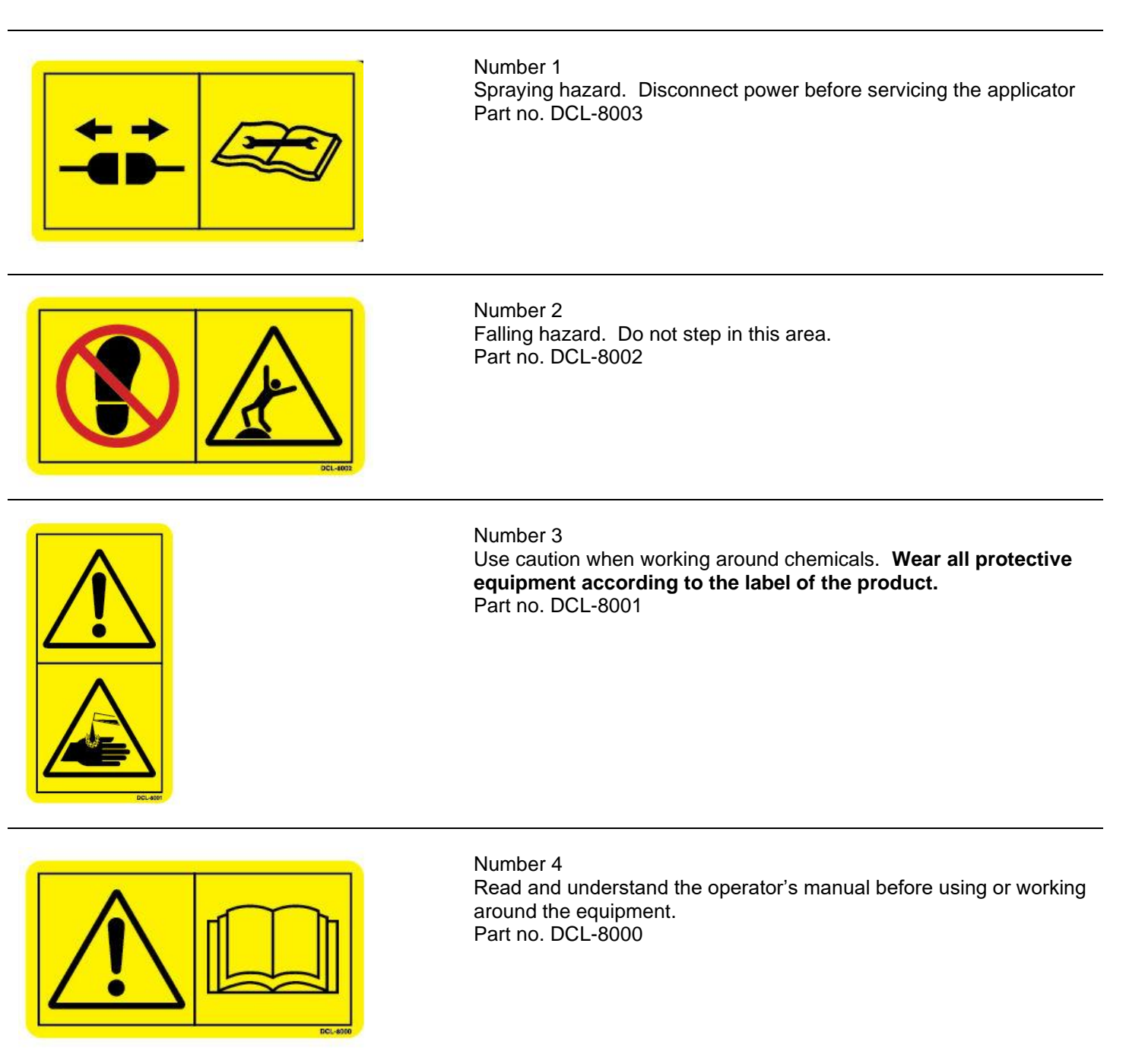

Number 5 Open (unlocked) and closed (locked) position of the ball valve. Part no. DCL-8004

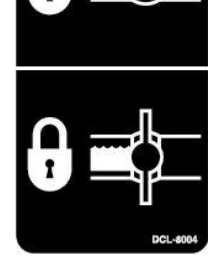

#### Preparing the applicator for operation

After the Applicator has been installed on the baler, follow the below steps to prepare for operating the applicator both safely and correctly.

#### Filling the tank through the Drain / Fill Line

Read the label of the product being filled into the tank to determine what individual protective measures need to be taken. Locate the drain/fill line on the baler. Open the cam-couplers (A) and remove the protective plug (B). Insert the male coupler (found on transfer pump) into the female cam and close the cams (A).

To open the ball valve (C) turn the handle so it is vertical. After the ball valve has been turned on switch the pump to the On position. Monitor the level on the tank visually and shut off the pump before over filling. Once the pump is turned off, close the ball valve and remove the male coupler.

The handle of the ball valve (C) will be horizontal when closed. Reinstall the protective plug and close the cams. The Harvest Tec model 9212 transfer pump is recommended for this process.

Water is recommended for first time and annual start up procedures.

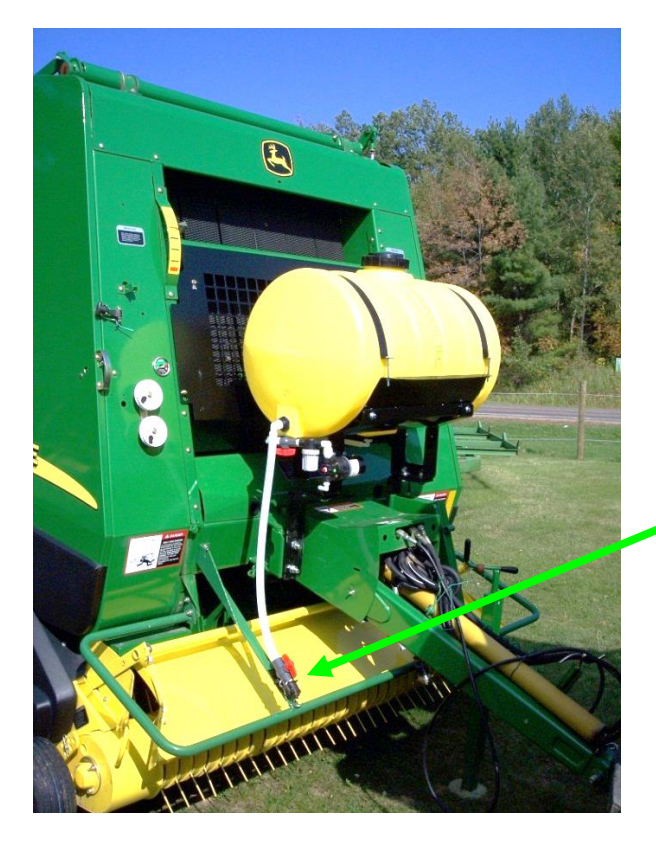

Example drain/Fill line on the baler

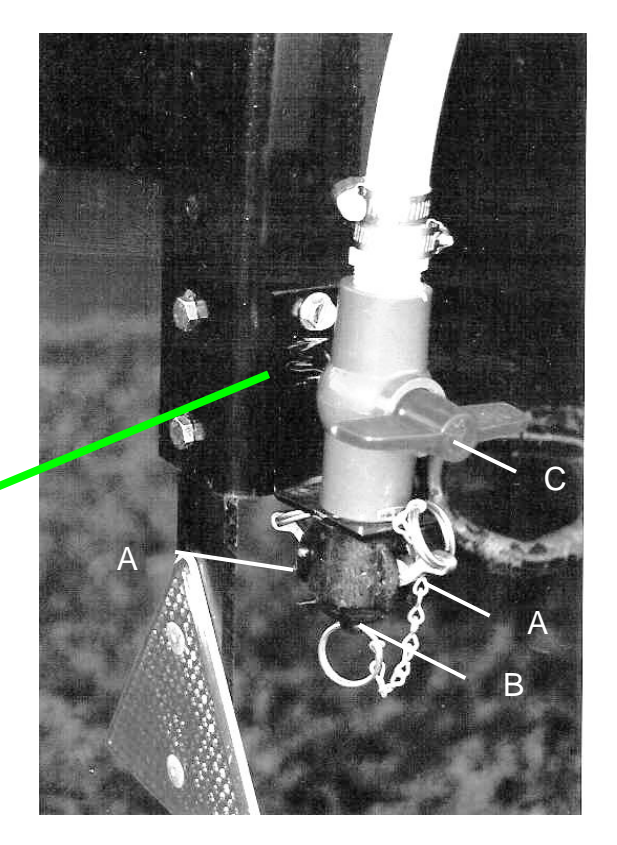

Enlarged view of the drain/fill line valve and cam-coupler assembly.

#### Filling the tank through the tank lid opening

Read the label of the product being filled into the tank to determine what individual protective measures need to be taken. Clean the tank lid area and unscrew the lid. Transfer product from the container into the tank.

Water is recommended for first time and annual start up procedures.

#### Operation of the main ball valve

The ball valve should be closed at all times when the applicator is not being used. The valve should also be closed when any service work is being done to the baler or applicator.

The valve is located next to the pump and by the applicator tank. The arrow below points at the valve.

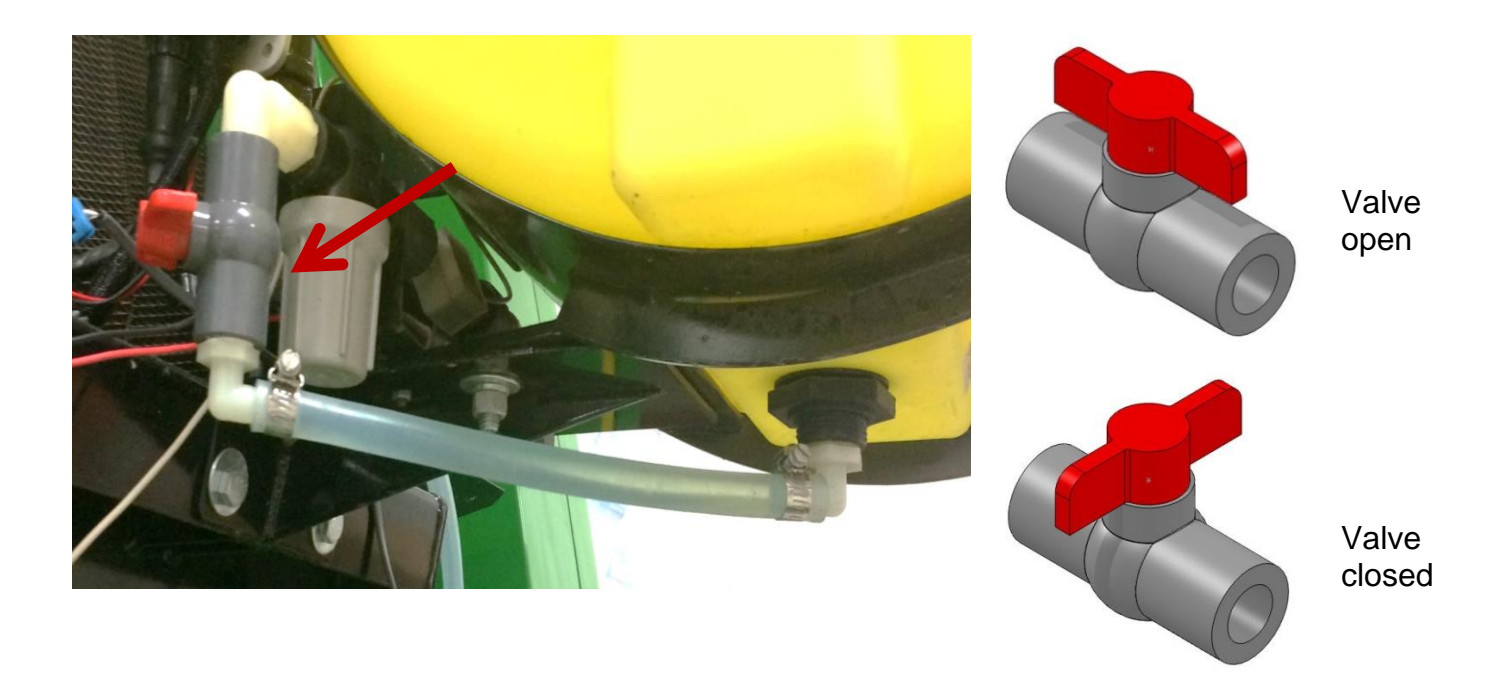

#### Connecting the power harness

The power harness that supplies power from the tractor battery to the applicator pump has a disconnect at the hitch. Connect the two together for operation. Always disconnect before servicing the applicator or baler.

WARNING: Stop tractor engine and shift to park, set brakes and remove key before leaving the tractor.

#### **Display Options**

#### **Optional STAND ALONE ISO DISPLAY**

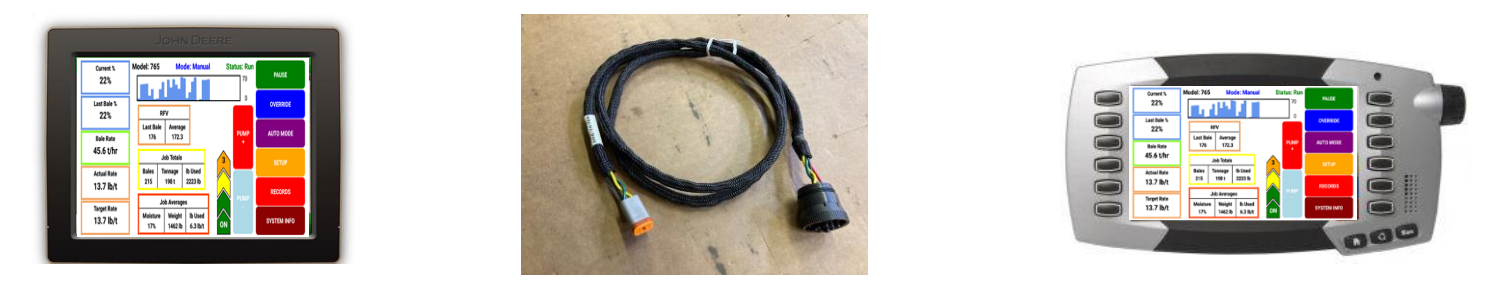

For those operators who have a dedicated ISO display with in cab harness diagnostic port connection, the 700 series can populate as its own object pool. Adapter/integration harness 006-7670A (sold separately) is required for connection. This adapter/integration harness supplies key power and communication thru ISO diagnostic plug found in cab.

Follow SCREEN MENUS section to set and operate the applicator system.

#### NOTE: Tablet display must be disconnected when utilizing stand alone ISO display

#### **Optional Harvest Tec Display**

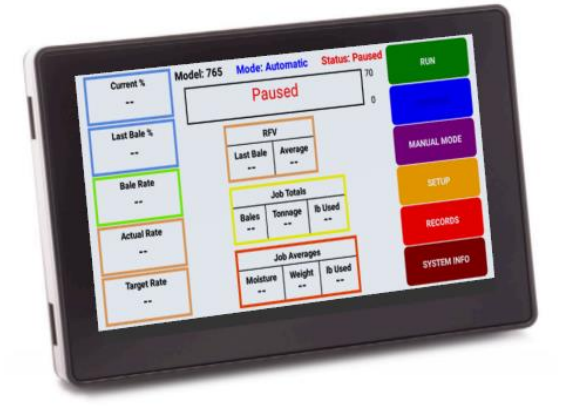

The 700 series Harvest Tec Display (item 030-7670DK) will allow users to see real time baling parameters to ensure the most precise application to every bale. This is done by utilizing the improved touch technology to select objects, enter data, and swipe through operational screens.

The Harvest Tec Display offers easy integration by connecting to the additional CAN plug on the 006-765IC tractor harness. Once connected the Harvest Tec display will power up with applicator system.

Follow SCREEN MENUS section to set and operate the applicator system.

#### NOTE: Tablet display must be disconnected when utilizing HARVEST TEC display

#### **Recommended Tablet Display (tablet not included)**

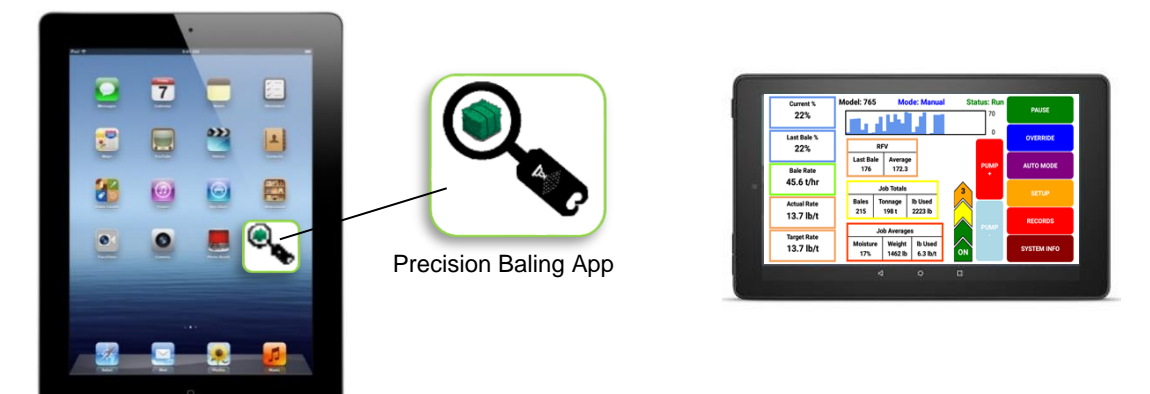

The iOS or Android Tablet displays offer the ability to communicate with the 700 series applicator system via hard-wired connection to the ISO Communication Module (ICM). Through the free Precision Baling App, the operator can set real time baling parameters to ensure the most precise application to every bale. This provides a multi-use option while utilizing the improved app to select objects, enter data, and easily switch through operational screens. The Tablet Display offers easy integration by connecting a charging cable to the additional USB port on the ICM module. Once connected, the Harvest Tec applicator will display upon opening the app and powering up the applicator system.

#### **Operation of Tablets**

#### Turn On/Off Tablet using the Sleep/Wake button

#### iPad

Turn iPad ON: Hold down the Sleep/Wake button until Apple logo appears. iPad will take a moment to load.

You can lock iPad and put it to sleep when you are not using it. Locking iPad puts the display to sleep, saves the battery, and prevents anything from happening if you touch the screen.

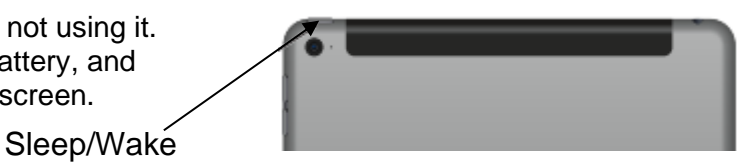

<u>*Turn iPad OFF*</u>: Hold down the Sleep/Wake button for a few seconds until the slider appears onscreen, then drag the slider to the right.

#### Android

Turn Tablet ON: Hold down the Sleep/Wake button until logo appears. Tablet will take a moment to load.

You can lock tablet and put it to sleep when you are not using it. Locking the android tablet puts the display to sleep, saves the battery, and prevents anything from happening if you touch the screen. Sleep/Wake

<u>*Turn Tablet OFF*</u>: Hold down the Sleep/Wake button for a few seconds until the onscreen appears, then drag the slider to the right.

#### \*Amazon Fire Tablet Does Not Work for Applicator\*

#### Downloading Harvest Tec Precision Baling App

1. If tablet does not have Wi-Fi turned ON, select the Settings tab then select the Wi-Fi tab (below).

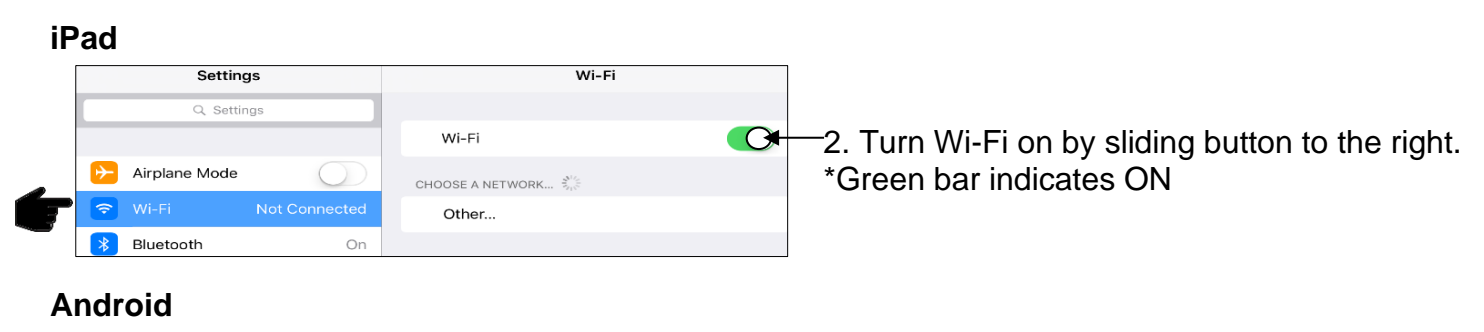

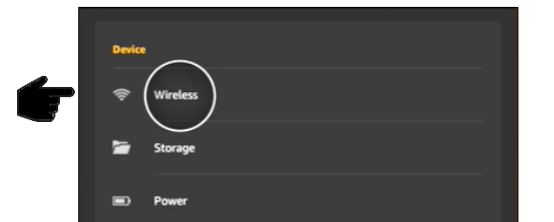

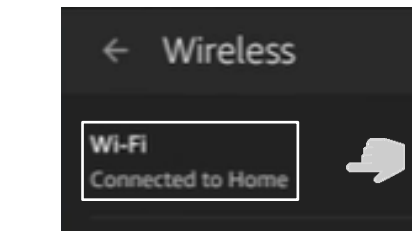

2. Connect Wi-Fi by clicking on network, should show 'connected'

- 4. Select an available network when detected.
- 5. Select app store icon (below) and open. \*You will need a Wi-Fi connection available to download app\*

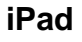

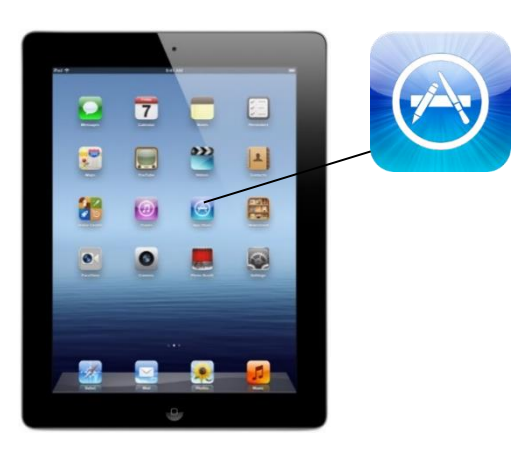

#### Android

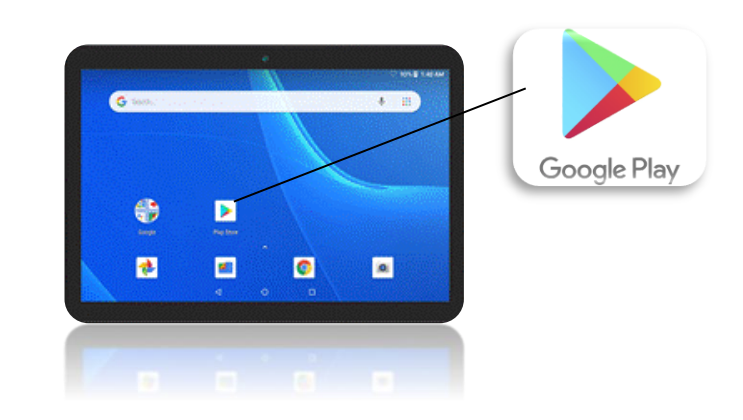

Download the Precision Baling App in the app stores by searching for 'Harvest Tec' in the search bar: \*The advertisements displayed on the screens will change.\*

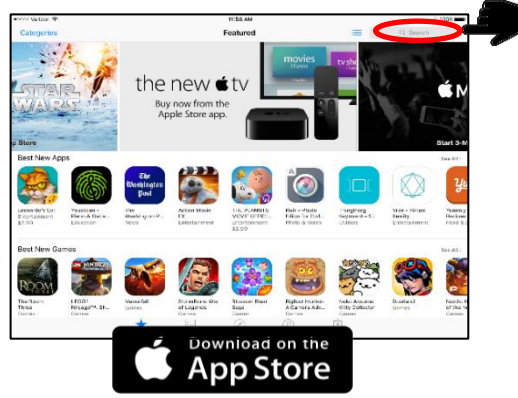

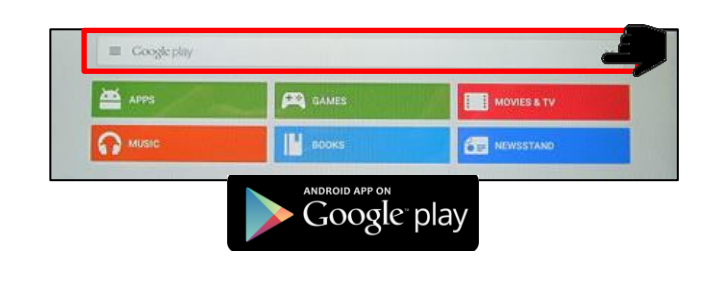

The app will have the icon as shown:

Precision Baling App

#### **ISO Communication Module**

With Precision Baling App installed, connect the tablet to the ICM Module to the properly marked USB port.

\*Recommended to use a quality USB-A communication cable to connect ICM to iPad/Android Tablet- adapters are not supported\*

Solid or Blinking Green Light – Module is powered and ready to operate.

#### Shutting Down the Precision Baling App iPad

1. To shut down the Precision Baling App double click the home button. This will show the open apps that are running on your iPad.

\*Note: By pressing the home button one time to return to the home screen, the Precision Baling App **does not** shut down. The system will, however, stop applying preservative after 10 seconds.

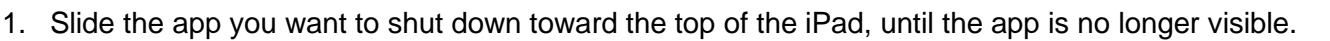

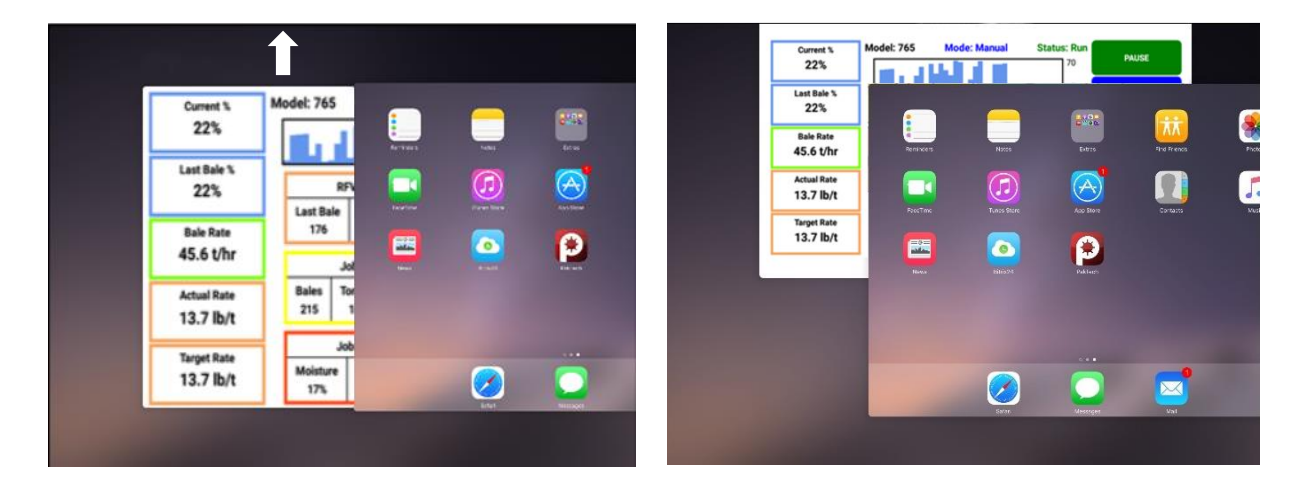

Pressing the Home Button on the iPad WILL NOT stop application of the Harvest Tec System

ISO Communication Module (ICM)

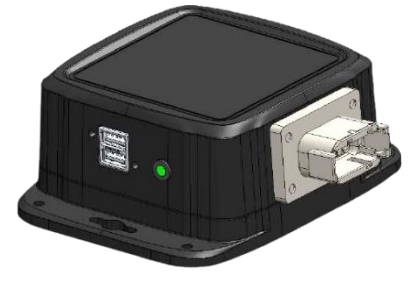

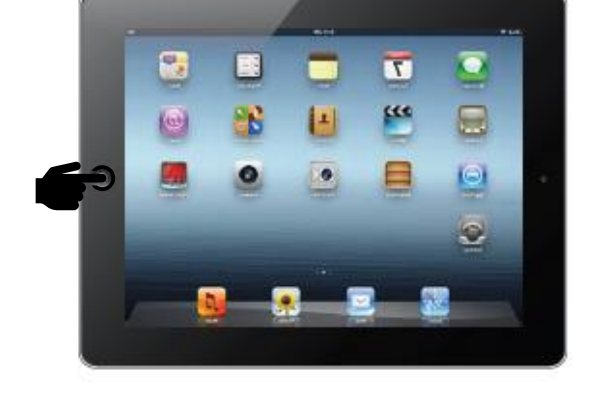

#### Android

1. To shut down the Precision Baling App click the recent button. This will show the open apps that are running on your tablet.

\*Note: By pressing the home button to return to the home screen, the Precision Baling App **does not** shut down. The system will, however, stop applying preservative after 10 seconds.

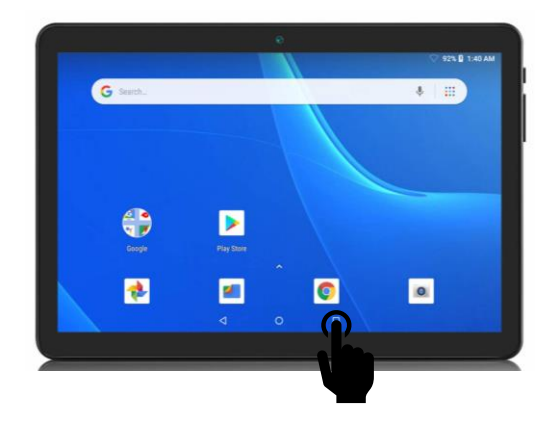

2. Slide the app you want to shut down toward the right of the tablet screen or click on the 'x ', until the app is no longer visible.

| 6                        |                                                                                             |
|--------------------------|---------------------------------------------------------------------------------------------|
| Current % 22%            | Model: 765 Mode: Automatic<br>Bale Rate Setup                                               |
| Last Bale %<br>22%       | Rate Sensor:     ISO-Baler     Bale Lengt       Avg Bale Weight:     1350 Ib     Bale Width |
| Bale Rate<br>45.6 t/hr   | Avg Bale Time: 58 sec Bale Heigh                                                            |
| Actual Rate<br>13.7 lb/t | Bale Tie Sensor: ISO                                                                        |
| Target Rate<br>13.7 lb/t | Bale Scale:                                                                                 |
| -                        |                                                                                             |

#### Pressing the Home Button on the tablet, WILL NOT stop application of the Harvest Tec System

#### **Operating the Harvest Tec 700 Series Applicator**

The 700 series display is broken down into four main categories:

- Top: Status Messages
- Bottom Center: Current Job Summary Information
- Left Side: Real Time Information
- **Right Side**: Operational Keys

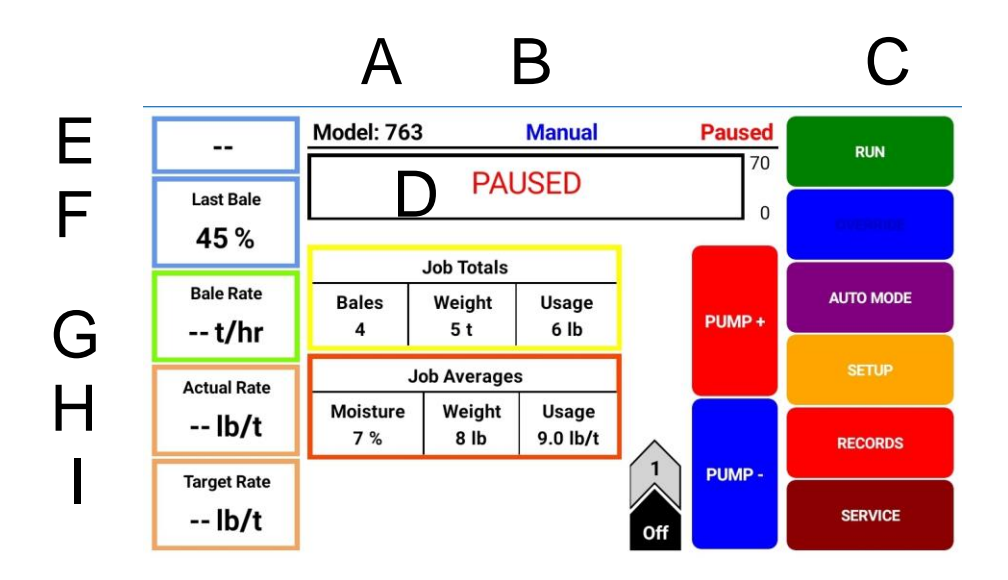

#### **Status Message Descriptions**

- A) Model: Indicates what model system.
- B) Mode: Confirms which mode has been selected.
- C) Status: Confirms if system is running or paused. Note: Upon startup the system is PAUSED.
- D) Histogram: Moisture graph of the last 90 seconds or shows if system is paused.

#### **Real Time Information Boxes**

- E) Current %: This displays instantaneous moisture reading of hay coming into baler.
- F) Last Bale %: This displays average of all moisture readings taken from last bale made
- **G)** Bale Rate: This displays the tons per hour going through baler. Based on weight and time to make a bale.
- H) Actual Rate: Actual amount of preservative being applied.
- I) Target Rate: Rate of preservative that the system is set to apply.

#### **Operating the Harvest Tec 700 Series Applicator (continued)**

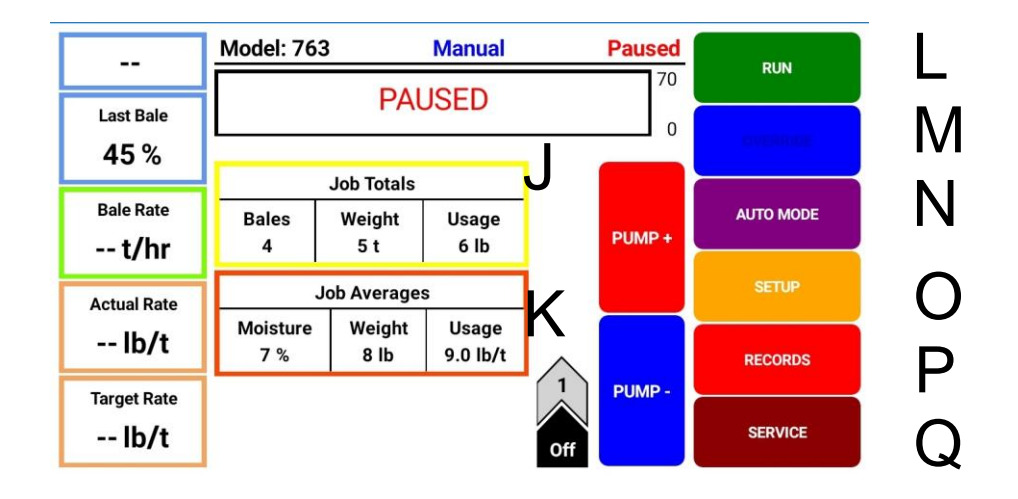

#### **Current Job Summary Boxes**

- J) Job Totals
  - Bales: Displays the total number of bales made for the current job.
  - Tonnage: Displays total tonnage baled in job. Based on number of bales made multiplied by weight.
  - Lbs. Used: Displays the total amount of preservative applied for job.

#### K) Job Averages

- Moisture: Displays average moisture of all bales made in job.
- Weight: Displays the average weight of all bales in job.
- Lbs. Used: Displays average amount of preservative applied to each bale in job.

#### **Operational Keys**

- L) Run / Pause: Toggles between run mode to apply and pause mode to stop applying.
- **M)** Override: Only displays when in run mode while the applicator is applying preservative. Once in override, the applicator will apply at full rate.
- N) Manual Mode / Auto Mode: Toggles between auto mode and manual mode preservative application.
   Auto Mode: Self-adjusts preservative based on user input values, moisture, and baling rate.
   Manual Mode: Allows the ability to manually adjust pump rate based on five fixed rates.
- **O) Setup:** Allows for user inputs for values regarding moisture, baling rate, application rate, ability to change between Variable chamber and Fixed chamber round balers
- P) Records: Access to view current job, view job list, view a selected job, create a new job, or reopen and add to existing job.
- Q) Service: Displays software versions, sensor assignment, annual start-up pump test

#### Screen Menus

Use the screen shots below to navigate through the operation screens.

#### Model: 763 Automatic Paused ---Model: 763 Automatic Run RUN 20 % 70 PAUSE 70 PAUSED Last Bale 0 Last Bale 0 5% OVERRIDE 36 % Bale Rate MANUAL MODE **Bale Rate** MANUAL MODE -- t/hr 30.0 t/hr Job Totals Job Totals Actual Rate Bales Weight Usage Actual Rate Bales Weight Usage 31 2 t 0 lb -- lb/t 33 3t 2 lb 3.4 lb/t RECORDS RECORDS Job Averages Job Averages Target Rate Target Rate Moisture Weight Usage Moisture Weight Usage SERVICE 4.0 lb/t -- lb/t SERVICE 5 % 100 lb 0.0 lb/t 0.8 lb/t 6 % 155 lb Model: 763 Automatic Run 20 % PAUSE 70 Last Bale Paused Model: 763 Manual 0 OVERRIDE 36 % 70 PAUSED Bale Rate MANUAL MODE 0 30.0 t/hr Job Totals Actual Rate Bales Weight Usage Model: 763 Automatic Run 3.4 lb/t 33 3 t 2 lb 70 RECORDS **OVERRIDE** Job Averages Target Rate Moisture 0 Weight Usage SERVICE 4.0 lb/t 6 % 155 lb 0.8 lb/t

#### Automatic Mode

#### Manual Mode

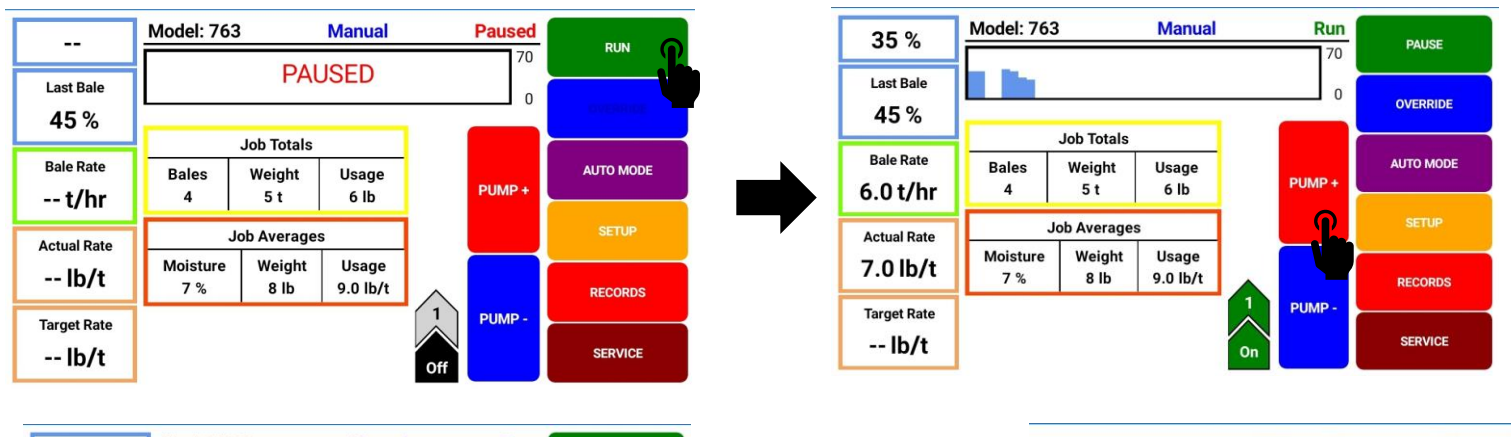

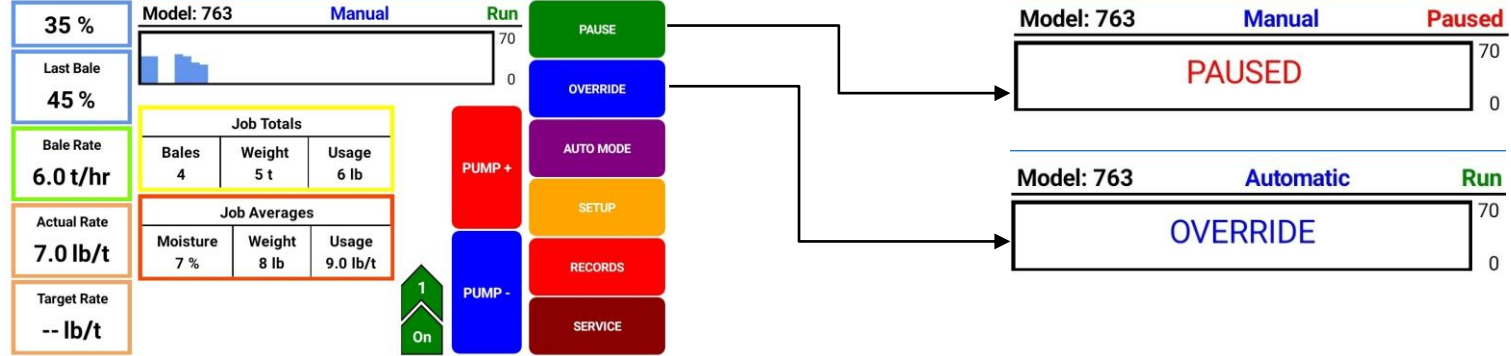

#### Setup Mode

#### **Adjusting Moisture Levels**

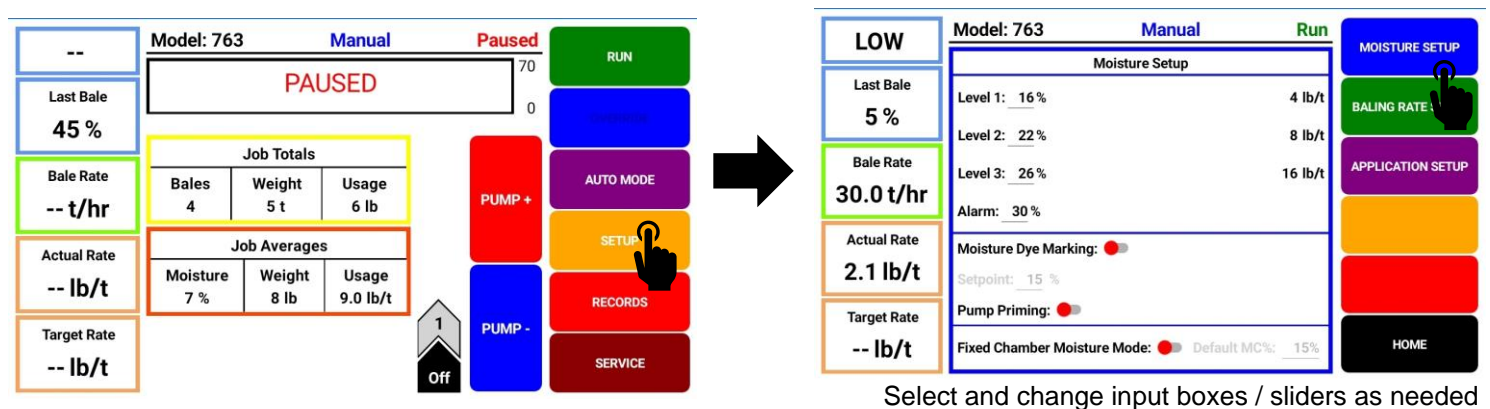

#### **Adjusting Baling Rate**

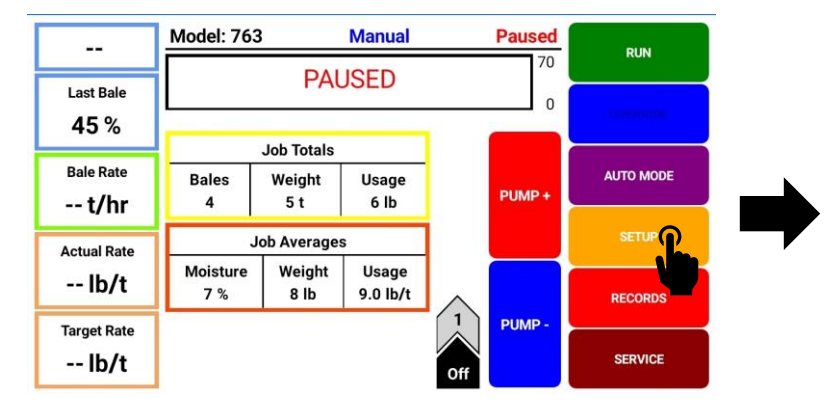

|             | Model: 763       | Man         | ual          | Paused |                 |
|-------------|------------------|-------------|--------------|--------|-----------------|
|             |                  | Baling Rate | Setup        |        | MOISTURE SETUP  |
| Last Bale   | Rate Sensor:     | Automatic   | Bale Width:  | 36 in  | BALING RATE S   |
| 0.0         | Avg Bale Weight: | 1000 lb     |              |        |                 |
| Bale Rate   | Avg Bale Time:   | 60 sec      | Bale Height: | 24 in  | APPLICATION SET |
| t/nr        | Bale Tie Sensor: |             |              | нт     |                 |
| Actual Rate |                  |             |              | _      |                 |
| lb/t        |                  |             |              |        |                 |
| Target Rate |                  |             |              |        |                 |
| lb/t        |                  |             |              |        | HOME            |

Select and change input boxes / sliders as needed

MOISTURE SETUP

APPLICATION SETUP

HOME

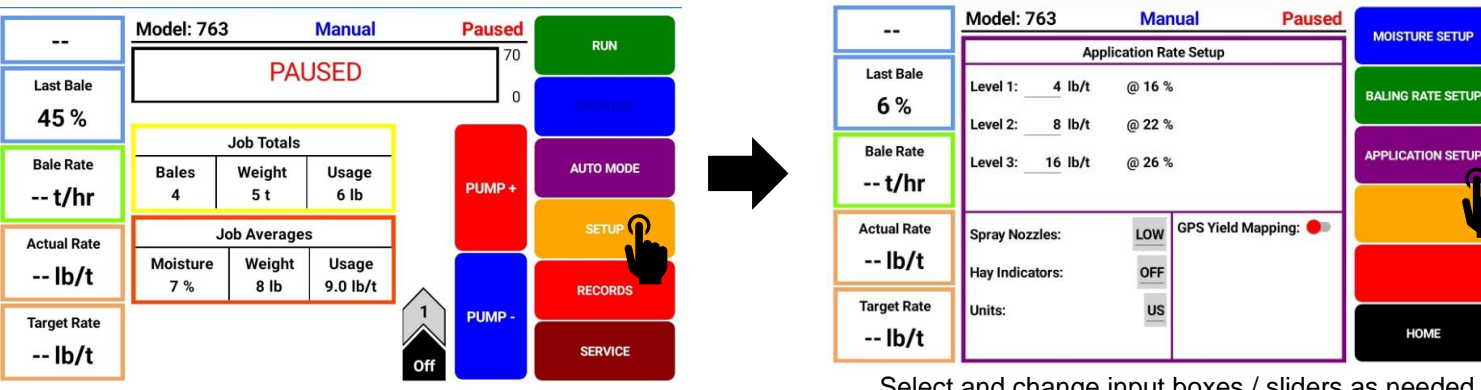

#### **Adjusting Application Rate**

#### Select and change input boxes / sliders as needed

#### Job Records

#### **View Job List**

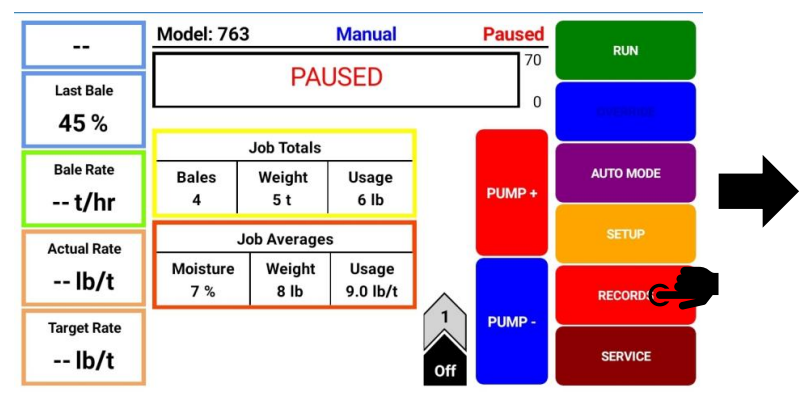

|                                                 |             |             | View Job Lis | t         |           |       |                   |
|-------------------------------------------------|-------------|-------------|--------------|-----------|-----------|-------|-------------------|
| Job #                                           | Farm        | Field       | Crop         | Started   | Ended     | Bales | JOB LIST          |
| 4                                               | Brown       | SW corner   | Alfalfa RU 1 | 10-Mar-20 | 10-Mar-20 | 187   |                   |
| 26                                              | Brown       | Nw corner   | Alfalfa NS 2 | 10-Mar-20 | 10-Mar-20 | 174   |                   |
| 6                                               | J.Smith     | ravene      | straw        | 10-Mar-20 | 11-Mar-20 | 87    | VIEW CURRENT JOB  |
| 9                                               | Dairy Farms | grn pasture | alfalfa 2nd  | 11-Mar-20 | 12-Mar-20 | 320   |                   |
| 10                                              | Dooleys     | 14          | Alfalfa NS 2 | 14-Mar-20 | 14-Mar-20 | 92    | VIEW SELECTED JOB |
| 16                                              | Billy Joe   | coop        | straw        | 15-Mar-20 | 15-Mar-20 | 114   |                   |
| 17                                              | Gustavus    | the ridge   | alfalfa 3rd  | 15-Mar-20 | 15-Mar-20 | 72    |                   |
| 21                                              | Test Site 2 | Plot 45     | 56798-3      | 16-Mar-20 | 16-Mar-20 | 369   | CREATE NEW JOB    |
| 3                                               | Smith       | A34         | alfalfa X1   | 16-Mar-20 | 16-Mar-20 | 221   |                   |
|                                                 |             |             |              |           |           |       |                   |
| Farm:                                           | All         | Field       | All          | Crop      | : All     |       |                   |
| EXPORT ALL JOBS DELETE ALL JOBS ADD TO THIS JOB |             |             |              |           |           |       | НОМЕ              |

#### **View Current Job List**

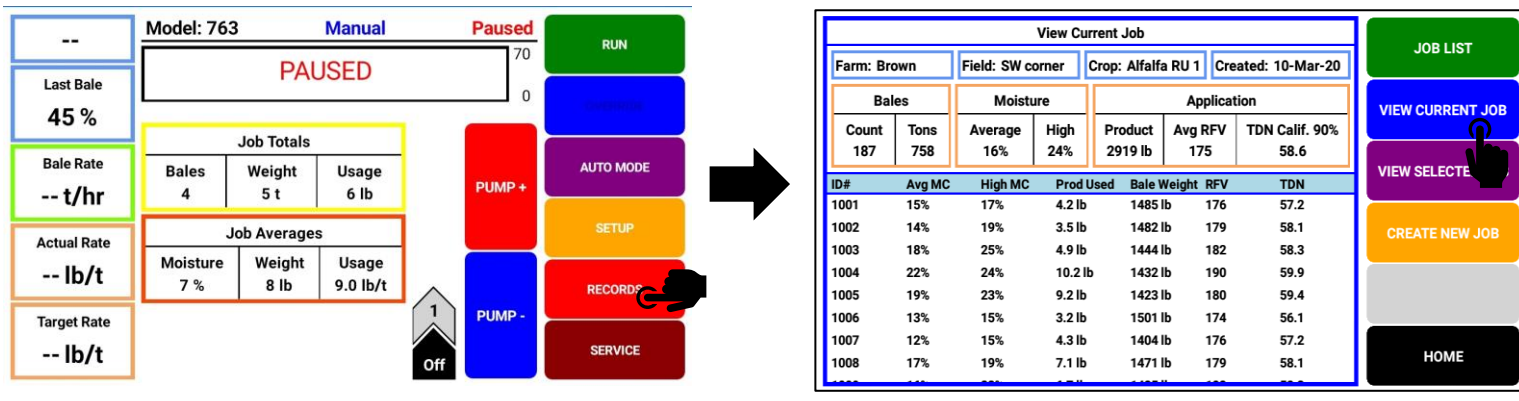

#### **View Selected Job List**

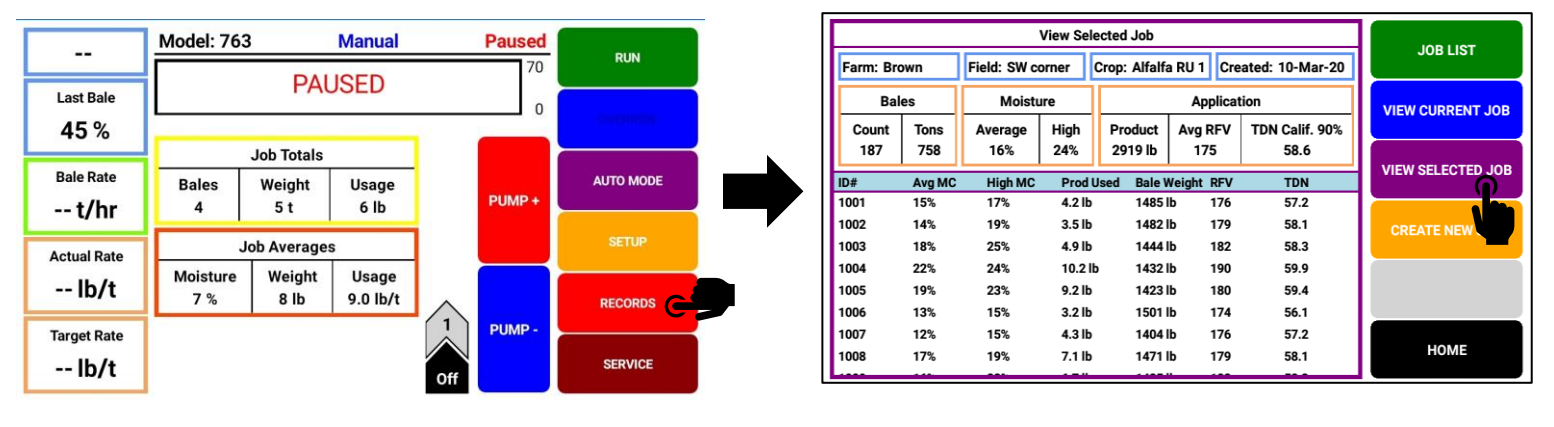

#### Create a New Job

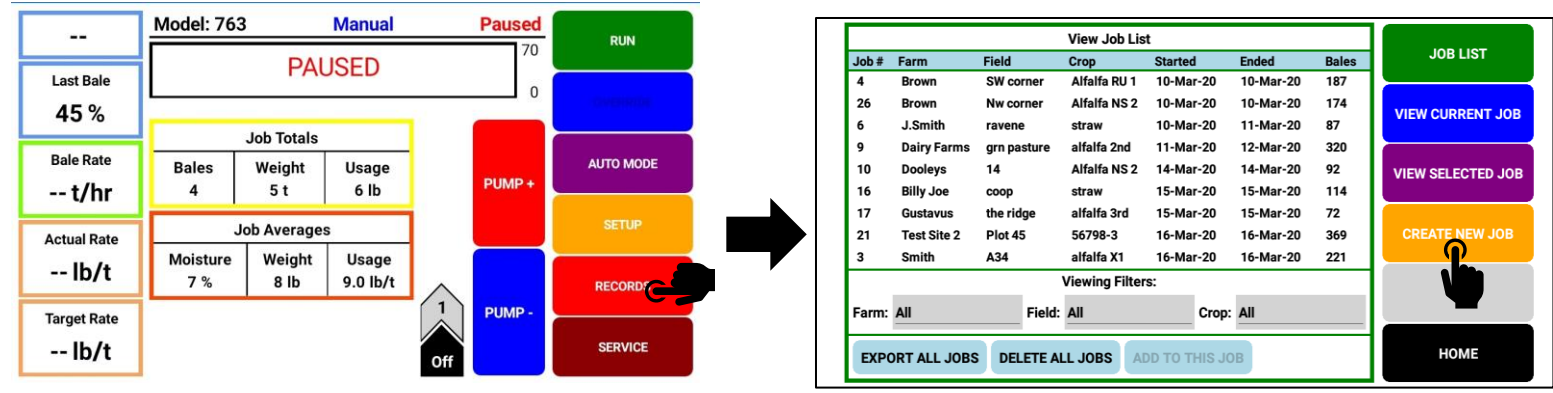

Select Job Details to view job records

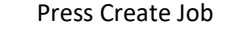

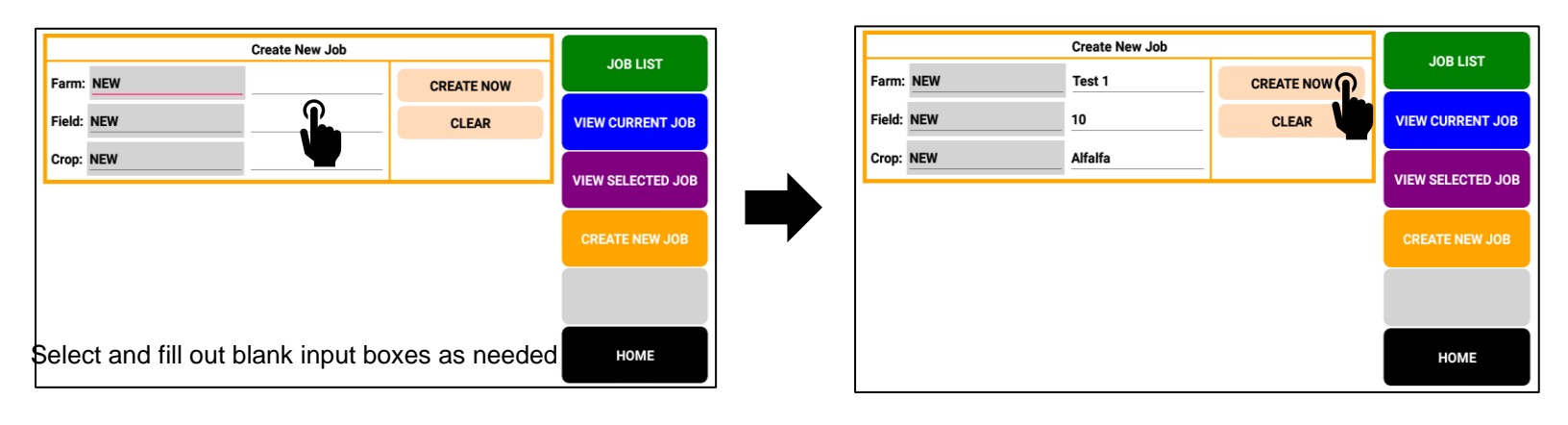

#### Software Versions

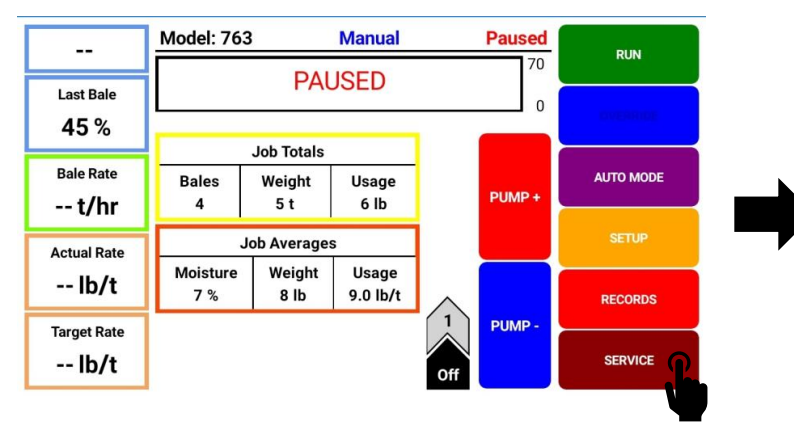

| Module       | Current | Available | VERSIONS  |
|--------------|---------|-----------|-----------|
| ICM          | 907     | N/A       |           |
| IPM          | 403     | N/A       | SENSORS   |
| ISM          | 200     | N/A       | achoona   |
| IDM          | 401     | N/A       |           |
| APP          | 1.0.14  | N/A       | nuc       |
|              |         |           |           |
|              |         |           | PUMP TEST |
| * This is an |         |           |           |
| UPDATE       |         |           | HOME      |

#### First Time and Annual Startup Instructions

#### Check and Prime the Pumps - THE UNIT MUST BE CHECKED OUT BEFORE FIELD OPERATION!

- 1. Put 10 gal (5L) of water or preservative in tank and turn main ball valve on.
- 2. Inspect for any leaks or drips currently. If any are found tighten or replace area or fitting.
- 3. Turn system on.
- 4. Press the SETUP key, then press BALING RATE SETUP key. Make the following adjustments:
  - Change Rate Sensor to Manual
  - Change Avg Bale Weight to match with either HIGH (1500lbs/680kg) nozzles or LOW (1000lbs/450kg) nozzles found in charts below confirm nozzles installed in spray shield.
    - NOTE HIGH Output requires addition of 700RBHTK kit (2<sup>nd</sup> solenoid package) and adjusting "Spray Nozzles" from Low to High within Application Setup page. Reference Adjusting Spray Nozzles section in this manual
  - Change Avg Bale Time to 60 sec (both nozzle sizes)
  - Press the HOME key to return to run screen once changes have all been made.
- 5. Press MANUAL MODE and the RUN key and the screen shown below will appear.

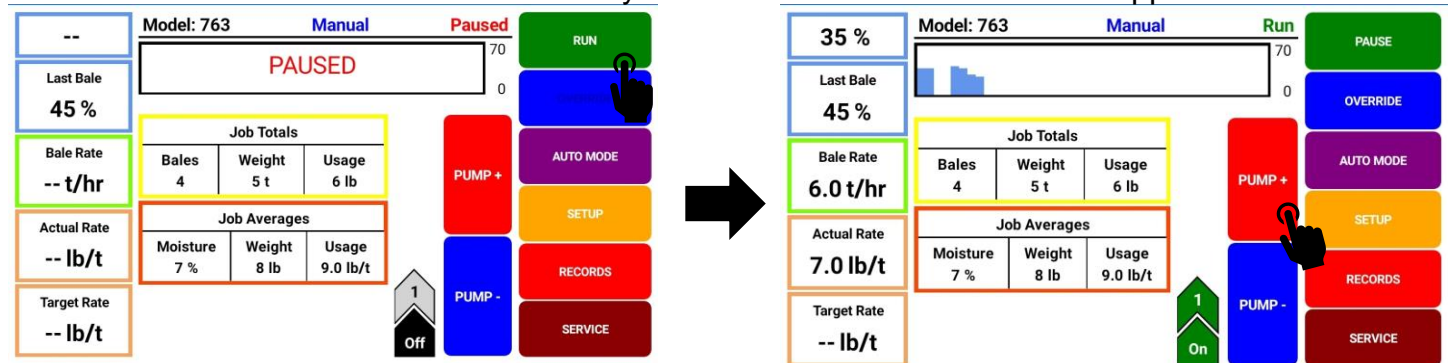

- 6. Turn the pump on (Level 1). To turn the pump on, press the red PUMP+ key. This will add a chevron indicating level 1, turning the pump on.
- 7. Verify the pump output is set on level 1.
- 8. Move the pump output settings to 2, 3, 4, and 5. With the Bale Rate set as shown in chart t/hr (T/hr), the application rate actual reading should be:

| 763 Round Baler LOW Nozzles (2x 11006 OR T8006) |           |                     |  |                   |            |            |  |
|-------------------------------------------------|-----------|---------------------|--|-------------------|------------|------------|--|
| Bale Weight                                     |           |                     |  | 1000 lbs (450 kg) |            |            |  |
| Bale Time (sec)                                 |           |                     |  |                   | 60         |            |  |
| Bale Rate 30 t/hr (27 T/hr)                     |           |                     |  |                   |            |            |  |
| Preservative #/ton (L/T)                        |           |                     |  | Water #/ton (L/T) |            |            |  |
| LEVEL                                           | MIN       | MAX                 |  | LEVEL             | MIN        | MAX        |  |
| 1                                               | 1.7 (0.8) | 2.5 (1.2)           |  | 1                 | 2.5 (1.3)  | 3.8 (1.9)  |  |
| 2                                               | 2.9 (1.4) | 4.3 (2.1)           |  | 2                 | 3.8 (1.9)  | 5.8 (2.9)  |  |
| 3                                               | 5.1 (2.4) | 5.1 (2.4) 8.0 (3.8) |  | 3                 | 6.7 (3.4 ) | 10 (5)     |  |
| 4                                               | 8.0 (3.8) | 10 (4.8)            |  | 4                 | 8.3 (4.2)  | 12.5 (6.3) |  |
| 5                                               | 9.3 (4.4) | 13.8 (6.6)          |  | 5                 | 10.7 (5.4) | 15 (7.6)   |  |

| 763 Round Baler HIGH Nozzles (2x 11004 OR T800R, 2x 11008 OR |                               |            |       |                   |            |  |  |  |  |  |
|--------------------------------------------------------------|-------------------------------|------------|-------|-------------------|------------|--|--|--|--|--|
|                                                              | TT8008)                       |            |       |                   |            |  |  |  |  |  |
| Bale Weight 1500 lbs (680 kg)                                |                               |            |       |                   |            |  |  |  |  |  |
| Bale Time (sec) 60                                           |                               |            |       |                   |            |  |  |  |  |  |
|                                                              | Bale Rate 45 t/hr (40.8 T/hr) |            |       |                   |            |  |  |  |  |  |
| Preservative #/ton (L/T)                                     |                               |            | I     | Water #/ton (L/T) |            |  |  |  |  |  |
| LEVEL                                                        | MIN                           | MAX        | LEVEL | MIN               | MAX        |  |  |  |  |  |
| 1                                                            | 1.4 (0.7)                     | 2.0 (1.0)  | 1     | 1.9 (0.9)         | 2.8 (1.4)  |  |  |  |  |  |
| 2                                                            | 2.9 (1.4)                     | 4.3 (2.0)  | 2     | 3.9 (1.9)         | 5.8 (2.9)  |  |  |  |  |  |
| 3                                                            | 5.4 (2.6)                     | 8.4 (4.0)  | 3     | 6.3 (3.2)         | 9.1 (4.6)  |  |  |  |  |  |
| 4                                                            | 7.2 (3.4)                     | 11.2 (5.3) | 4     | 9.6 (4.8)         | 13.8 (6.9) |  |  |  |  |  |
| 5                                                            | 11.7 (5.5)                    | 16.1 (7.6) | 5     | 12.4 (6.2)        | 16.7 (8.3) |  |  |  |  |  |

- 9. This process will also be used to prime the pump whenever needed.
- 10. While running pump check for a good spray pattern out of the respective tips and verify that no parts of the system are leaking.
- 11. While doing these tests the Volume (Lbs. Used) in Job Totals/Averages on the screen will be increasing, this verifies that the flow meter is functioning.
- 12. When test is completed, change settings back to original.

#### Setting Up System for Initial Use

When setting up your system for initial use, you will need to setup three main categories: These consist of Moisture Setup, Baling Rate Setup, and Application Setup. The setup screens can be adjusted during operation of the system and will accept new values after any key is pressed. Be sure to reference the barrel or tote of preservative during setup to know what is needed for different moisture levels. Also, the average weight of bale should be known.

#### Moisture Setup

This screen allows for the adjustment of three moisture set points. As well as gives additional features such as Moisture Dye Marking (optional) and utilizing the Fixed Chamber round baler feature..

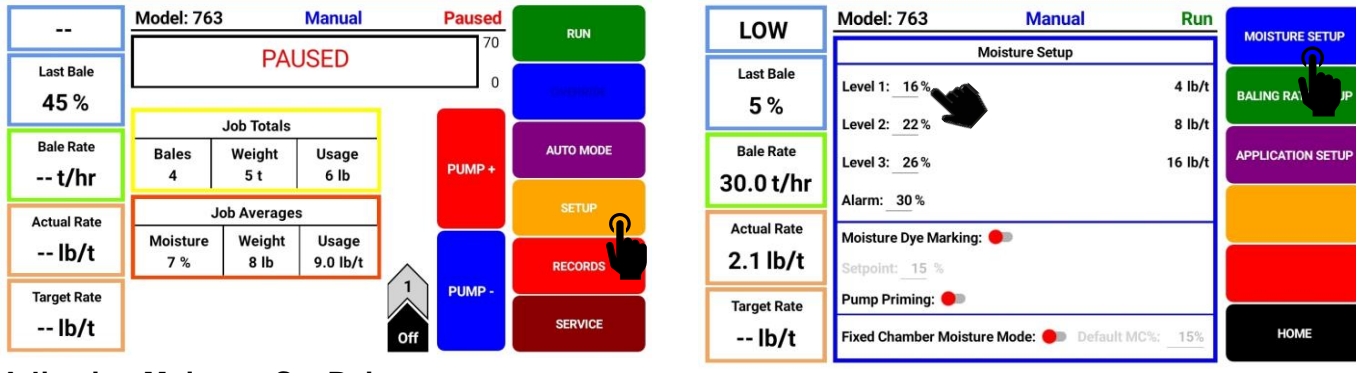

#### Adjusting Moisture Set Points

- Push the SETUP key on the main run screen, as shown in top left picture.
- On the Setup Mode screen press the MOISTURE SETUP key. Once selected the MOISTURE SETUP screen will be shown. (Top Right Picture)
- Press any of the grey number values to the right of level 1, 2, and 3 to adjust their figures. Remember level 1 must be lower than level 2, and level 2 must be lower than level 3. Press OK when value has been selected. Harvest Tec products recommend set points of 16, 22, and 26 % MC levels. These are preset from the factory. Press Home to return.
- To set the alarm, press the grey number value and set the level at which you want the alarm to activate. To turn the alarm off, set level above 70.

#### Moisture Dye Marking (Optional Equipment)

- Turn on and off the moisture dye marker. Reference 740DM manual for more details.
- Set the moisture level for moisture dye marker to spray at.

#### **Fixed Chamber Moisture Mode**

- Turn ON when installed on Fixed Chamber baler ONLY. Fixed chamber balers tend to have a softer inner core which does not allow for accurate moisture readings until at least ½ the round bale is making contact with moisture discs. The Default MC% (Moisture Content %) is predetermined by the operator and is an estimate of moisture during baling. Accurate moisture is displayed approximately when ½ the bale is formed inside bale chamber.
  - Note operator is responsible for manually adjusting Default MC % throughout baling each job
  - Note keep OFF when running system on Variable Chamber Round Balers

#### Baling Rate Setup

This screen allows for adjustment in the following: Type of baling rate sensor being used, average bale weight, average bale time, bale width, bale height, & bale tie sensor.

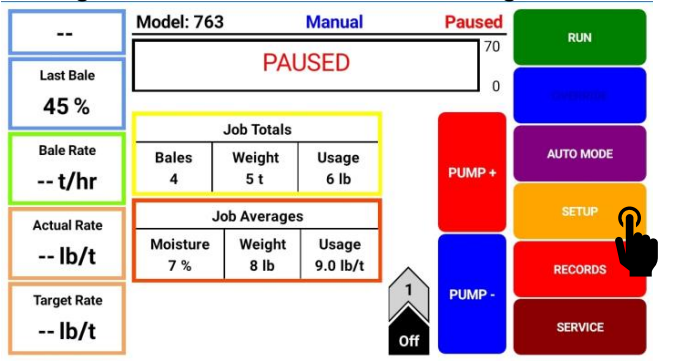

|                     | Model: 763                       | Man         | ual          | Paused | MOISTUDE SETUD   |
|---------------------|----------------------------------|-------------|--------------|--------|------------------|
|                     |                                  | Baling Rate | Setup        |        | MOISTURE SETUP   |
| Last Bale 6%        | Rate Sensor:<br>Avg Bale Weight: | Automatic   | Bale Width:  | 36 in  | BALING RATE SET  |
| Bale Rate<br>t/hr   | Avg Bale Time:                   | 60 sec      | Bale Height: | 24 in  | APPLICATION SETU |
| Actual Rate<br>lb/t | Bale Tie Sensor:                 |             |              | н      |                  |
| Target Rate<br>lb/t |                                  |             |              |        | номе             |

- Push the SETUP key on the main run screen, as shown in top left picture.
- On the setup mode screen press the BALING RATE SETUP key.

#### **Rate Sensor**

Option to select between Manual, Automatic, ISOBUS.

- **Manual** uses average bale weight and time to determine tons/hour. Note manual selection can be used if end of bale sensor fails and will give a fixed baling rate.
- Automatic uses average bale weight and 3 bale rolling average end of bale signals to determine tons/hour. Note – if end of bale sensor is damaged, system will maintain the last baling rate calculated
- ISOBUS this feature is currently not used with 763 round baler software (2023)

#### Average Bale Weight

• Set the weight of bale. Bale weight influences Baling Rate.

#### Average Bale Time

• This is the time hay is coming into the baler. Or it is the total time from bale eject to bale eject Minus the time to tie a bale and time turning on headlands

#### Bale Tie Sensor

• this feature is currently not used with 763 round baler software (2023). Set to HT (Harvest Tec) which utilizes the Harvest Tec End of Bale Sensor which sends signal every time bale door is opened.

#### **Application Rate Setup**

This screen allows for adjustment of preservative usage: Spray nozzles being used, hay indicator (optional), swath width (optional) needed to use GPS, units (English or Metric), GPS yield mapping (optional), and GPS receiver model (optional).

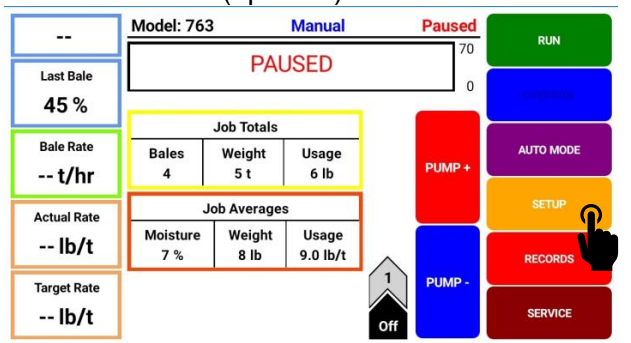

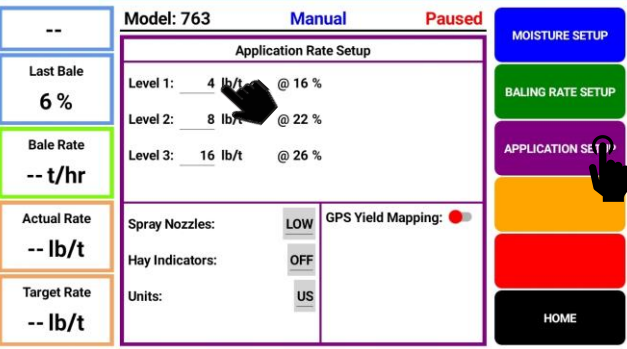

#### Adjusting Application Set Points

- Push the SETUP key on the main run screen, as shown in top left picture.
- On the Setup Mode screen press the APPLICATION SETUP key. Once selected the APPLICATION SETUP screen will be shown as seen in top right picture.
- To change rate of chemical application, press any of the grey number values to the right of level 1, 2, or
   Remember level 1 must be lower than level 2, and level 2 must be lower than level 3. Press OK when value has been selected. Harvest Tec products recommend rates of 4, 8, and 16 lbs./ton (2, 3, 8 L/MT). These rates are preset from the factory. Press HOME to return to main screen.

## IT IS THE OPERATOR'S RESPONSIBILITY TO FOLLOW THE RECOMMENDATIONS OF THE PRESERVATIVE. ONLY THE OPERATOR CAN APPLY THE PROPER RATE.

#### **Adjusting Spray Nozzles**

Tip Selection - System is set from factory with 004-XR11006 OR 004-T8006 tips. Be sure to change tip output in application setup as needed.

| Tip Color    | Tip Part Numbe            | r Qty    | ,              | Balin       | Baling Rate (t/hr) |                              | out (lb/hr)       |                              |           |  |
|--------------|---------------------------|----------|----------------|-------------|--------------------|------------------------------|-------------------|------------------------------|-----------|--|
| Grey/Green   | 11006 OR T8006            | 5 2      | 2              |             | 2 1.0 - 28.75      |                              | 1.0 - 28.75 16 -  |                              | - 460     |  |
| Manual Mod   | e Output Ranges           | L1       | L2             |             | L3                 | L4                           | L5                |                              |           |  |
| (For Approx. | Reference Only)           | 48 lb/hr | 100            | ) lb/hr     | 180 lb/hr          | 260 lb/hr                    | 360 lb/hr         | Note: lower baling rates     |           |  |
|              | with high output tips may |          |                |             |                    |                              |                   |                              |           |  |
| Tip Color    | Tip Part Numbe            | r Qty    | ,              | Balin       | g Rate (t/hr)      | te (t/hr) Tip Output (lb/hr) |                   | result in poor spray patterr |           |  |
| Red/Green    | 11004 OR T8004            | 1 2      |                |             |                    | 24 700*                      |                   |                              |           |  |
| White/Blue   | 11008 OR T8008            | 3 2      |                | 1.5 - 43.75 |                    | 24 – 700*                    |                   |                              |           |  |
| Manual Mod   | e Output Ranges           | L1       | L2 L3 L4       |             | L1                 |                              | L4                | L5                           |           |  |
| (For Approx. | Reference Only)           | 80 lb/hr | 30 lb/hr   180 |             | 80 lb/hr 180       |                              | 0 lb/hr 320 lb/hr |                              | 620 lb/hr |  |
|              |                           |          |                |             |                    |                              |                   |                              |           |  |

| * | ntional | High   | Output | Tin Ki | Required |
|---|---------|--------|--------|--------|----------|
|   | puonai  | riigii | Output | пр м   | Nequireu |

#### **Turn ON/OFF Hay Indicators**

 Turn sliders on for Hay Indicators if system is equipped, otherwise leave off. Mount at baler pickup and automatically pause applicator upon crop flow discontinuing. Crop Eye Kit 474C.

#### Adjusting Swath Width

Input average swath width in the field.

#### Change Units

Adjust the unit between metric and standard units.

#### (Application Rate Setup, cont.)

#### Turn ON/OFF GPS

• Turn on or off GPS if equipped with Harvest Tec GPS module. Optional Kit number: 030-780GPS.

#### **Selecting GPS Receiver**

• Select style of GPS device equipped on baler. Reference 030-780GPS Manual for additional details

#### **Operation Instructions**

Automatic mode will automatically apply product based on hay moisture content sensed by the moisture sensors and the operator's presets. See SETTING UP SYSTEM FOR INITIAL USE to change any settings.

#### Automatic Mode

After pushing the AUTOMATIC MODE key in the Main Menu screen, the following screen will appear:

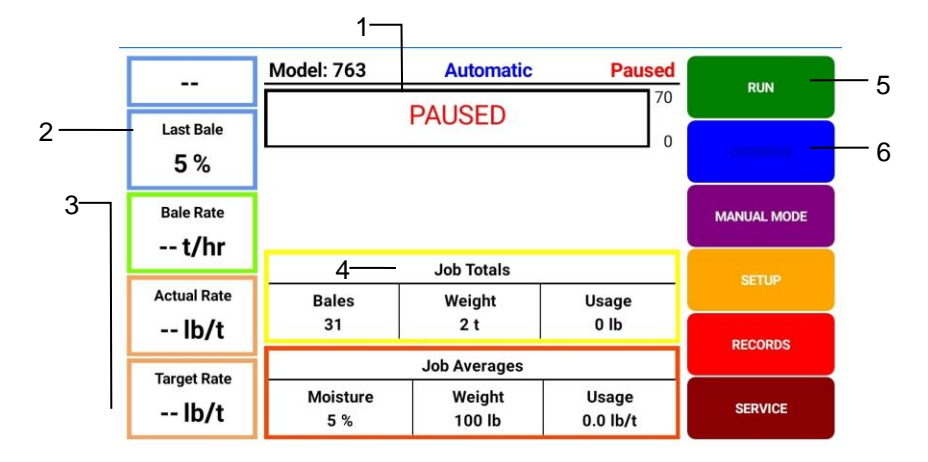

- 1. The graph shows the moisture trend from the past 90 seconds in 3 second intervals.
- 2. The moisture content is shown in the upper left corner.
- 3. Baling Rate and Application Rate are shown on the middle left of the screen. The operator sets the target application rate and baling rate in the setup mode; it is common the actual rate will fluctuate above and below the target rate.
- 4. Job Totals and Job Averages will show at the bottom center of the screen. These numbers will only reset once a new job record is created. NOTE: Initial start-up requires pressing the CREATE NEW JOB key in the RECORDS screen for volume used accumulation to be recorded. This only needs to be done once on initial start-up of system and not every time. (See JOB RECORDS screen)
- 5. To pause the unit while in operation select the PAUSE key, select RUN key to resume operation.
- 6. Push the OVERRIDE key to turn the pump for full output of the system. Use this mode when going through a short area of wet crop. Select NORMAL key to resume operation.

#### Manual Mode

After pushing the MANUAL MODE key on the main run screen, the following screen will appear: When pump is ON, manual mode will apply preservative to the hay at a fixed rate regardless of the moisture or tonnage.

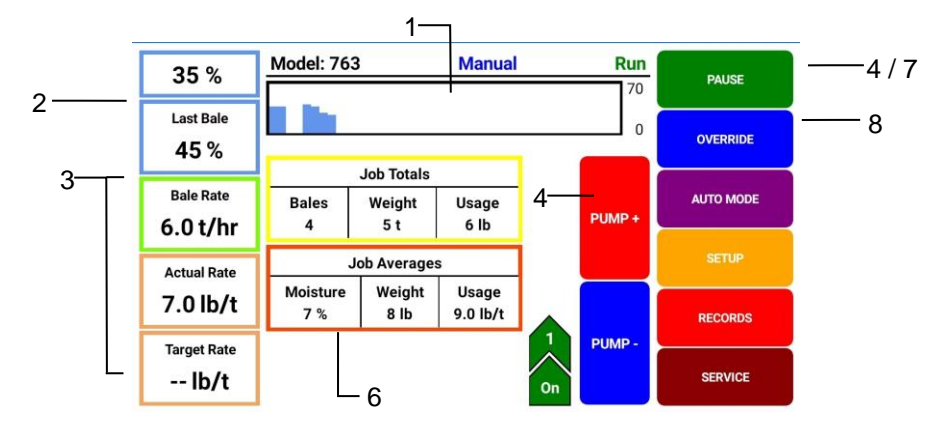

- 1. This graph shows the moisture trend from the last 90 seconds in 3 second intervals.
- 2. The moisture content is shown in the upper left-hand corner.
- 3. Baling rate and Application rate are shown in the bottom left of the screen.
- 4. To turn the pump on, press the RUN key. Every time PUMP+ is pressed this adds a chevron. In Manual Mode (regardless of moisture, baling rate or bale weight) the outputs are fixed rates.
- 5. Press PUMP+ key from level  $1 \rightarrow 5$  to increase the amount of preservative being applied.
- 6. Job Totals and Job Averages will show at the bottom center of screen. These numbers will reset once a new job record is created NOTE: Initial start-up requires pressing the CREATE NEW JOB key in the RECORDS screen for volume used accumulation to be recorded. This only needs to be done once on initial start-up of system and not every time. (See JOB RECORDS instructions)
- 7. To pause the unit during operation, select the PAUSE key, select RUN key to resume operation.
- 8. Push the OVERRIDE key to turn on the pump for full output of the system. Use this mode when going through a short area of wet crop. Select NORMAL key to resume operation.

#### Job Records

This screen allows for adding, editing, and continuation of all job records. After pushing the RECORDS key on the main run screen, the following screen on left will appear:  $^3$ 

|       |              |             | View Job Lis   | t            |           |       |                     |   |       | Create New Job |         |       |        |                   |
|-------|--------------|-------------|----------------|--------------|-----------|-------|---------------------|---|-------|----------------|---------|-------|--------|-------------------|
| Job # | Farm         | Field       | Crop           | Started      | Ended     | Bales | JOB LIST            |   |       |                |         |       |        | JOB LIST          |
| 4     | Brown        | SW corner   | Alfalfa RU 1   | 10-Mar-20    | 10-Mar-20 | 187   |                     | F | arm:  | NEW            | Test 1  | CREAT | TE NOW |                   |
| 26    | Brown        | Nw corner   | Alfalfa NS 2   | 10-Mar-20    | 10-Mar-20 | 174   |                     | _ |       |                |         |       |        |                   |
| 6     | J.Smith      | ravene      | straw          | 10-Mar-20    | 11-Mar-20 | 87    | VIEW CORRENT JOB    | F | ieia: | NEW            | 10      | CL    | EAR    | VIEW CURRENT JOB  |
| 9     | Dairy Farms  | grn pasture | alfalfa 2nd    | 11-Mar-20    | 12-Mar-20 | 320   |                     | c | ron.  | NFW            | Alfalfa |       |        |                   |
| 10    | Dooleys      | 14          | Alfalfa NS 2   | 14-Mar-20    | 14-Mar-20 | 92    | VIEW SELECTED JOB 2 | Ľ | nop.  |                |         |       |        | VIEW SELECTED JOB |
| 16    | Billy Joe    | соор        | straw          | 15-Mar-20    | 15-Mar-20 | 114   |                     |   |       |                |         |       | _      |                   |
| 17    | Gustavus     | the ridge   | alfalfa 3rd    | 15-Mar-20    | 15-Mar-20 | 72    |                     |   |       |                |         |       |        |                   |
| 21    | Test Site 2  | Plot 45     | 56798-3        | 16-Mar-20    | 16-Mar-20 | 369   | CREATE NEW JOB      |   |       |                |         |       |        | CREATE NEW JOB    |
| 3     | Smith        | A34         | alfalfa X1     | 16-Mar-20    | 16-Mar-20 | 221   | <b>ა</b>            |   |       |                |         |       |        |                   |
|       |              |             | Viewing Filter | rs:          |           |       |                     |   |       |                |         |       | •      |                   |
| Farm: | All          | Field       | All            | Сгор         | : All     |       |                     |   |       |                |         |       |        |                   |
| EXPO  | ORT ALL JOBS | DELETE A    | LL JOBS AI     | DD TO THIS J | ОВ        |       | НОМЕ                |   |       |                |         |       |        | НОМЕ              |
|       |              |             | <u>_</u> 5     |              |           |       |                     |   |       |                |         |       |        |                   |

#### View Current Job (1)

• This will display current real time job information.

#### View Selected Job (2)

• Allows the user to select any job in JOB LIST and view, edit, or continue to add to the selection.

#### Create New Job (3)

- Select the CREATE NEW JOB key to generate a new job record.
- Enter desired farm, field, and crop name and press CREATE NOW.
- The job details screen will appear with name of the job shown under the Job List. Information shown on this screen will include Job Number, Field Name, Crop, Date, and Total Bales.
- Every time the CREATE NEW JOB key is pressed the accumulated pounds on auto and manual modes will be reset to zero.
- To return the operating screen, press the HOME key. *NOTE*: Initial start-up requires pressing the CREATE NEW JOB key in the Records. This only needs to be done once on initial start-up of system and not every time the system is started for operation.

#### Export Job (4)

 Insert USB drive to ICM Port located in tractor cab. Select the job(s) wished to export, once selected, press EXPORT key.

#### Delete Job (5)

Select the job(s) wished to delete, once selected, press the DELETE key.

| View Job List |           |              |              |           |           |       |  |
|---------------|-----------|--------------|--------------|-----------|-----------|-------|--|
| Job #         | Farm      | Field        | Crop         | Started   | Ended     | Bales |  |
| 4             | Brown     | SW corner    | Alfalfa RU 1 | 10-Mar-20 | 10-Mar-20 | 187   |  |
| EXPO          | ORT 1 JOB | DELETE 1 JOB | ADD TO TI    | HIS JOB   |           |       |  |

#### Service

After pushing the Service key on the main run screen, the following will appear:

| Module           | Current | Available | VERSIONS  |
|------------------|---------|-----------|-----------|
| ICM              | 907     | N/A       |           |
| IPM              | 403     | N/A       | SENSORS   |
| ISM              | 200     | N/A       | SENSORS   |
| IDM              | 401     | N/A       |           |
| APP              | 1.0.14  | N/A       | FILE      |
|                  |         |           |           |
|                  |         |           | PUMP TEST |
| * This is an exa | e *     |           |           |
| UPDATE           |         |           | HOME      |

This will show the current version of software being used on the 700 series applicator system.

Note: Any software updates that are available will be shown at: <u>www.harvesttec.com/product-updates/</u>

#### Sensors

Within the Service menu, select SENSORS key to select sensor setup. NOTE – all sensors should be set to IPM for operation of 763 software (2023)

| Module                                              | Current | Available | VERSIONS |  |  |
|-----------------------------------------------------|---------|-----------|----------|--|--|
| ICM                                                 | 907     | N/A       |          |  |  |
| IPM                                                 | 403     | N/A       | SENSORS  |  |  |
| ISM                                                 | 200     | N/A       | School ( |  |  |
| IDM                                                 | 401     | N/A       |          |  |  |
| APP                                                 | 1.0.14  | N/A       | FILE     |  |  |
| * This is an example; Software Versions will change |         |           |          |  |  |
| UPDATE                                              |         |           | HOME     |  |  |

| Services - Sensors              | VEDELONE  |
|---------------------------------|-----------|
| Moisture: IPM Module Present    | VERSIONS  |
| End-Of-Row: IPM Module Present  | SENSORS   |
| End-Of-Bale: IPM Module Present |           |
| Bate Rate: IPM Module Present   | FILE      |
| GPS is: Off                     | PUMP TEST |
|                                 |           |
|                                 | HOME      |

#### Pump Test

Within the Service menu, select PUMP TEST key. Once in Pump Test screen, select TESTING:

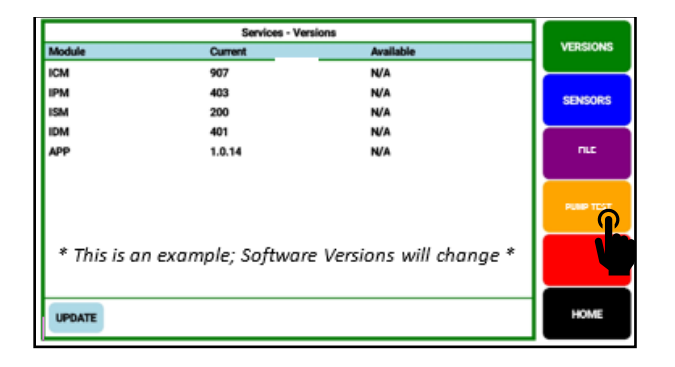

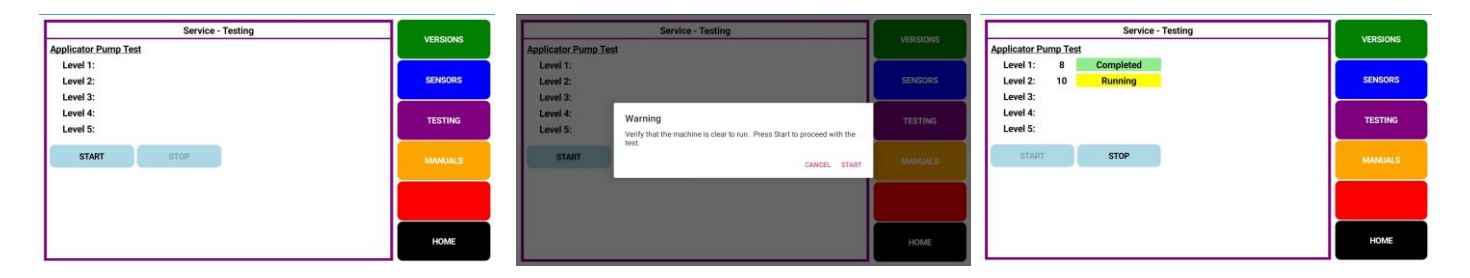

Make sure baler is in an area where spray from the applicator will not cause any unwanted mess. The test will run for one minute and 40 seconds, spraying up to two gallons of fluid. Readings will update every 3 seconds and the last reading will be the completed value. Each level will run for 20 seconds.

Use range tables below to compare Pump Test values:

| 763 Round Baler LOW Nozzles (2x 11006 OR T8006) |                                                                 |                   |                |             |                           |  |  |  |
|-------------------------------------------------|-----------------------------------------------------------------|-------------------|----------------|-------------|---------------------------|--|--|--|
|                                                 | Preserv                                                         | ative             |                | Water       |                           |  |  |  |
| LEVEL                                           | MIN                                                             | MAX               | LEVEL          | MIN         | MAX                       |  |  |  |
| 1                                               | 52.00                                                           | 76.00             | 1              | 60.00       | 90.00                     |  |  |  |
| 2                                               | 85.00                                                           | 128.00            | 2              | 95.00       | 140.00                    |  |  |  |
| 3                                               | 175.00                                                          | 260.00            | 3              | 190.00      | 280.00                    |  |  |  |
| 4                                               | 240.00                                                          | 360.00            | 4              | 245.00      | 365.00                    |  |  |  |
| 5                                               | 345.00                                                          | 510.00            | 5              | 310.00      | 460.00                    |  |  |  |
|                                                 |                                                                 |                   |                |             |                           |  |  |  |
| 763 R                                           | ound Baler <b>H</b>                                             | HIGH* Nozzles (2) | <i>x 11004</i> | OR T8004, P | 2 PLUS 2x 11008 OR T8008) |  |  |  |
|                                                 | Preserv                                                         | ative             | Water          |             |                           |  |  |  |
| LEVEL                                           | MIN                                                             | MAX               | LEVEL          | MIN         | MAX                       |  |  |  |
| 1                                               | 60.00                                                           | 90.00             | 1              | 90.00       | 135.00                    |  |  |  |
| 2                                               | 128.00                                                          | 190.00            | 2              | 180.00      | 270.00                    |  |  |  |
| 3                                               | 240.00                                                          | 355.00            | 3              | 280.00      | 420.00                    |  |  |  |
| 4                                               | 335.00                                                          | 500.00            | 4              | 420.00      | 620.00                    |  |  |  |
| 5                                               | 510.00                                                          | 750.00            | 5              | 550.00      | 750.00                    |  |  |  |
|                                                 | *Installation of Optional High Output Tip Kit 700RBHTK Required |                   |                |             |                           |  |  |  |

#### **Maintenance**

If you are unsure how to perform any of the maintenance steps have your local authorized dealer perform the tasks.

#### Maintenance Schedule

|                               | Daily | 10 hrs | 400 hrs | Weekly | Monthly | Season |
|-------------------------------|-------|--------|---------|--------|---------|--------|
| Diagnostics                   | Х     |        |         |        |         | Х      |
| Filter bowl cleaning          |       | Х      |         |        |         | Х      |
| Tips & tip screen cleaning    |       | Х      |         |        |         | Х      |
| Tank lid cleaning             |       | Х      |         |        |         | Х      |
| Dielectric grease connections |       |        |         |        | Х       | Х      |
| Rebuild pump                  |       |        | Х       |        |         |        |
| Battery connections           |       |        |         | Х      |         | Х      |
| Check valves                  |       |        | Х       |        |         |        |
| Visually inspect hoses        |       |        |         | Х      |         | Х      |

**Filter bowl cleaning:** The filter bowl is located in front of the applicators tank and is connected to the ball valve. Before cleaning the filter bowl all personal protective equipment must be worn (Face shield or goggles, chemically resistant apron, boots, and gloves).

Verify that the ball valve located next to the pump is turned off. Locate the filter bowl on the side of the pump manifold (A). Unscrew the bottom section of the filter bowl and remove the strainer (B). Clean off any debris and soak in warm water with a mild soap if necessary. Once the screen is clean reinstall by following the directions in reverse.

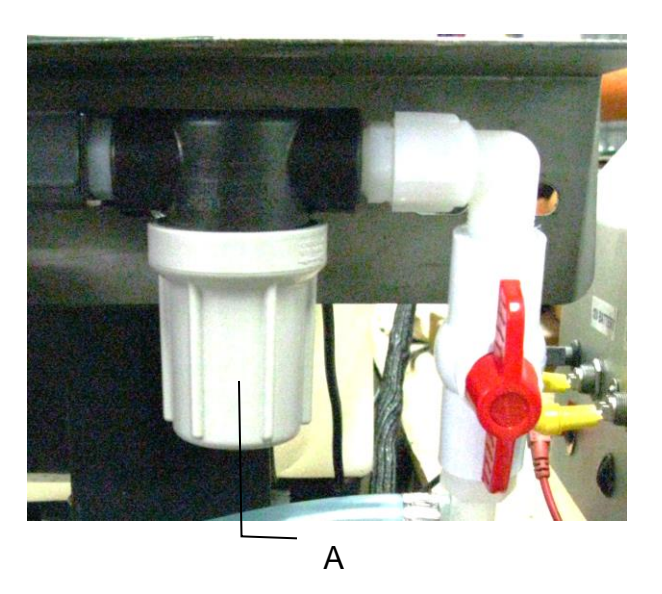

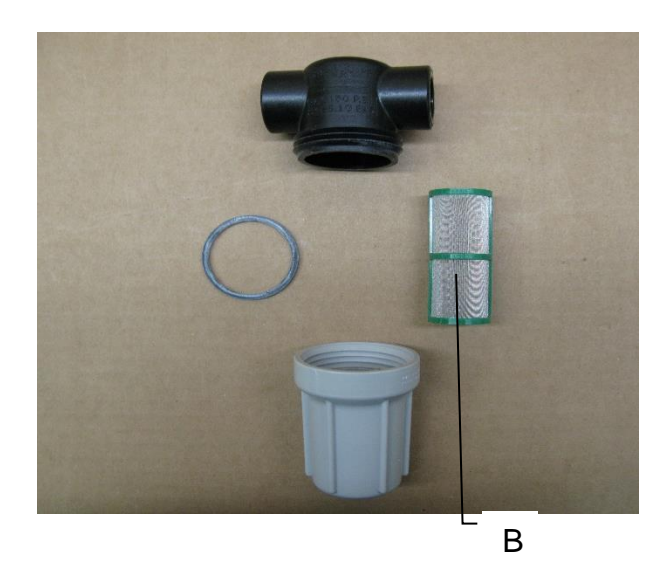

**Tips & tip screen cleaning:** Before cleaning the tips and screens all personal protective equipment must be worn (Face shield or goggles, chemically resistant apron, boots, and gloves).

Verify that the ball valve located next to the pump is turned off. Disconnect spray shield from hangers if possible or remove tips in place. Remove the tip, and screen if equipped. Some models may require a wrench to remove. Clean off any debris and soak tip and screen in warm water with a mild soap if necessary. Once the tips and screens are cleaned reinstall by following the directions in reverse.

**Tank lid cleaning:** Before cleaning the tank lid all personal protective equipment must be worn (Face shield or goggles, chemically resistant apron, boots, and gloves).

The tank lid is located on the top of the tank. Unscrew the tank lid and bring down ground level. Use compressed air clean out the tank screen (D). Once the screen is cleaned reinstall the cover.

**Dielectric grease connections:** Disconnect all harnesses on the applicator, clean the connections, and repack with dielectric grease.

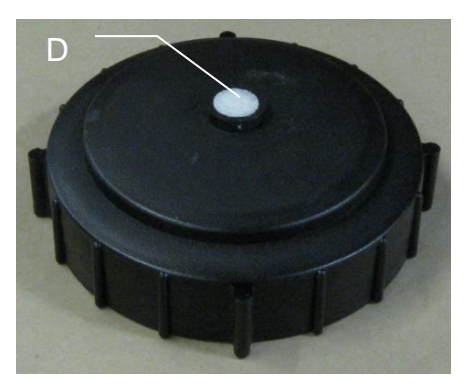

**Rebuild pump:** If Manual mode shows that the pump is running lower than normal, a pump rebuild may be necessary. To do this rebuild the pump must be removed from the pump manifold. The pump rebuild is part number 007-4581.

Verify that the ball valve is turned off. Before working around the pumps all personal protective equipment must be worn (Face shield or goggles, chemically resistant apron, boots, and gloves). Remove pump from manifold. Follow rebuild instructions supplied with pump rebuild kit. Reinstall after rebuild is complete.

**Battery connections:** Follow the batteries safety warnings and clean the battery connections. If the connections cannot be cleaned, replace harness.

**Solenoid Valves:** Before servicing the solenoid(s), all personal protective equipment must be worn (Face shield or goggles, chemically resistant apron, boots, and gloves), inlet side of solenoid could be under pressure Clean the solenoid valve body (004-1207VF).

Verify the ball valve is turned off before service the solenoid. Replace the solenoid if needed (002-2203F). Replacement Pulsing Solenoid EPDM O-Ring kit available (002-2203FG).

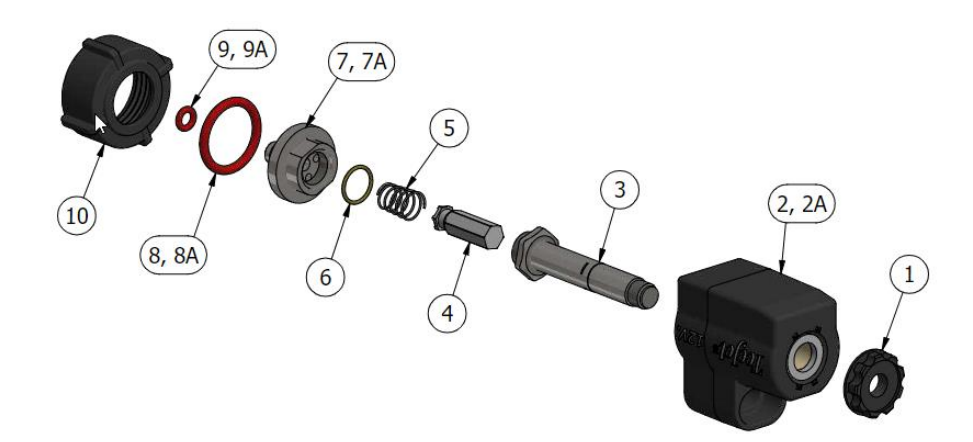

To clean solenoid valves:

The Center Section can be removed from Housing #2 by loosening #1 from #3. Once removed, use wrenches on components #3 and #7 and gently turn to loosen and separate. Soak parts #3-10 in warm soapy water, clean with a soft bristle brush, rinse with clean water to remove buildup before reassembly.

#### **Miscellaneous Maintenance:**

- 1. Depending on the product being used, the system may need to be flushed with water at a regular interval (consult with manufacturer of the chemical.) If Harvest Tec product is being used, flushing is not necessary.
- 2. Although the pump can run dry, extended operation of a dry pump will increase wear. Watch the preservative level in the tank.
- 3. If you are using bacterial inoculants, flush your system daily after every use.
- 4. DO NOT PRESSURE WASH CONTROL BOXES, PLUG CONNECTIONS OR MOISTURE SENSORS.

**Winter Storage:** If system is used with the Harvest Tec buffered propionic acid, the system does not need to be drained as long as the tank, tank cap, and system components are in good condition and free of cracks or leaks. Turning off the tank supply line, removing the filter bowl and running the pump for a short duration is sufficient to purge the preservative from the intake lines. Disconnect hose from solenoid, remove spray tips and drain all lines on the outlet side. Store any collected preservative in a sealed container or return to tank. Reinstall filer bowl, solenoid hose and spray tips after draining.

If other products are used, then follow this procedure:

- 1. Thoroughly flush the system with water.
- 2. Remove the filter bowl and run dry until the water has cleared out of the intake side.
- 3. Drain all lines on the outlet side.
- 4. Never use oils or alcohol based anti-freeze in the system.
- 5. For spring start-up, if the pump is frozen, turn off the power immediately to avoid burning the motor or damaging the circuit board. The pump head can be disassembled and freed or rebuilt in most cases.
- 6. Disconnect power from the IPM module.
- 7. Remove display from tractor and store in a warm, dry place

#### **Common Questions**

#### 1. How do I turn the system on/off?

To turn the system ON, turn tractor key on to power up.

To turn the system OFF, turn off tractor key.

If operating via Tablet, see SHUTTING DOWN THE PRECISION BALING APP for more details.

#### 2. How to get in the LBS/TON, MC%, and TONS/HR screens?

Press the SETUP key. Select MOISTURE SETUP to change moisture level settings, select APPLICATION SETUP to change your application settings, select BALING RATE SETUP to change tons/hour settings. . See SETTING UP SYSTEM FOR INITIAL USE for a detailed explanation of this process.

#### 3. The unit is stuck in the Application Setup screen.

In the Application Rate screen, level 1 must be less than level 2, and level 2 must be less than level 3. For example, if level 1 is set at 16, level 2 must be set at 17 or higher, and level 3 must be set higher than level 2.

#### 4. How does OVERRIDE work?

Override turns on the pump and opens the solenoid for full output. The pump and solenoid will remain at full output until the operator turns the pump off by pressing the NORMAL key again.

#### 5. The flow meter reading is more or less than the programmed level set in the box.

Some variation in flow meter readings compared to the programmed set point is normal due to factory tolerances on the pump motor as well as varying tractor voltages inputted to the control box. The flow meter reading is an accurate measure of how much product is being applied. The set points then will need to be adjusted if you want to attain a different flow meter reading.

#### 6. The moisture content displays "LO" or "HI" all the time.

When the moisture content display does not change frequently while baling, there is likely a faulty moisture disc connection. Check all moisture harness wires and connectors to see if there is a continuity or grounding problem.

#### 7. Should the battery connections be removed before jump starting or charging a battery?

Yes, anytime the tractor will have voltage going up rapidly the connections should be removed.

#### **Troubleshooting**

| Problem                                                  | Possible cause(s)                                                                                           | Solution(s)                                                                                                    |  |  |
|----------------------------------------------------------|----------------------------------------------------------------------------------------------------|----------------------------------------------------------------------------------------------------|--|--|
|                                                          | 1. No voltage to IPM.                                                                                       | 1. Check for short, low voltage, and replace fuse if necessary.                                                                                      |  |  |
| Pump will not run                                        | 2. Pump locked up.                                                                                          | 2. Clean or rebuild pump if motor ok                                                                                                    |  |  |
|                                                          | 3. Damaged wire.                                                                                            | 3. Repair damaged wire.                                                                                                    |  |  |
|                                                          | 4. Damaged solenoid                                                                                         | 4. Replace / Clean                                                                                                    |  |  |
|                                                          | 1. Air leak in intake.                                                                                      | 1. Tighten fittings on intake side.<br>Replace filter bowl O-ring.                                                                                   |  |  |
| Bump runs but will not prime                             | 2. Clogged intake.                                                                                          | 2. Clean.                                                                                                    |  |  |
| Fump funs but win not prime                              | 3. Restricted outlet.                                                                                       | 3. Check and clean tips.                                                                                                    |  |  |
|                                                          | 4. Check valve stuck closed.                                                                                | 4. Clean or repair check valve.                                                                                                    |  |  |
|                                                          | 5. Dirt inside pump.                                                                                        | 5. Replace pump check valve.                                                                                                    |  |  |
| Pump does not develop                                    | 1. Air leaks or clogs on inlet.                                                                             | 1. Tighten or clean filter bowl                                                                                                    |  |  |
| enough output.                                           | 2. Pump worn or dirty.                                                                                      | 2. Rebuild pump.                                                                                                    |  |  |
|                                                          | 1. Wire disconnected or bad connection between moisture disc and IPM.                                       | 1. Reconnect wire. Touch both moisture<br>discs with 2 hands. Human body should<br>have a moisture reading between 20-<br>28% moisture on the screen |  |  |
| Moisture reading errors<br>(reading high or low)         | 2. Low power supply to IPM                                                                                  | 2. Check voltage at IPM box for min of 12V                                                                                                    |  |  |
|                                                          | 3. Build up of hay material inside of bale<br>chamber contacting moisture disc and<br>side wall of chamber  | 3. Remove build up contacting moisture disc                                                                                                    |  |  |
|                                                          | 4. Short in moisture disc harness.                                                                          | 4. Replace harness                                                                                                    |  |  |
|                                                          | 1. Check all wiring connections for<br>corrosion or poor contact.                                           | 1. Apply dielectric grease to all connections.                                                                                                    |  |  |
| Moisture reading erratic                                 | 2. Check power supply at tractor. Voltage should be 12V-14V                                                 | 2. Replace battery harness.<br>Install voltage surge protection on<br>tractors alternator.                                                           |  |  |
|                                                          | 1. Voltage supplied to flow meter is less than 11 volts.                                                    | 1. Check for a min of 11 volts supplied at IPM module.                                                                                               |  |  |
| Product is less than actual product used.                | 2. Wiring short in signal to IPM.                                                                           | 2. Inspect wire and replace if necessary.                                                                                                    |  |  |
|                                                          | 3. Using product other than Harvest Tec                                                                     | 3. Catch and weigh product for output.                                                                                                    |  |  |
|                                                          | 1. High voltage supplied to the meter.                                                                      | 1. Check voltage at IPM. Max of 18V.                                                                                                    |  |  |
| Product shown is 10% different than actual product used. | 2. Air leak in intake.                                                                                      | 2. Look for air bubbles in line.<br>Replace line or other defective area that<br>is allowing air into the system.                                    |  |  |
|                                                          | 3. Using product other than Harvest Tec                                                                     | 3. Catch and weigh product for output.                                                                                                    |  |  |
| System leaks product out of<br>tips after shutting down. | 1. Dirty or defective solenoid                                                                              | 1. Clean or Replace.                                                                                                    |  |  |
| System does not pause at the end of a row.               | <ol> <li>Short in harness</li> <li>Damaged sensor</li> <li>Sensor misalignment</li> </ol>                   | <ol> <li>Replace harness</li> <li>Replace sensor</li> <li>Align sensors – see 474C manual</li> </ol>                                                 |  |  |
| Solenoid will not pulse                                  | <ol> <li>Dirty or plugged solenoid</li> <li>Damaged wire from control</li> <li>Wire disconnected</li> </ol> | <ol> <li>Clean or Replace</li> <li>Repair</li> <li>Reattach</li> </ol>                                                                               |  |  |
| ISO Communication Module                                 | <ol> <li>ICM Module receiver not connected</li> <li>Harness disconnected</li> <li>Low power</li> </ol>      | 1. Check connections and voltage.<br>Minimum of 12.5 volts required.                                                                                 |  |  |
| ign with the manifiate                                   | Green Light – When the ISO Communication                                                                    | on Module is properly connected, a                                                                                                    |  |  |

#### Tablet Troubleshooting

| Tablet Symptom                                                              | Troubleshooting                                                                                                    |  |  |  |
|-----------------------------------------------------------------------------|----------------------------------------------------------------------------------------------------|--|--|--|
|                                                                             | - Turn tablet off and on. Press and hold the Sleep/Wake<br>button for a few seconds until powered completely off.<br>Press and hold the Sleep/Wake button to turn on again.                                                                                                    |  |  |  |
| Tablet will not turn on                                                     | - Battery may be drained. Plug tablet into computer or<br>AC adapter and see if anything happens. The tablet will<br>recognize it has been connected to a power source and<br>charge its battery. If it will no longer charge, the battery<br>must be swapped with a replacement battery. |  |  |  |
| Tablet touchscreen is slow or does not respond                              | <ul> <li>Screen may be dirty. Clean screen. Unplug everything,<br/>turn off tablet and with soft, lint-free, slightly damp cloth<br/>gently wipe screen. DO NOT use window cleaner and<br/>paper towels.</li> <li>If screen protector sheet installed, try removing it.</li> </ul>        |  |  |  |
| Tablet is not charging or is slow to charge                                 | - To charge tablet, you can try either connecting to a power outlet or connecting to a USB 2.0 port on a computer.                                                                                                    |  |  |  |
| How can I unlock my tablet if I forgot the passcode                         | - If cannot remember passcode, will need to restore<br>device using the computer with which was last synced.<br>This allows for ability to reset your passcode and resync<br>the data from the device (or restore from a backup).                                                         |  |  |  |
| How do I send in my tablet for service?                                     | - Refer to tablet owner's manual.<br>DO NOT SEND TABLET TO HARVEST TEC                                                                                                    |  |  |  |
| For other issues refer to tablet's Owner's Manual or contact Apple Directly |                                                                                                    |  |  |  |

#### \*Harvest Tec Does Not Service Tablets\*

#### Wiring Diagram - 731, 735Z, 737, 738K, 747, & 749 Models

1. Connect the power harness (006-765IC) to the tractor battery (12 volt) using the red wire with fuse to the positive side and the black wire to the negative.

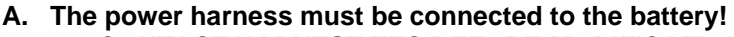

CONTACT HARVEST TEC BEFORE MODIFICATIONS.

\*The unit will draw more amps than convenience outlets can handle. Any modifications of the power harness will void systems warranty\*

- B. This unit will not function on positive ground tractors.
- C. If the unit loses power while operating it will not keep track of accumulated pounds of product used.
- 2. The power harness on the tractor (006-765IC) will run from the tractor battery to the hitch. The power harness on the baler (006-763B) will connect to the tractor power harness (006-765IC) at the hitch.
- 3. Connect the keyed power wire (006-765CPH) to a keyed power source on the tractor.
  - The keyed power wire must connect to a keyed source or the unit will not power up correctly.
- 4. Attached the ISO Communication Module (006-6673) to the tractor power harness (006-765IC).
- 5. Attach the End of Bale (EOB) connection on baler harness (006-763B) to the EOB Sensor (006-7401).
- 6. Attach the Solenoid (SOL 1) connections on the baler harness (006-763B) and to the solenoids (002-2203F).
- 7. Attach the Flowmeter (006-4724A) to the Pump Module connection on pump plate assembly.
- 8. Attach the rubber molded connector on pump plate to the Pump (007-4120DE).
- 9. Attach moisture disc harness (006-7307RB1) connection to the IPM and connect to Moisture Discs
- 10. Ensure 006-700R terminator is connected to CAN/IDM port on 006-763B harness

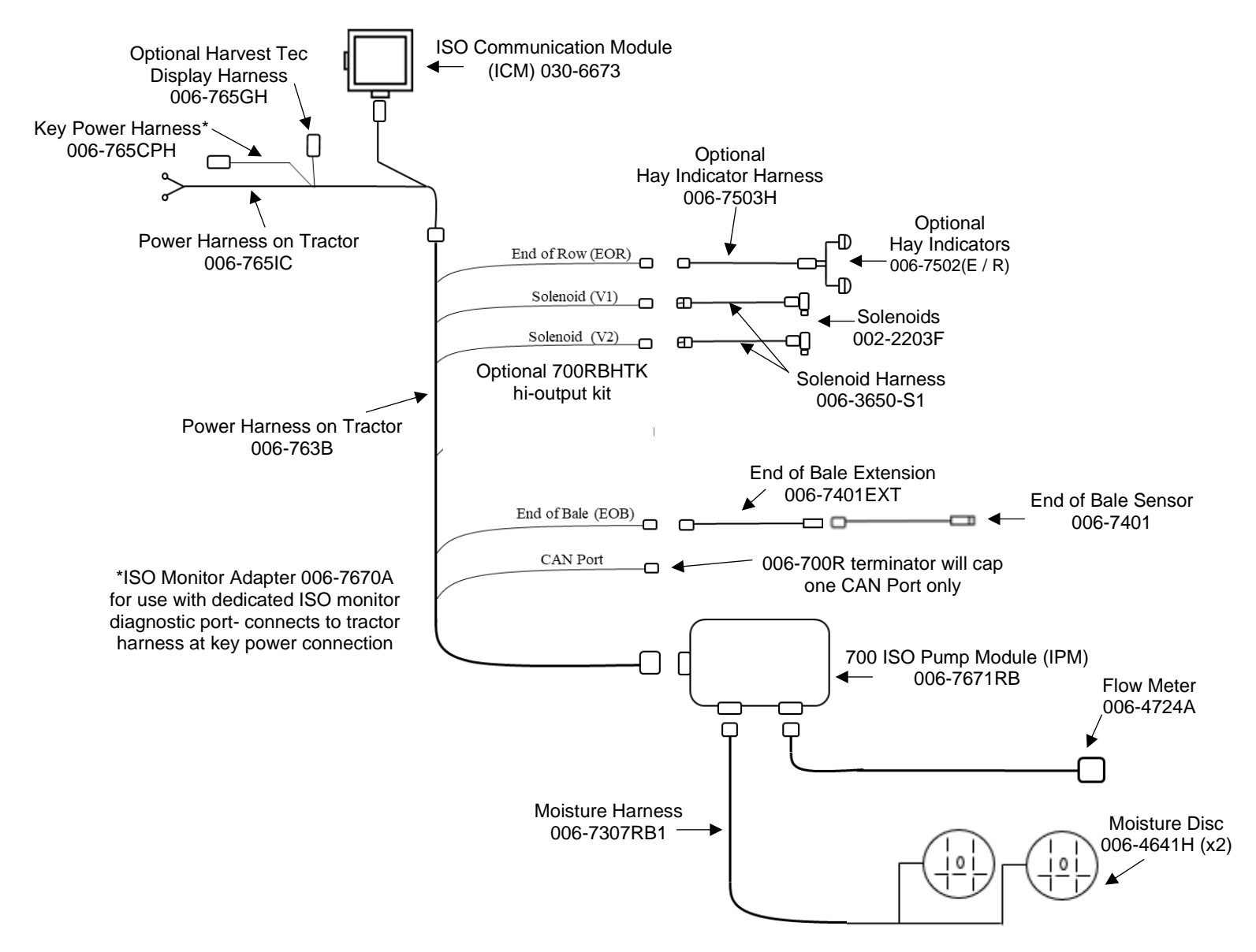

#### Wiring Diagram – 736K, 739K, 747C, & 747P Models

- 1. Connect the power harness (006-765IC) to the tractor battery (12 volt) using the red wire with fuse to the positive side and the black wire to the negative.
  - a. The power harness must be connected to the battery!
    - i. CONTACT HARVEST TEC BEFORE MODIFICATIONS.
    - ii. \*The unit will draw more amps than convenience outlets can handle. Any modifications of the power harness will void systems warranty\*
  - b. This unit will not function on positive ground tractors.
  - c. If the unit loses power while operating it will not keep track of accumulated pounds of product used.
- The power harness on the tractor (006-765IC) will run from the tractor battery to the hitch. The power harness on the 2 baler (006-763B) will connect to the tractor power harness (006-765IC) at the hitch. 3.
  - Connect the keyed power wire (006-765CPH) to a keyed power source on the tractor.
  - a. The keyed power wire must connect to a keyed source or the unit will not power up correctly.
- Attached the ISO Communication Module (006-6673) to the tractor power harness (006-765IC). 4.
- Attach the End of Bale (EOB) connection on baler harness (006-763B) to the EOB Sensor (006-7401). 5.
- Attach the Solenoid (SOL 1) connections on the baler harness (006-763B) and to the solenoids (002-2203F). 6.
- Attach the Flowmeter (006-4724A) to the Pump Module connection on pump plate assembly. 7.
- Attach the rubber molded connector on pump plate to the Pump (007-4120DE). 8.
- Attach moisture disc harness (006-7307RB2) connection to the IPM and connect to Moisture Discs 9.
- 10. Ensure 006-700R terminator is connected to CAN/IDM port on 006-763B harness

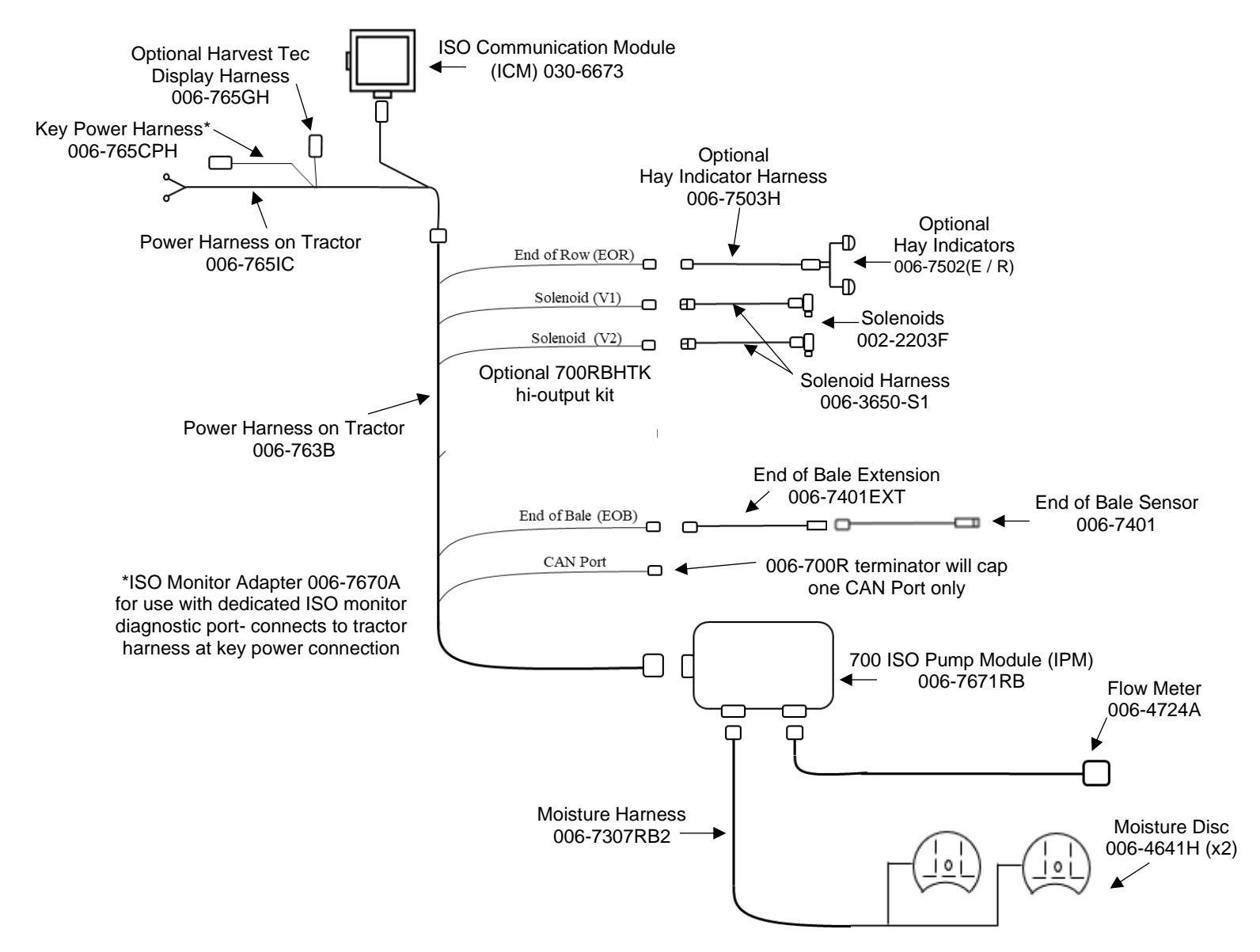
#### Pin Outs

# Integrated Control Module (ICM) on Tractor Harness 006-765IC (Deutsch Plug Number: DTM06-12SA)

| 200000 | g           | <b>e</b> . ()   |
|--------|-------------|-----------------|
| Pin 1  | Red         | +12V from ECU   |
| Pin 2  | Purple      | Signal Wire     |
| Pin 3  | Red/White   | +12V CAN X      |
| Pin 4  | Black/White | Ground CAN X    |
| Pin 5  | Orange      | CAN X Hi        |
| Pin 6  | Blue        | CAN X Lo        |
| Pin 7  | Green       | ISO CAN Lo      |
| Pin 8  | Yellow      | ISO CAN Hi      |
| Pin 9  | White       | GPS Expansion 1 |
| Pin 10 | Gray        | GPS Expansion 2 |
| Pin 11 | Brown       | GPS Expansion 3 |
| Pin 12 | Black       | Ground from ECU |
|        |             |                 |

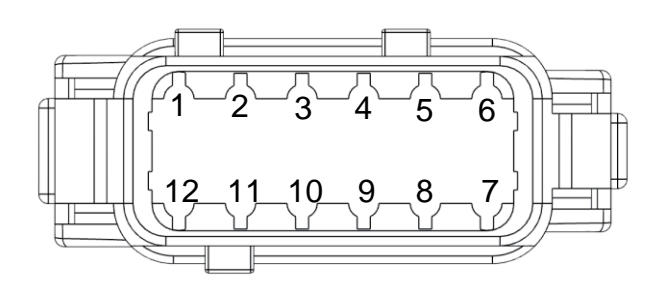

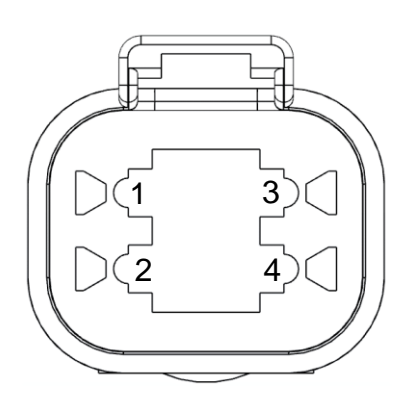

#### ISOBUS Plug on Tractor Harness 006-765IC

| (Deutsc   | h Plua | Number: | DT04-4P) |
|-----------|--------|---------|----------|
| (= 0 0.00 |        |         | ,        |

| Pin 1 | Red    | +12V from ECU   |
|-------|--------|-----------------|
| Pin 2 | Yellow | ISO CAN Hi      |
| Pin 3 | Green  | ISO CAN Lo      |
| Pin 4 | Black  | Ground from ECU |

# Power / Communication on Tractor Harness 006-765IC at Hitch (Deutsch Plug Number: HDP24-24-18PN)

| Din 1  | Not Llood   |                     |
|--------|-------------|---------------------|
|        | NUL USEU    |                     |
| Pin 2  | Yellow      | ISO CAN Hi          |
| Pin 3  | Green       | ISO CAN Lo          |
| Pin 4  | Red         | +12V Power to ECU   |
| Pin 5  | Black       | Ground to ECU       |
| Pin 6  | Red         | +12V From Battery   |
| Pin 7  | Not Used    |                     |
| Pin 8  | Black       | Ground From Battery |
| Pin 9  | Not Used    |                     |
| Pin 10 | Purple      | Signal Wire         |
| Pin 11 | Red/White   | +12V CAN X          |
| Pin 12 | Black/White | Ground CAN X        |
| Pin 13 | Orange      | CAN X Hi            |
| Pin 14 | Blue        | CAN X Lo            |
| Pin 15 | White       | GPS Expansion 1     |
| Pin 16 | Gray        | GPS Expansion 2     |
| Pin 17 | Brown       | GPS Expansion 3     |
| Pin 18 | Not Used    |                     |

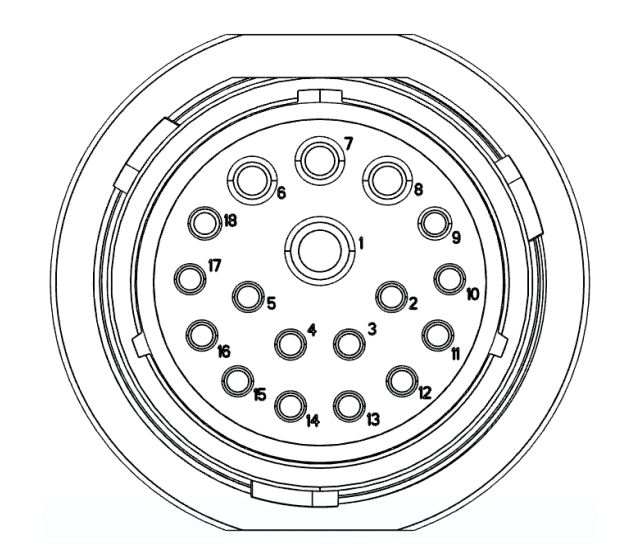

#### Pin Outs (continued)

# Power / Communication on Baler Harness 006-763B at Hitch (Deutsch Plug Number: HDP26-24-18SN)

|        | -        |                     |
|--------|----------|---------------------|
| Pin 1  | Not Used |                     |
| Pin 2  | Yellow   | ISO CAN Hi          |
| Pin 3  | Green    | ISO CAN Lo          |
| Pin 4  | Red      | +12V Power to ECU   |
| Pin 5  | Black    | Ground to ECU       |
| Pin 6  | Red      | +12V From Battery   |
| Pin 7  | Not Used |                     |
| Pin 8  | Black    | Ground From Battery |
| Pin 9  | Not Used |                     |
| Pin 10 | Not Used |                     |
| Pin 11 | Not Used |                     |
| Pin 12 | Not Used |                     |
| Pin 13 | Not Used |                     |
| Pin 14 | Not Used |                     |
| Pin 15 | Not Used |                     |
| Pin 16 | Not Used |                     |
| Pin 17 | Not Used |                     |
| Pin 18 | Not Used |                     |

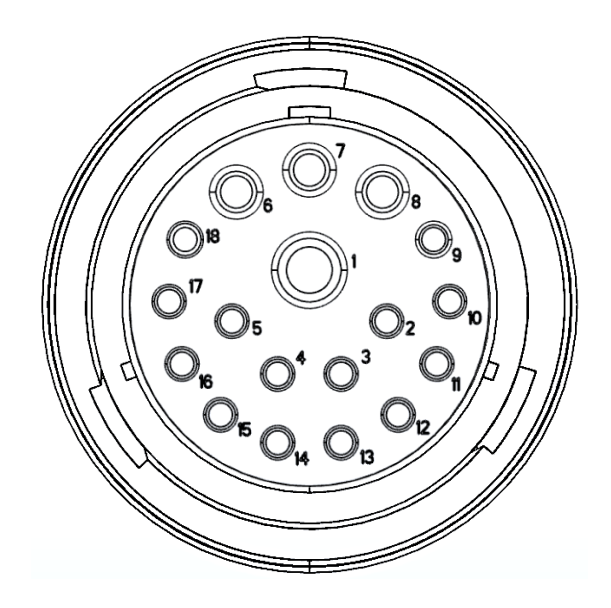

# Power / Communication on Baler Harness 006-763B at IPM Module (Deutsch Plug Number: HDP24-24-18PN)

|        | •            |                          |
|--------|--------------|--------------------------|
| Pin 1  | Not Used     |                          |
| Pin 2  | Yellow       | ISO CAN Hi               |
| Pin 3  | Green        | ISO CAN Lo               |
| Pin 4  | Red          | +12V Power to ECU        |
| Pin 5  | Black        | Ground to ECU            |
| Pin 6  | Red          | +12V From Battery        |
| Pin 7  | Not Used     |                          |
| Pin 8  | Black        | Ground From Battery      |
| Pin 9  | Not Used     |                          |
| Pin 10 | Orange/White | +12V Power to EOR        |
| Pin 11 | Orange/Black | Ground to EOR            |
| Pin 12 | Purple/Green | EOR Signal               |
| Pin 13 | Blue/White   | EOB Signal               |
| Pin 14 | Gray/Red     | +12V Power to Solenoid 1 |
| Pin 15 | White/Black  | Ground to Solenoid 1     |
| Pin 16 | Orange/Red   | +12V Power to Solenoid 2 |
| Pin 17 | White/Black  | Ground to Solenoid 2     |
| Pin 18 | Not Used     |                          |
|        |              |                          |

\*IPM Module Whip Plug- Pin # 5 Not Used

| Solenoid 1 Plug on Baler Harness      | 006-763B |
|---------------------------------------|----------|
| (Deutsch Plug Number: APTIV 12052641) |          |

| Pin B | Gray/Red    | +12V to Solenoid 1   |
|-------|-------------|----------------------|
| Pin A | White/Black | Ground to Solenoid 1 |

Solenoid 2 Plug on Baler Harness 006-763B (Deutsch Plug Number: APTIV 12052641)

| Pin B | Orange/Red  | +12V to Solenoid 2   |
|-------|-------------|----------------------|
| Pin A | White/Black | Ground to Solenoid 2 |

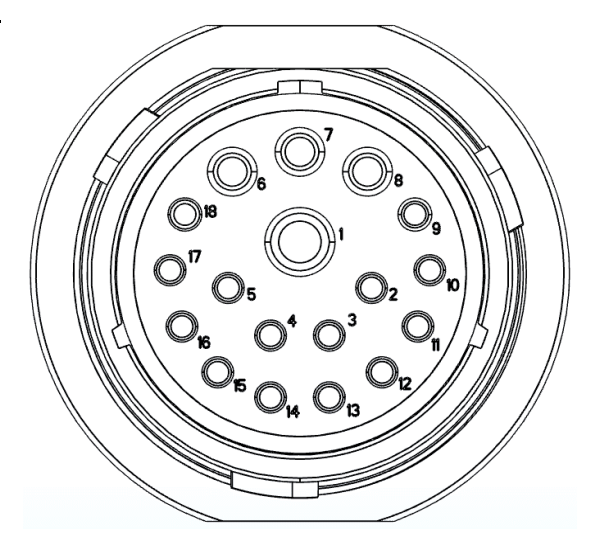

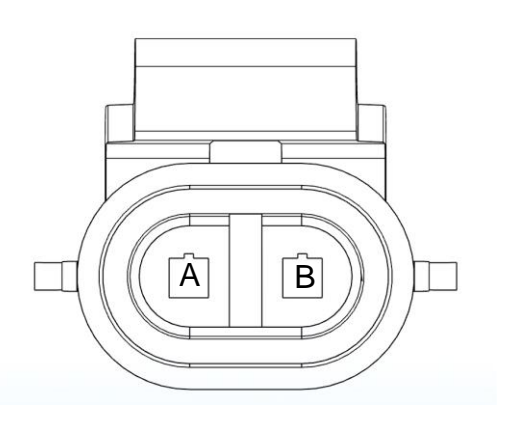

#### Pin Outs (continued)

#### CAN / IDM on Baler Harness 006-763B

| (Deutsch F | Plug Number: DT | 06-4S)        |
|------------|-----------------|---------------|
| Pin 1      | Red             | +12V to ECU   |
| Pin 2      | Yellow          | ISO CAN Hi    |
| Pin 3      | Green           | ISO CAN Lo    |
| Pin 4      | Black           | Ground to ECU |

## End of Bale Sensor Plug on Baler Harness 006-763B (Deutsch Plug Number: DT06-3S)

| Pin 1 | Orange/White | +12V to End of Bale Sensors   |
|-------|--------------|-------------------------------|
| Pin 2 | Orange/Black | Ground to End of Bale Sensors |
| Pin 3 | Blue/White   | Signal                        |

# End of Row Sensors Plug on Baler Harness 006-763B (Deutsch Plug Number: DT06-3S)

| Pin 1 | Orange/White | +12V to End of Bale Sensors   |
|-------|--------------|-------------------------------|
| Pin 2 | Orange/Black | Ground to End of Bale Sensors |
| Pin 3 | Purple/Green | Signal                        |

Pump Connection on 700 Controller Harness (16 AWG Two-Wire Plug)

| Pin 1 | Red   | Power to Pump  |
|-------|-------|----------------|
| Pin 2 | Black | Ground to Pump |

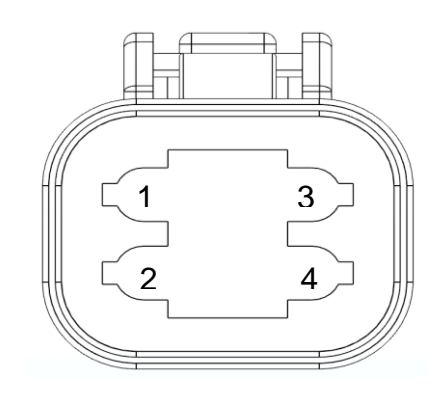

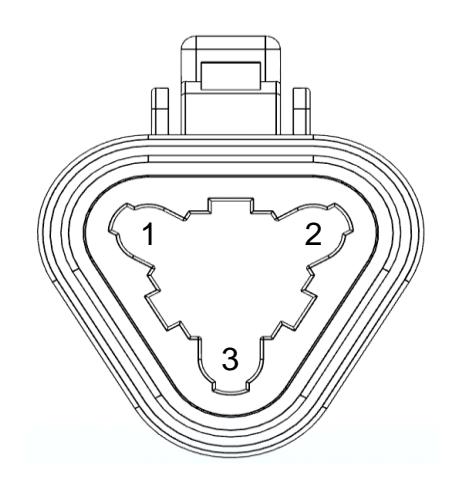

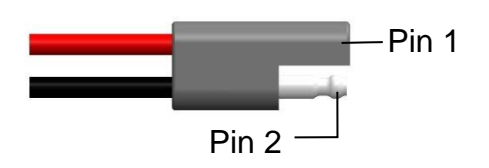

## Parts Breakdown

#### Model 731 Base Kit

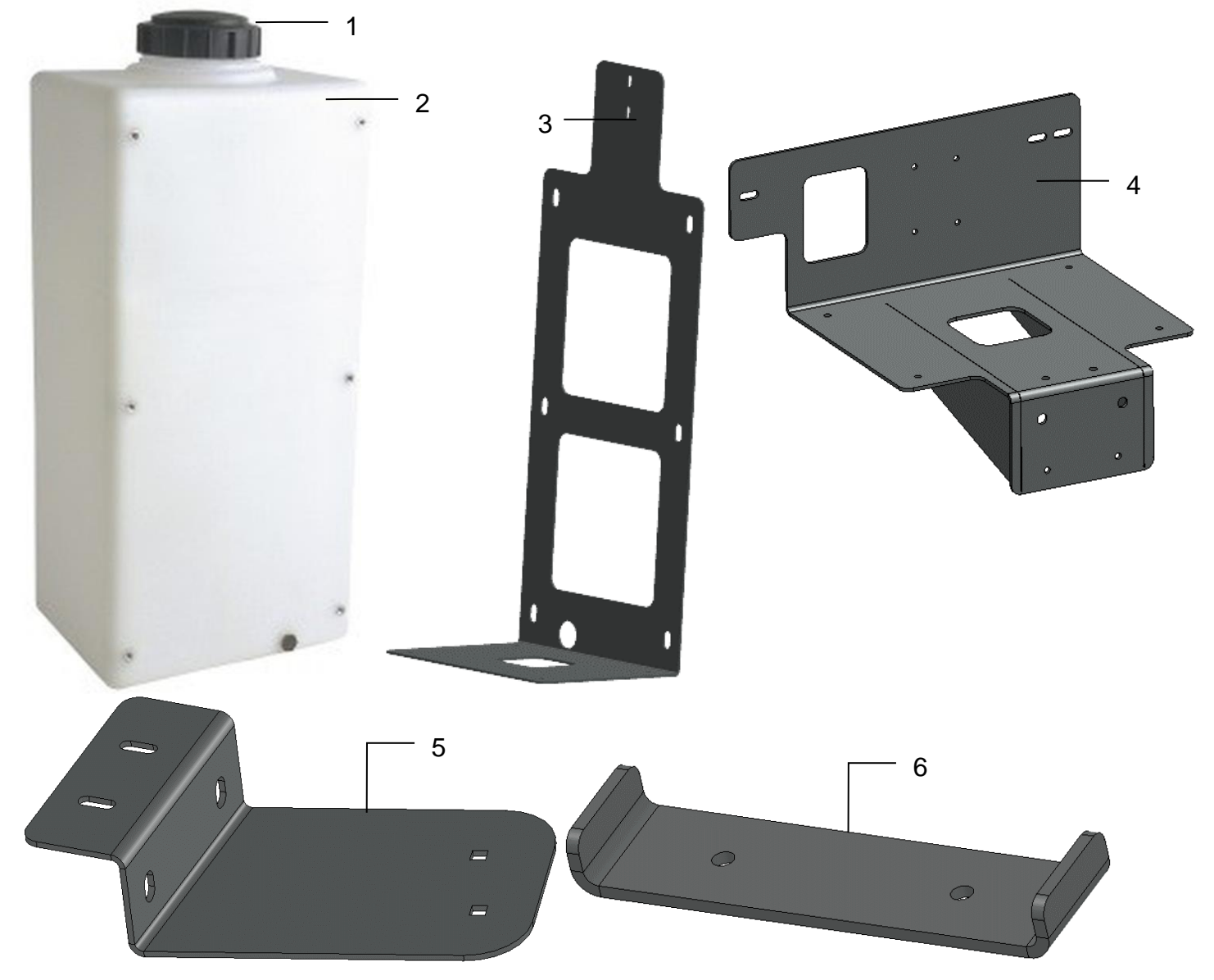

| Ref | <b>Description</b>       | <u>Part #</u> | Qty |
|-----|--------------------------|---------------|-----|
| 1   | Tank Cap                 | 005-9022C     | 1   |
| 2   | 20 Gallon Tank           | 005-4705T     | 1   |
| 3   | 20 Gal Tank Bracket      | 001-4705A     | 1   |
| 4   | 20 Gal Tank Frame        | 001-4705B     | 1   |
| 5   | 20 Gal Platform Bracket  | 001-4705C     | 1   |
| 6   | 20 Gal Platform Standoff | 001-4705D     | 1   |
| 7   | Outside Reach Rod        | 001-4404      | 2   |
|     |                          |               |     |

| <u>Ref</u> | <u>Description</u>    | Part #      | <u>Qty</u> |
|------------|-----------------------|-------------|------------|
| 8          | Inside Reach Rod      | 001-4405    | 2          |
| NP         | 3/4" Tank Fitting     | 005-9100    | 2          |
| NP         | 3/4" Street Fitting   | 003-SE34    | 1          |
| NP         | 3/4" x 3/4" Elbow     | 003-EL3434  | 1          |
| NP         | Cap Gasket (included) | 005-9022CG  | 1          |
| NP         | U-Bolt - Small        | 001-4714UBS | 1          |
|            |                       |             |            |
| Comp       | olete Kit             | 030-0431-TK |            |

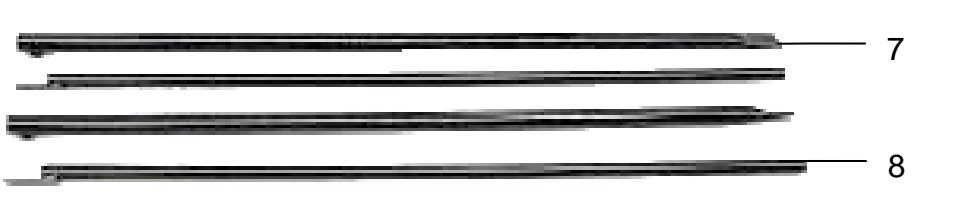

#### Model 735Z Base Kit

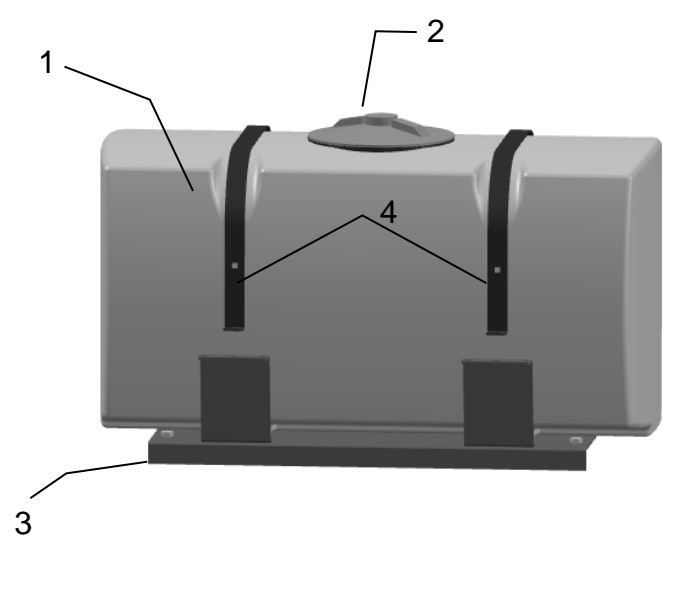

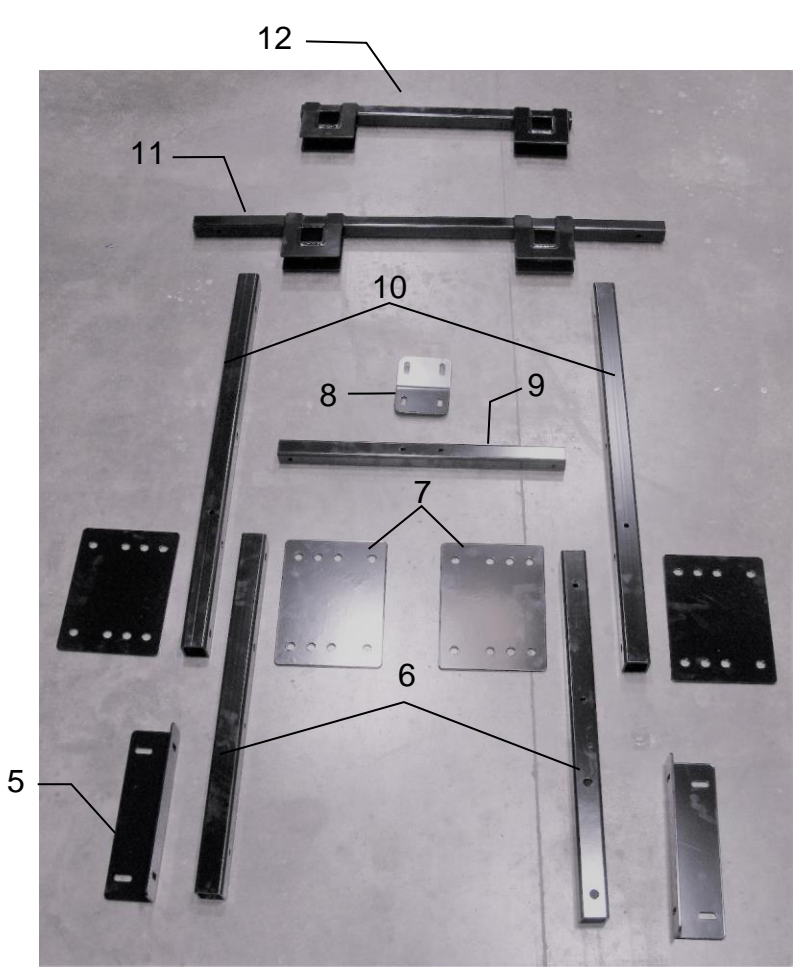

| Ref | Description                  | Part #       | Qty | Ref | Description             | Part #        | Qty |
|-----|------------------------------|--------------|-----|-----|-------------------------|---------------|-----|
| 1   | 50 Gallon Tank               | 005-9203SQ   | 1   | 7   | Side Rail Plate         | 001-4703ZR-E  | 4   |
| 2   | Tank Cap, Gasket, & Breather | P05-9022HBG  | 1   | 8   | Front Mount Support     | 001-4703ZR-D2 | 1   |
| 3   | Tank Saddle                  | 001-4703X    | 1   | 9   | Front Mount Crossmember | 001-4703ZR-D1 | 1   |
| 4   | Tank Strap                   | 001-4402     | 2   | 10  | Long Side Rail          | 001-4703ZR-C  | 2   |
| 5   | Tank Saddle Support          | 001-4703ZE-G | 2   | 11  | Mid Mount               | 001-4703ZR-B  | 1   |
| 6   | Short Side Rail              | 001-4703ZR-F | 2   | 12  | Rear Mount              | 001-4703ZR-A  | 1   |
|     |                              |              |     | NP  | Hex Plug                | 003-F34       | 1   |
|     |                              |              |     |     |                         |               |     |

Complete Kit

030-0445Z-TK

## Model 736K Base Kit

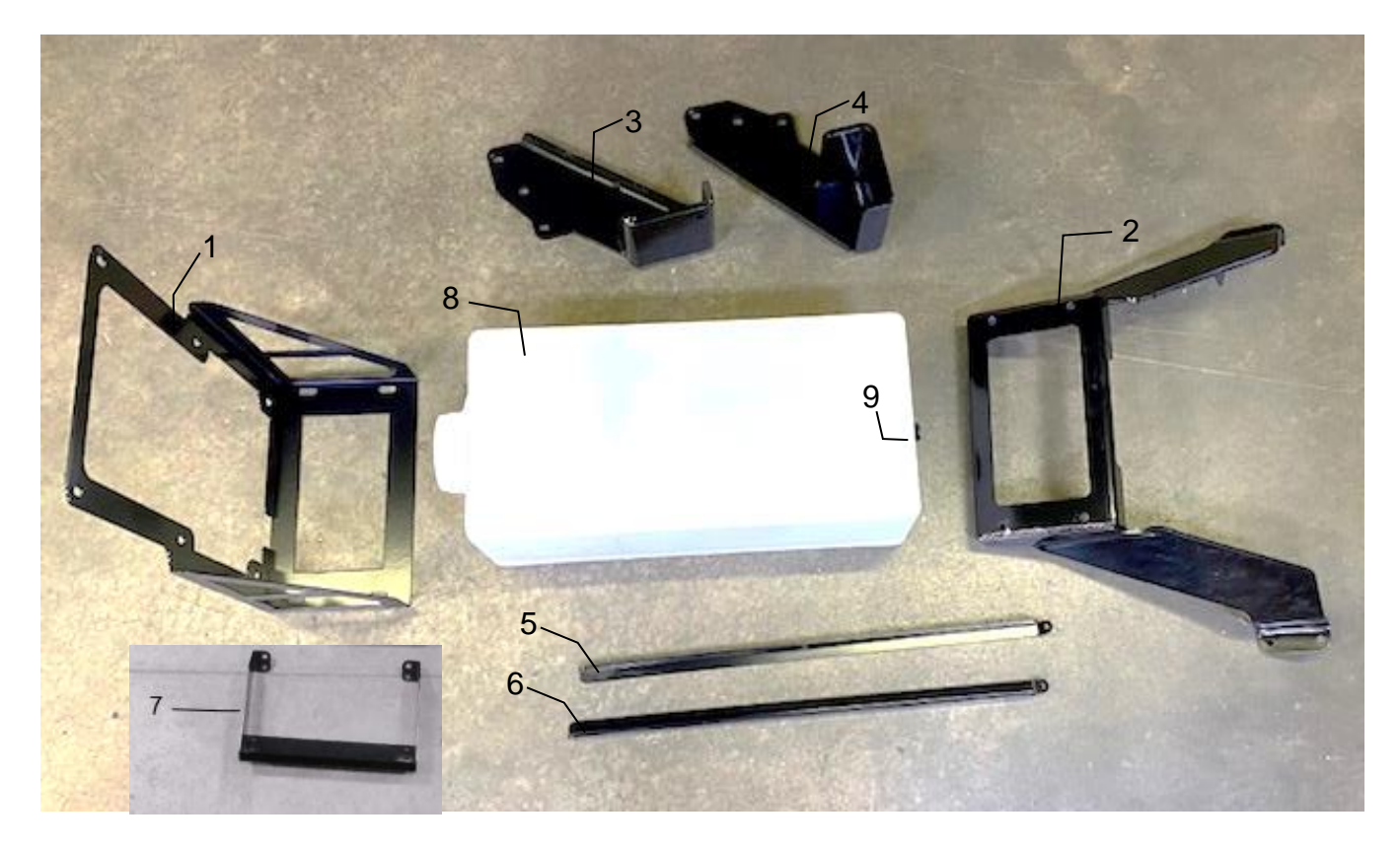

| <u>Ref</u> | <b>Description</b>  | Part #     | <u>Qty</u> | <u>Ref</u> | <b>Description</b> | Part #     | <u>Qty</u> |
|------------|---------------------|------------|------------|------------|--------------------|------------|------------|
| 1          | Tank Bracket        | 001-4704KA | 1          | 8          | 20 Gallon Tank     | 005-4705T  | 1          |
| 2          | U-Bracket           | 001-4704KB | 1          | 9          | Tank Fitting       | 005-9100   | 2          |
| 3          | Mounting Bracket LH | 001-4704KC | 1          | NP         | Tank Cap           | 005-9022C  | 1          |
| 4          | Mounting Bracket RH | 001-4704KD | 1          | NP         | Elbow              | 003-EL3434 | 1          |
| 5          | Support Bracket LH  | 001-4704KH | 1          | NP         | Street Elbow       | 003-SE34   | 1          |
| 6          | Support Bracket RH  | 001-4704KI |            |            |                    |            |            |
| 7          | Toolbox Bracket     | 001-4704KJ |            |            |                    |            |            |
|            |                     |            |            |            | Complete Kit       | 030-0436K· | тĸ         |

## Model 737 Base Kit

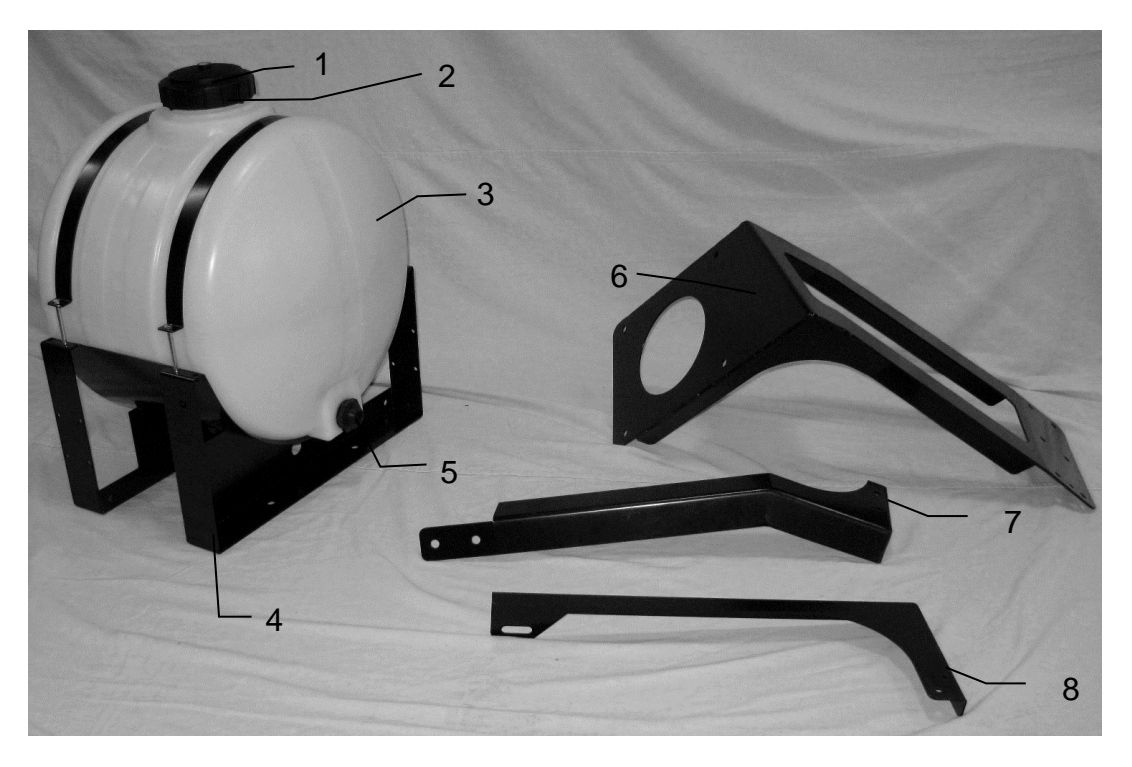

| Ref | <b>Description</b> | Part #     | Qty | Ref | <b>Description</b>    | Part #        | Qty |
|-----|--------------------|------------|-----|-----|-----------------------|---------------|-----|
| 1   | Tank Cap           | 005-9022C  | 1   | 6   | Tank mount bracket    | 001-4442K     | 1   |
|     | Tank Cap Gasket    | 005-9022CG | 1   | 7   | Tank support          | 001-4442KD    | 1   |
| 2   | Tank Strap         | 001-4402   | 2   | 8   | Mounting support      | 001-4442KE    | 1   |
| 3   | Tank               | 005-9022   | 1   |     | 2                     |               |     |
| 4   | Saddle             | 001-4442   | 1   |     | Tank Saddle Kit (1-5) | 030-044225-TK |     |
| 5   | Tank Fitting       | 005-9100   | 1   |     | Mounting Kit (6-8)    | TMK-337       |     |
|     |                    |            |     |     |                       |               |     |

## Model 738K Base Kit

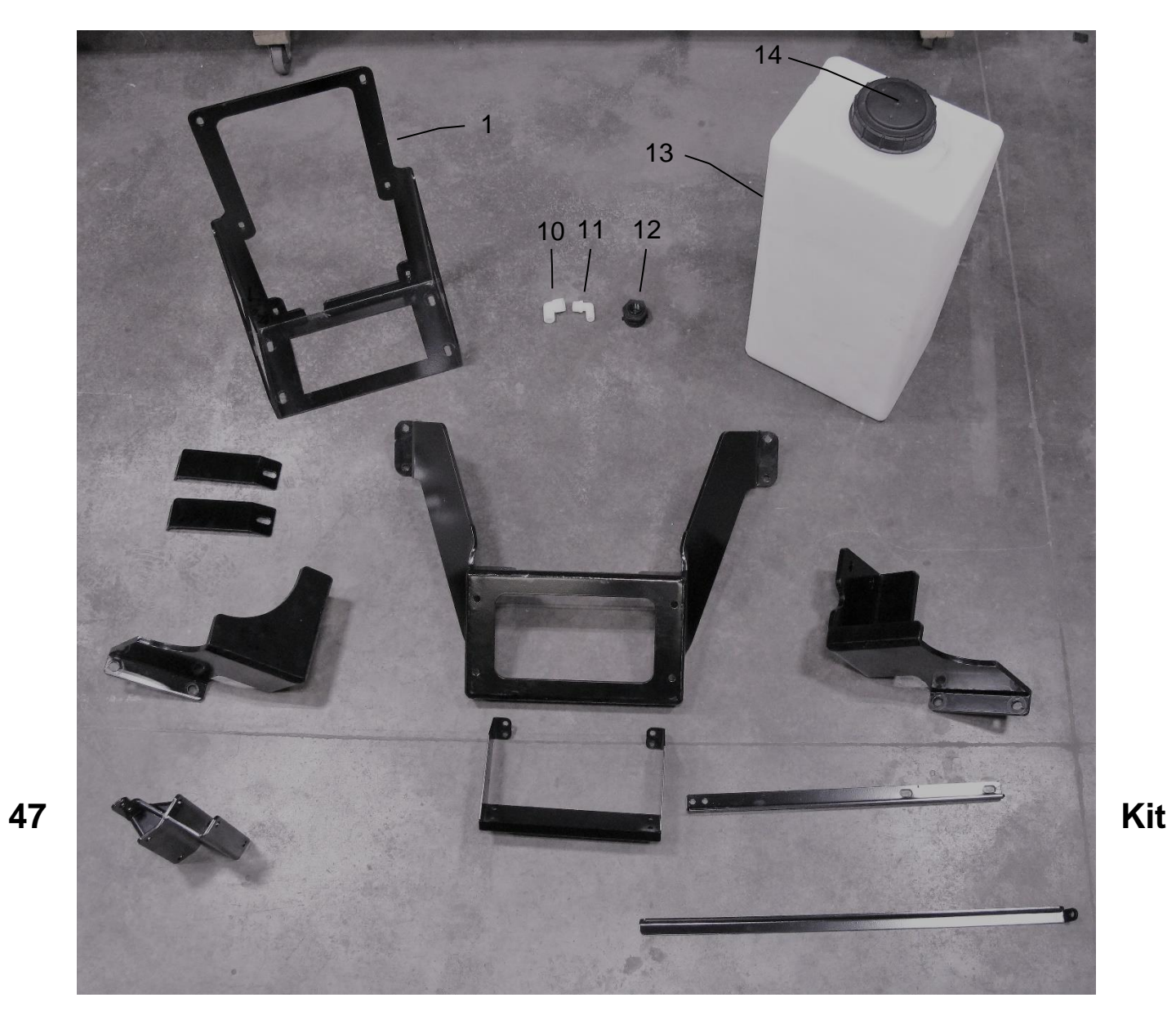

| <u>Ref</u> | <b>Description</b>                 | Part #     | Qty | Ref | <b>Description</b> | Part #     | Qty |
|------------|------------------------------------|------------|-----|-----|--------------------|------------|-----|
| 1          | Tank Bracket (V2)                  | 001-4704KA | 1   | 10  | Elbow              | 003-EL3434 | 1   |
| 2          | U-Bracket (V2)                     | 001-4704KB | 1   | 11  | Street Elbow       | 003-SE34   | 1   |
| 3          | Frame Mount Stiffener Bracket (V1) | 001-4704KS | 2   | 12  | Tank Fitting       | 005-9100   | 2   |
| 4          | Mounting Bracket LH (V2)           | 001-4704KE | 1   | 13  | 20 Gallon Tank     | 005-4705T  | 1   |
| 5          | Mounting Bracket RH (V2)           | 001-4704KF | 1   | 14  | Tank Cap           | 005-9022C  | 1   |
| 6          | Jack Bracket Assembly (V1)         | 001-4704KM | 1   |     | •                  |            |     |
| 7          | Toolbox Bracket (V2)               | 001-4704KJ | 1   |     |                    |            |     |
| 8          | Support Bracket (V1)               | 001-4704KG | 1   |     |                    |            |     |
| 9          | Tank Mount Stiffener Bracket (V1)  | 001-4704KR | 1   |     | Complete Kit       | 030-0438K- | ·ΤK |

#### Model 74725 & 55 Base Kit

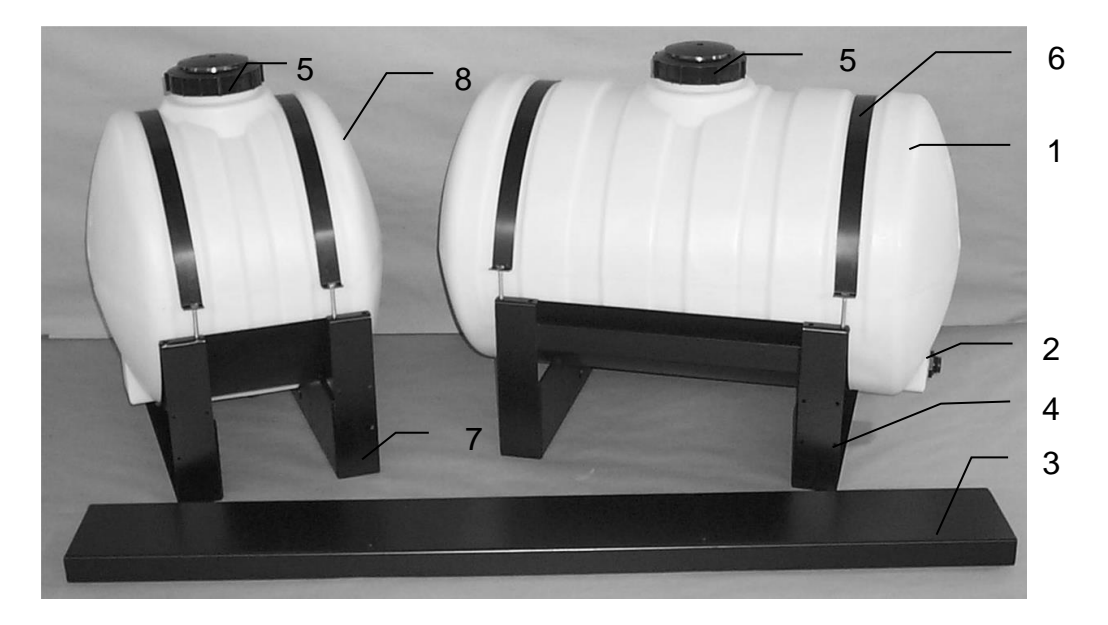

| Ref | Description           | Part #    | Qty | Ref | Description      | Part #     | Qty |
|-----|-----------------------|-----------|-----|-----|------------------|------------|-----|
| 1   | 55 Gallon tank        | 005-9203  | 1   | 5   | Tank lid         | 005-9022C  | 1   |
| 2   | Tank fitting          | 005-9100  | 1   |     | Tank lid gasket  | 005-9022CG | 1   |
| 3   | Cross support bracket | 001-4445B | 1   | 6   | Tank strap       | 001-4402   | 1   |
| 4   | 55 Gallon saddle      | 001-4445A | 1   | 7   | 25 Gallon saddle | 001-4442   | 1   |
|     |                       |           |     | 8   | 25 Gallon tank   | 005-9022   | 1   |
|     |                       |           |     |     |                  | <b>-</b>   |     |

25 Gal Tank Saddle Kit 030-044225-TK (5-8) 55 Gal Tank Saddle Kit 030-044255-TK (1-6)

## Model 747P Base Kit

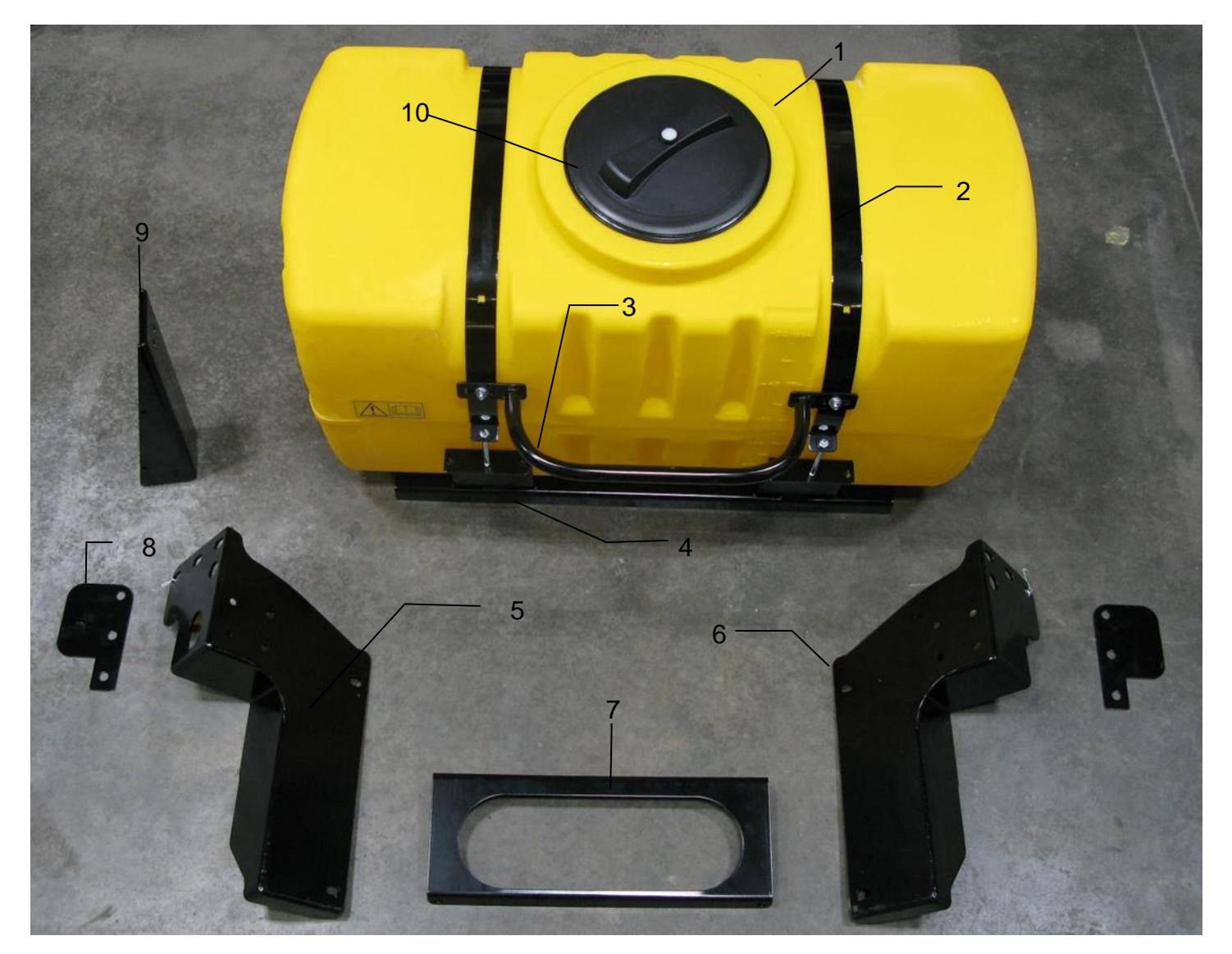

| <u>Ref</u> | <b>Description</b> | Part #      | <u>Qty</u> | <u>Ref</u> | <b>Description</b>  | <u>Part #</u>  | <u>Qty</u> |
|------------|--------------------|-------------|------------|------------|---------------------|----------------|------------|
| 1          | 50 Gallon tank     | 030-9203SQ  | 1          | 7          | Tank Support        | 001-4703XPG    | 1          |
| 2          | Tank Strap         | 001-4402    | 2          | 8          | Leg Shim            | 001-4703XS     | 2          |
| 3          | Hand Rail          | 001-6707HRS | 1          | 9          | Beacon Bracket      | 001-4703XBM    | 1          |
| 4          | Saddle             | 001-4703X   | 1          | 10         | Tank Cap and Gasket | 005-9022H      | 1          |
| 5          | Left Tank Leg      | 001-4703XPL | 1          |            |                     |                |            |
| 6          | Right Tank Leg     | 001-4703XPR | 1          |            | Tank Kit Assembly   | 030-0447P-TK ( | (1-10)     |

#### Model 747C Base Kit

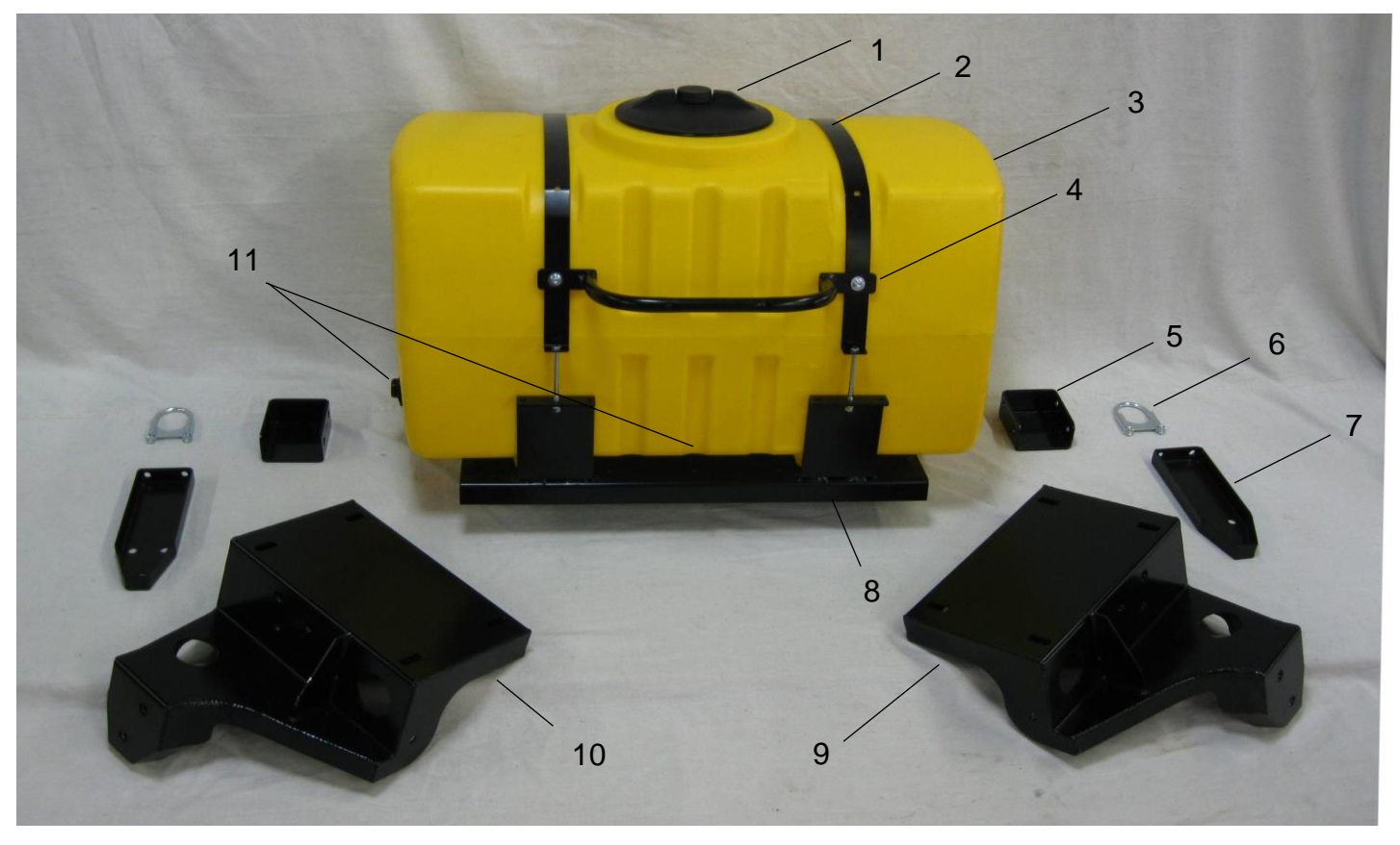

| Ref | <b>Description</b> | Part #      | <u>Qty</u> | Ref | <b>Description</b> | Part #       | Qty    |
|-----|--------------------|-------------|------------|-----|--------------------|--------------|--------|
| 1   | 55 Gallon tank lid | 005-9022H   | 1          | 7   | Anchor Bracket     | 001-4703XA   | 2      |
| 2   | Strap              | 001-4402    | 2          | 8   | Saddle             | 001-4703X    | 1      |
| 3   | Tank               | 005-9203SQ  | 1          | 9   | Left Leg           | 001-4703XL   | 1      |
| 4   | Handle             | 001-6707HRS | 1          | 10  | Right Leg          | 001-4703XR   | 1      |
| 5   | Anchor Bracket Ext | 001-4703XAX | 2          | 11  | Tank fitting       | 005-9100     | 2      |
| 6   | U Clamp            | 001-4703XAB | 2          |     |                    |              |        |
|     | -                  |             |            |     | Tank Kit Assembly  | 030-0447C-TK | (1-11) |

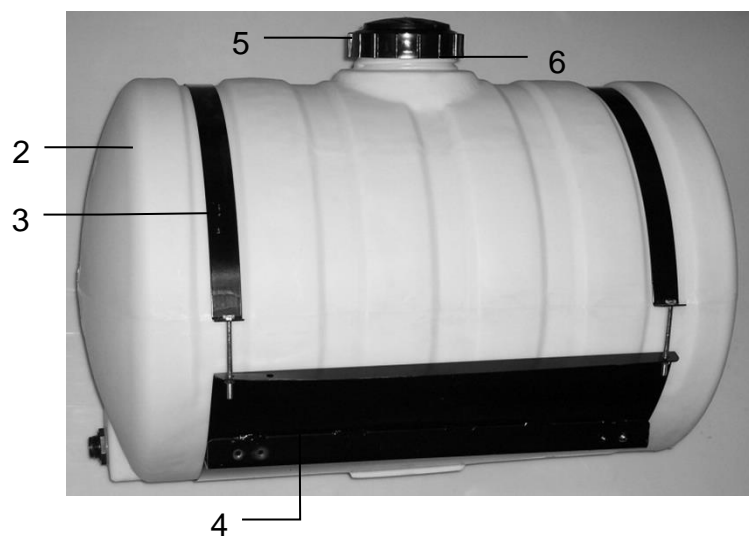

#### Model 749 Base Kit

| <u>Ref#</u> | <b>Description</b> | <u>Part #</u> | <u>Qty</u> |
|-------------|--------------------|---------------|------------|
| 1           | Tank               | 005-9203      | 1          |
| 2           | Straps             | 001-4402      | 2          |
| 3           | Tank Fitting       | 005-9100      | 2          |
| 4           | Saddle             | 001-4703      | 1          |
| 5           | Tank Cap           | 005-9022C     | 1          |
| 6           | Tank Gasket        | 005-9022CG    | 1          |
|             |                    |               |            |
| Tank 3      | Saddle Kit         | 030-0448-TK   | (1-6)      |

#### Parts Breakdown for Pump Assembly -Round Balers

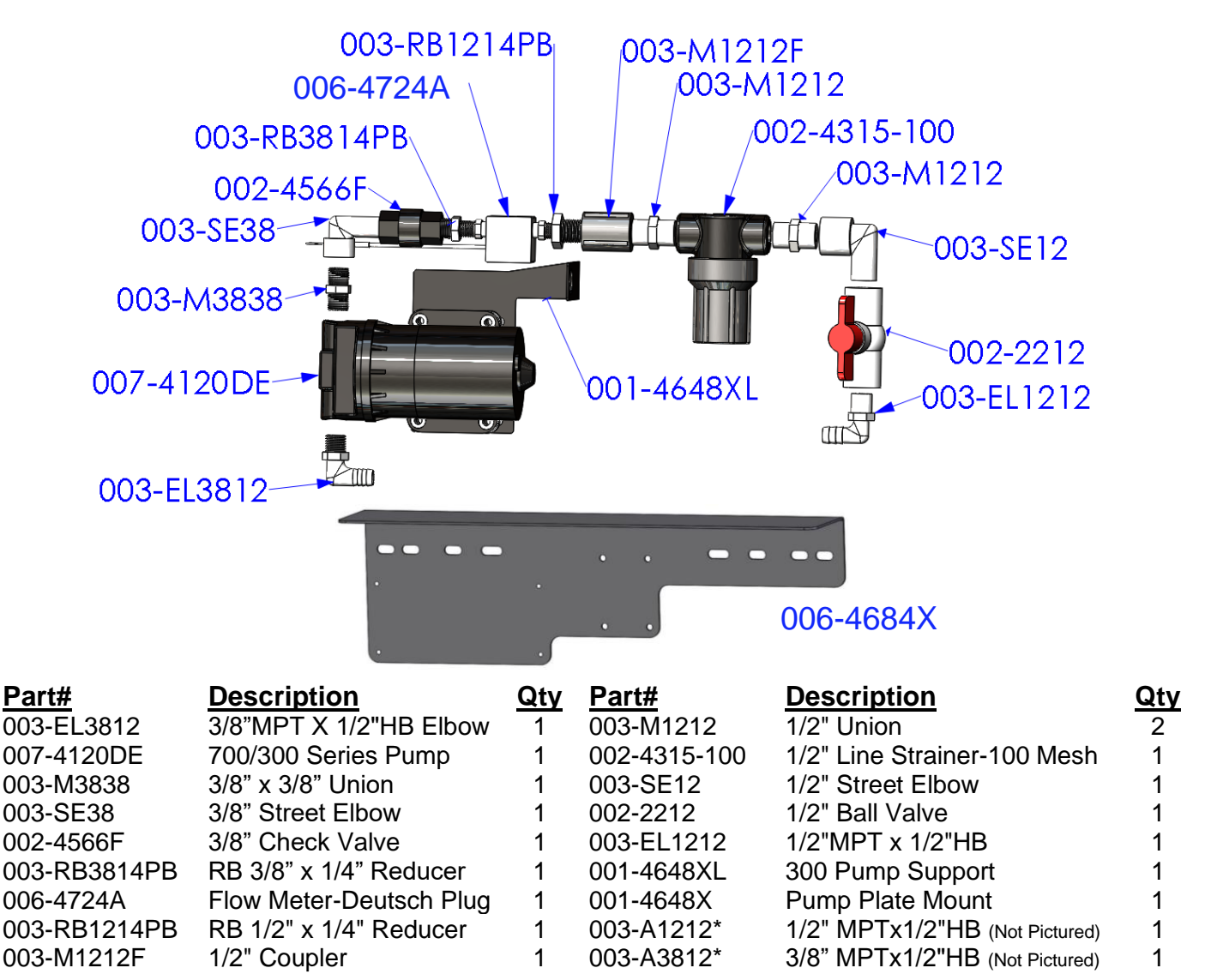

\*Note: Due to alternative baler designs, elbow 003-EL3812 can be replaced by straight fitting 003-A3812. Elbow 003-EL1212 can also be replaced by straight fitting 003-A1212. Both straight fittings are included.

#### **Filter Bowl Replacement Parts**

| 002-4315F                           | Filter Bowl                                                                              |
|-------------------------------------|------------------------------------------------------------------------------------------|
| 002-4315D                           | Filter Bowl Gasket                                                                       |
| 002-4315A                           | Replacement Screen-100 Mesh                                                              |
| 002-4315B                           | Replacement Screen- 80 Mesh                                                              |
|                                     |                                                                                          |
| Pun                                 | np Replacement Parts                                                                     |
| <u>Pun</u><br>007-4582              | np Replacement Parts<br>Full Pump Rebuild Kit- 4120DE                                    |
| <u>Pun</u><br>007-4582<br>007-4121L | np Replacement Parts<br>Full Pump Rebuild Kit- 4120DE<br>Replacement Center Section only |

Additional Brackets - 747P Only Pump Plate Support 001-4703XJ Rear Bracket 001-4703XK U-Bolt Clamp 001-4703XU

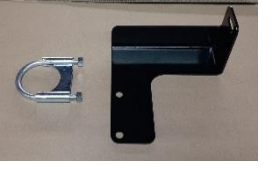

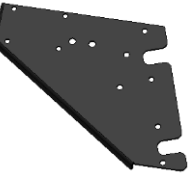

#### Completed Assembly – PMP-7636P

#### **Moisture Sensor and Hoses Parts Breakdown**

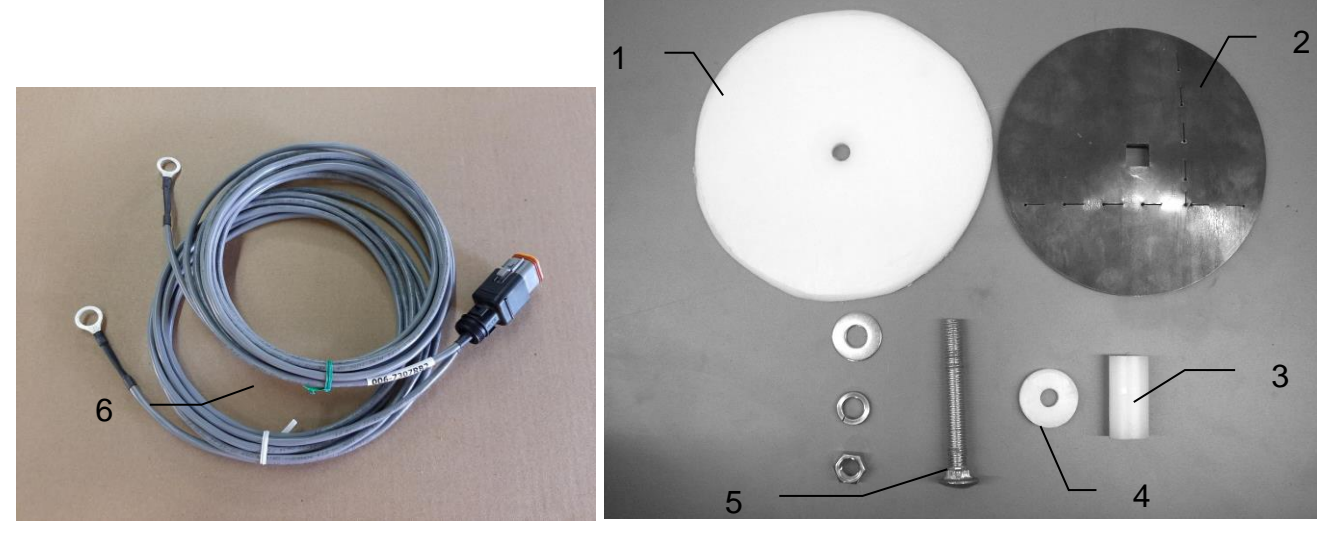

| <u>Ref</u> | <b>Description</b> | Part #    | Qty | <u>Ref</u> |
|------------|--------------------|-----------|-----|------------|
| 1          | Plastic Pad        | 006-4641F | 2   | 4          |
| 2          | Moisture Disc      | 006-4641H | 2   | 5          |
| 3          | Plastic Bushing    | 006-4641G | 2   | 6          |
|            |                    |           |     |            |

| Ref         | <b>Description</b>                                      | Part #                | Qty |
|-------------|---------------------------------------------------------|-----------------------|-----|
| 4           | Plastic Isolator                                        | 006-4641I             | 2   |
| 5           | 1/2X4 1/2" Carriage Bolt                                | Hardware              | 2   |
| 6           | Moisture Cable- (both 15')                              | 006-7307RB1           | 1   |
| Mois<br>Com | ture Pad Assembly (Ref 1-5)<br>plete Assembly (Ref 1-6) | 030-4643<br>MSH-7RB-A | 2   |

#### Moisture Sensor Parts Breakdown (736K, 738K, 747C, 747P only)

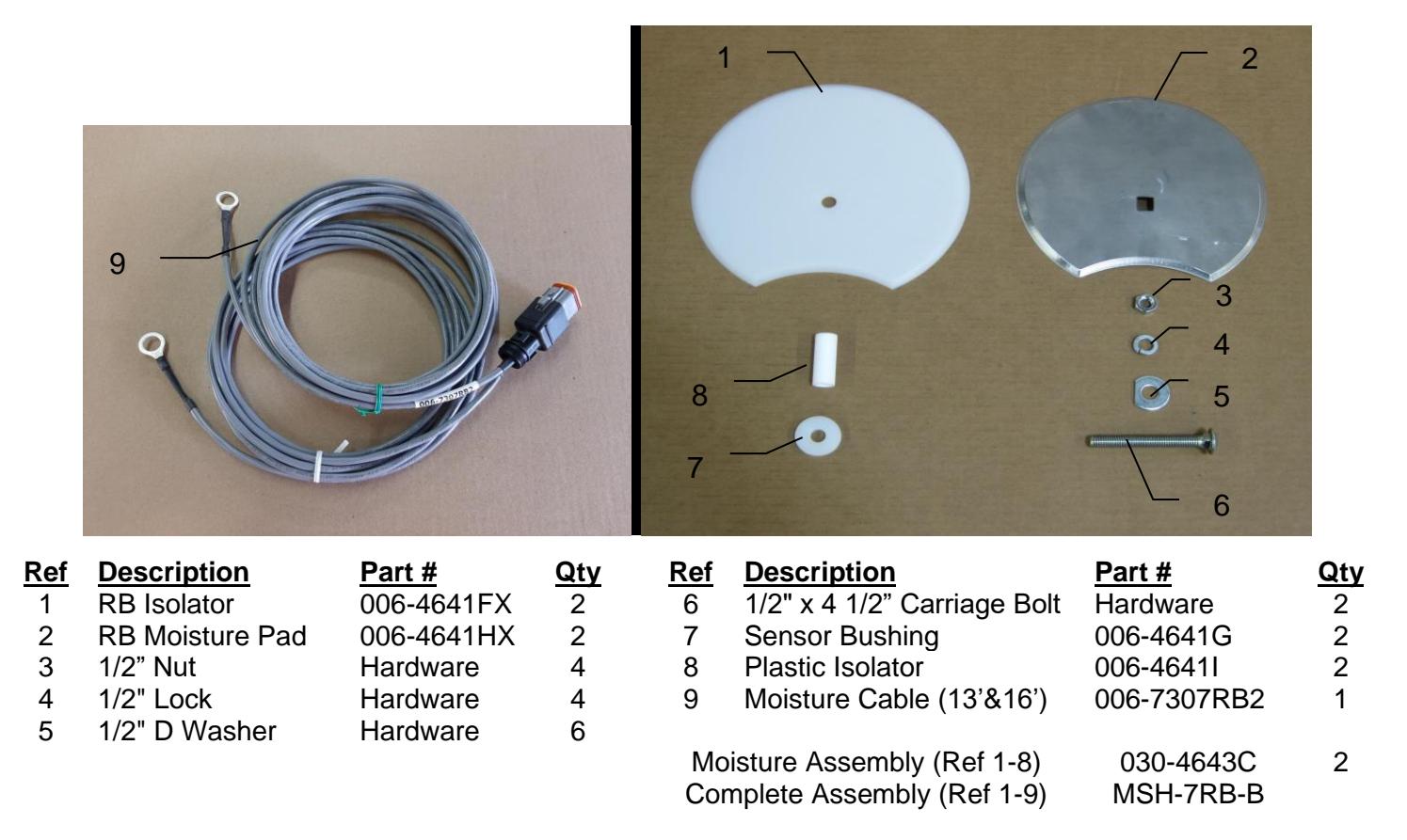

#### **Control Box and Wiring Harnesses**

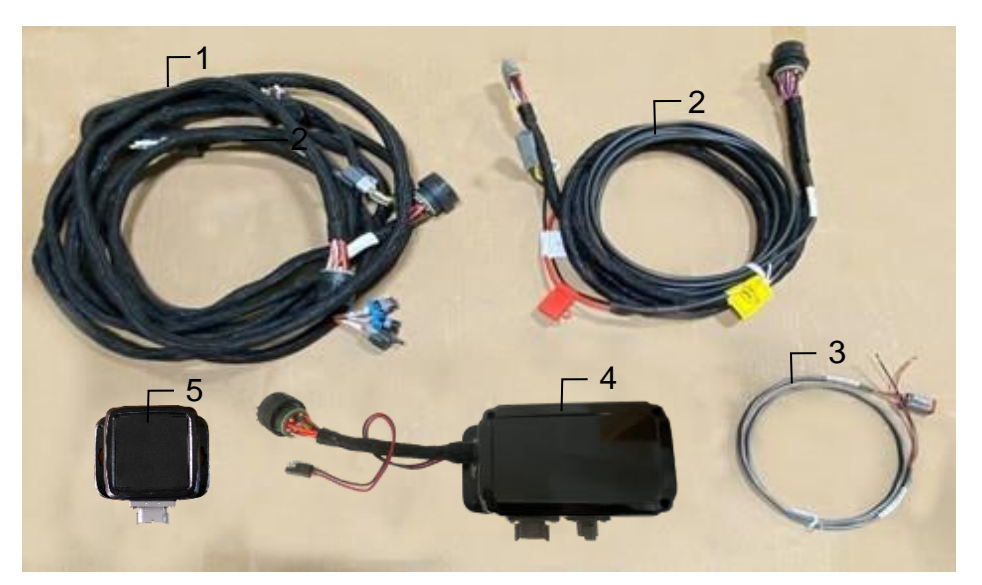

| <u>Ref</u> | <b>Description</b>          | Part#      | Qty | <u>Ref</u> | <b>Description</b>                             | Part#        | Qty |
|------------|-----------------------------|------------|-----|------------|------------------------------------------------|--------------|-----|
| 1          | Power Lead Baler 20'        | 006-762B   | 1   | NP         | 120 Ohn Resistor                               | 006-700R*    | 1   |
| 2          | Power Lead Tractor          | 006-765IC  | 1   | NP         | Dust Plug Kit                                  | 006-765DP    | 1   |
| 3          | Key Switch Wire             | 006-765CPH | 1   | NP         | Lightning to USB-A Cable                       | 006-6672USBC | 1   |
| 4          | ISO Pump Module             | 006-7671RB | 1   | NP         | Optional USB-C to USB-A<br>Communication Cable | 006-6672USBX | 1   |
| 5          | ISO Communication<br>Module | 006-6673   | 1   |            |                                                |              |     |

\*006-700R installation on 006-762B harness is required at all times when operating the small square 700 series applicator

#### **End of Bale Sensor**

3

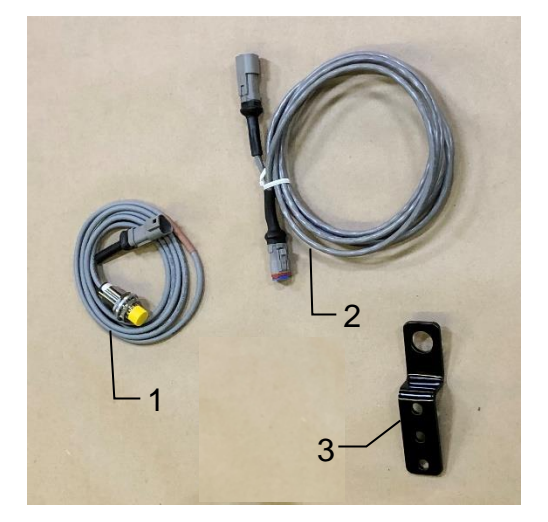

#### Ref Description

1 End of Bale Sensor 2 EOB Extension

| <u>Part #</u> |
|---------------|
| 006-7401      |
| 006-7401EXT   |

End of Bale Bracket 001-4648RB

Complete Assembly

EOB-7RB-A

<u>Qty</u>

1

1

1

#### 700 Pulsing Solenoid- Round Balers

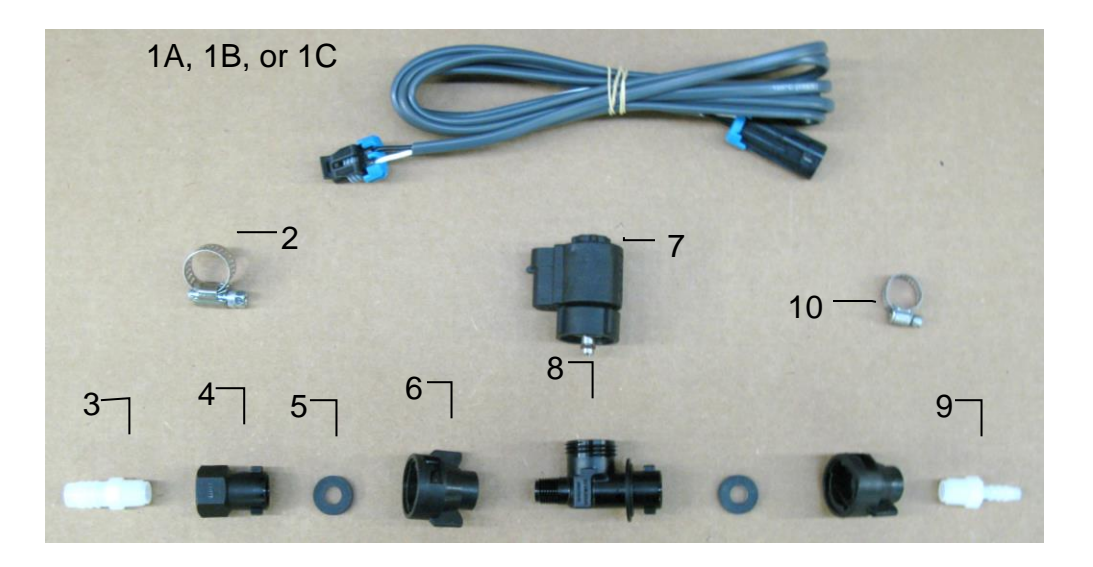

#### **Solenoid Packages Ref** Description Description Part # Qty Ref Part # Qty 1A Solenoid Harness (5') 006-3650-S1 6 1/4" Female Disconnect 004-1207H 2 1B Solenoid Harness (10') 006-3650-S2 7 Solenoid 002-2203F 1 1C Solenoid Harness (15') 006-3650-S3 8 Solenoid Valve Body 004-1207VF 1 #6 Hose Clamp 003-9003 9 1/4" x 1/4" Straight Fitting 003-A1414 2 1 1 3 1/4"x1/2" Straight Fitting 003-A1412 1 10 Mini Hose Clamp 003-9002 1 1/4" Female Connector 4 004-1207G 1 5 Rubber Washer 004-1207W 2 Complete Assembly Pkg. A SOL-3SP-A Complete Assembly Pkg. B SOL-3SP-B Complete Assembly Pkg. C SOL-3SP-C

#### Expanded View of Pulsing Solenoid (002-2203F)

Replacement Pulsing Solenoid O-Ring Kit available (002-2203FG) (Includes EPDM O-Rings 6, 8, 9 shown below)

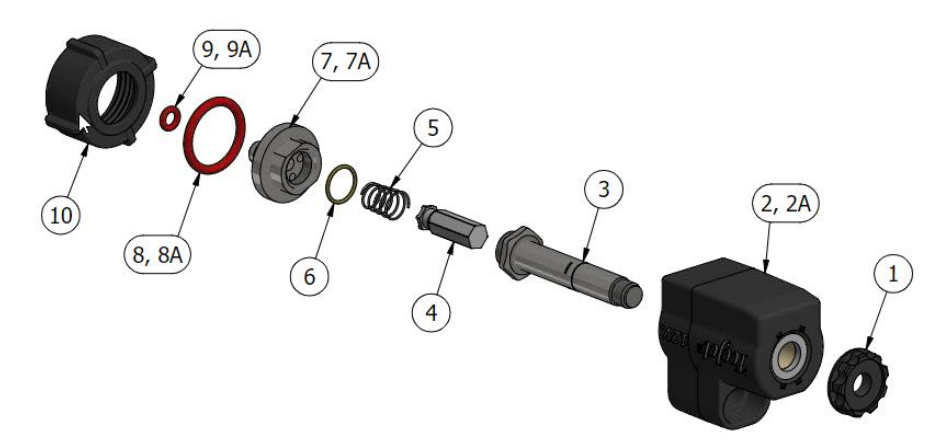

To clean solenoid valves:

The Center Section can be removed from Housing #2 by loosening #1 from #3. Once removed, use wrenches on components #3 and #7 and gently turn to loosen and separate. Soak parts #3-10 in warm soapy water, clean with a soft bristle brush, rinse with clean water to remove buildup before reassembly.

#### **Optional High Output Kit (700RBHTK)**

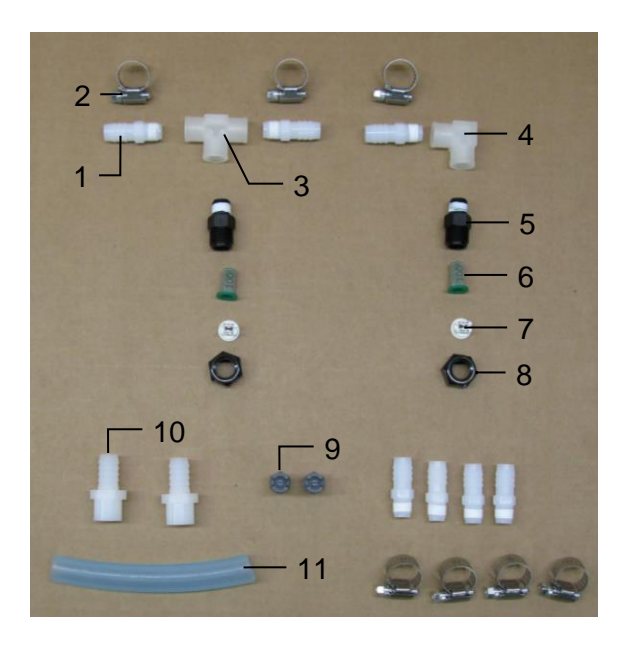

| Ref | <b>Description</b>           | Part #        | Qty |
|-----|------------------------------|---------------|-----|
| 1   | 1/4" x 1/2" Straight Fitting | 003-A1412     | 7   |
| 2   | #6 Hose Clamp                | 003-9003      | 7   |
| 3   | 1/4" Tee                     | 003-TT14SQ    | 1   |
| 4   | 1/4" Sq Elbow                | 003-SE14F     | 1   |
| 5   | Nozzle Body                  | 004-4722      | 2   |
| 6   | Tip Screens                  | 004-1203-100  | 2   |
| 7   | Tip – White*                 | 004-XR11008VS | 2   |
| 8   | Nozzle Body Cap              | 004-4723      | 2   |
| 9   | Tip – 1/4 NPT Gray*          | 004-T8008-PT  | 2   |
| 10  | 1/4" x 1/2" Sq Fitting       | 003-A1412F    | 2   |
| 11  | 1/2" Hose                    | 002-9001      | 6ft |
| NP  | Tip – Red*                   | 004-XR11004VS | 2   |
| NP  | Tip – 1/4 NPT Gray*          | 004-T8004-PT  | 2   |
|     |                              |               |     |

\* Tip color subject to change

Complete High Output Tip Kit 700RBHTK (All parts 1-22, Includes Solenoid shown below)

#### OPTIONAL High Output Tip Kit Solenoid (Included with 700RBHTK Kit)

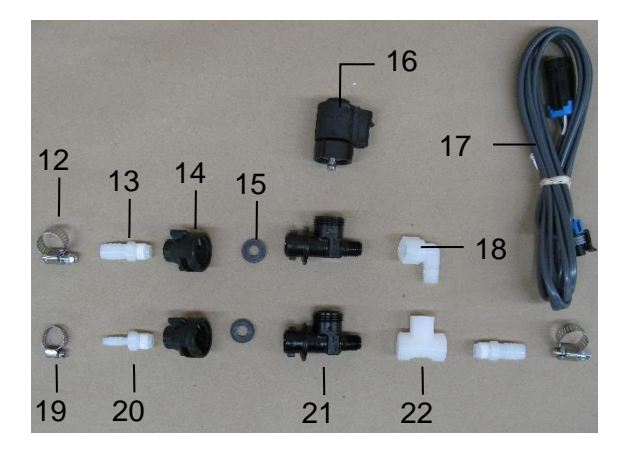

| <u>Ref</u> | <b>Description</b>           | <u>Part #</u> | <u>Qty</u> |
|------------|------------------------------|---------------|------------|
| 12         | #6 Hose Clamp                | 003-9003      | 2          |
| 13         | 1/4" x 1/2" Straight Fitting | 003-A1412     | 2          |
| 14         | Female Quick Coupler         | 004-1207H     | 2          |
| 15         | Rubber Washer                | 004-1207W     | 1          |
| 16         | Solenoid                     | 002-2203F     | 1          |
| 17         | Solenoid Harness (10')       | 006-3650-S2   | 1          |
| 18         | 1/4" Street Elbow            | 003-SE14      | 1          |
| 19         | Mini Hose Clamp              | 003-9002      | 1          |
| 20         | 1/4" x 1/4" Straight Fitting | 003-A1414     | 1          |
| 21         | Solenoid Check Valve         | 004-1207VF    | 2          |
| 22         | 1/4" Tee                     | 003-TT14      | 1          |

#### Hoses

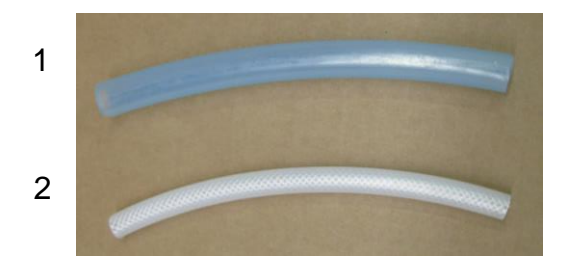

| <u>Ref</u> | <b>Description</b>               | Part #   | <u>Qty</u> |
|------------|----------------------------------|----------|------------|
| 1          | 1/2" Hose<br>(Tank to Solenoid)  | 002-9001 | 15ft       |
| 2          | 1/4" Hose<br>(Solenoid to Tips)  | 002-9016 | 6ft        |
| NP         | 3/4" Hose<br>(Drain / Fill Line) | 002-9002 | 10ft       |

#### Parts Bag Packages

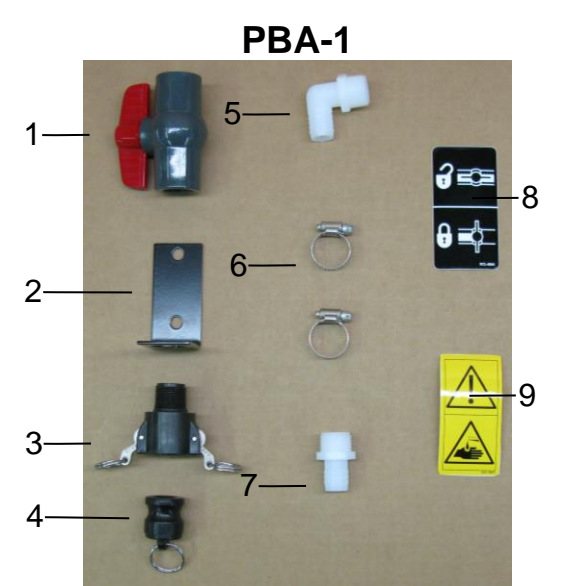

| Ref | Description                     | Part #     | Qty |
|-----|---------------------------------|------------|-----|
| 1   | 3/4" Ball Valve                 | 002-2200   | 1   |
| 2   | Valve Holder                    | 001-6702H  | 1   |
| 3   | Female Coupler                  | 002-2204A  | 1   |
| 4   | Male Shut-Off Plug              | 002-2205G  | 1   |
| 5   | 3/4" x 3/4" Elbow               | 003-EL3434 | 1   |
| 6   | #10 Hose Clamp                  | 003-9004   | 2   |
| 7   | 3/4" x 3/4" Straight<br>Fitting | 003-A3434  | 1   |
| 8   | Valve Decal                     | DCL-8004   | 1   |
| 9   | Chemical Hazard Decal           | DCL-8001   | 1   |

Complete Drain Fill Kit 030-0493DFK (Includes 10' of 3/4" Hose Not Pictured)

PBP-16

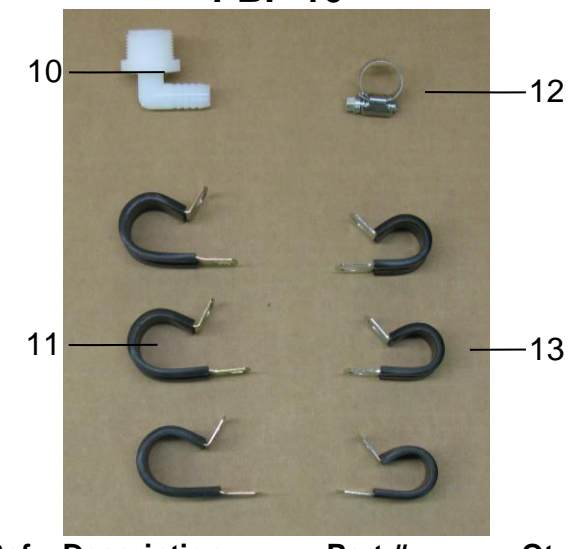

| Ref | Description       | Part #     | Qty |
|-----|-------------------|------------|-----|
| 10  | 3/4" x 1/2" Elbow | 003-EL3412 | 1   |
| 11  | 3/4" Jiffy Clip   | 008-9010   | 3   |
| 12  | #6 Hose Clamp     | 003-9003   | 1   |
| 13  | Small Jiffy Clip  | 008-9009   | 3   |

#### **Optional iPad Display Kit (030-4670DK)**

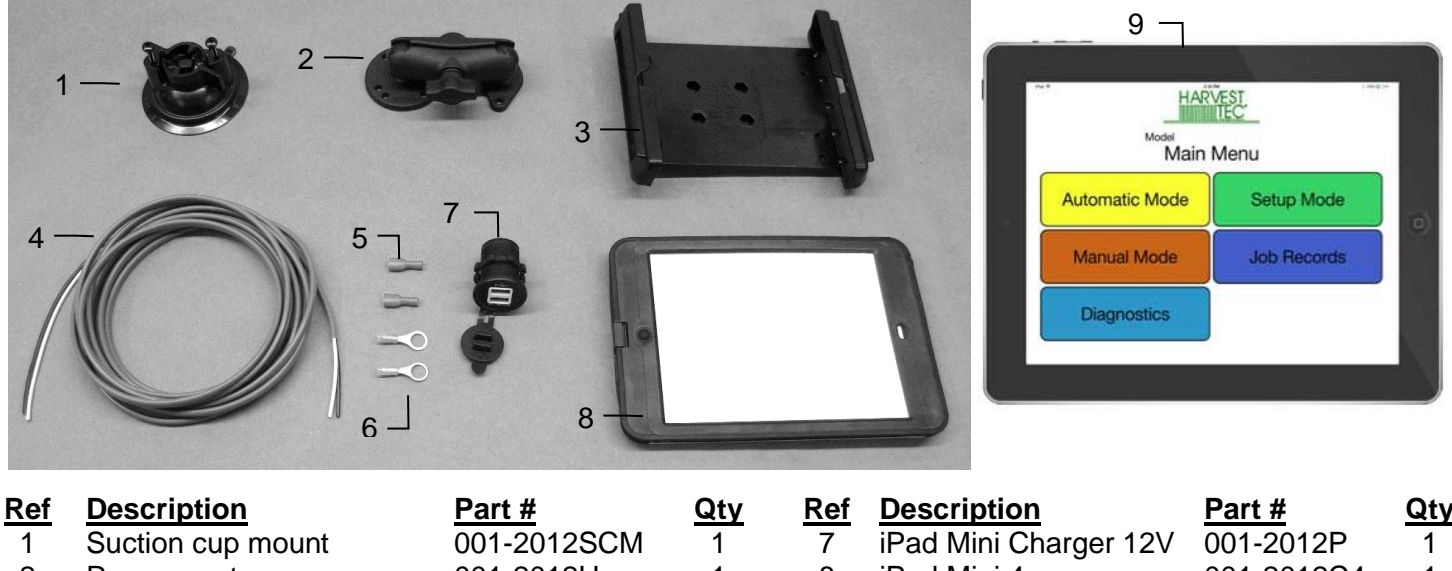

| 2 | Ram mount                                | 001-2012H   | 1 | 8   | iPad Mini 4 case       | 001-2012C4      | 1               |
|---|------------------------------------------|-------------|---|-----|------------------------|-----------------|-----------------|
| 3 | iPad Mini spring load<br>cradle (Mini 4) | 001-2012SLC | 1 | 9   | iPad Mini 4            | 006-4670IP      | 1               |
| 4 | Power Harness                            | 006-4723P   | 1 | NP  | 4 amp fuse             | Hardware        | 1               |
| 5 | Female spade connector                   | Hardware    | 2 |     |                        |                 |                 |
| 6 | Eye loop connector                       | Hardware    | 2 | Com | plete iPad Display Kit | 030-4670D       | Ж               |
|   |                                          |             |   |     |                        | (Includes All P | arts)           |
|   |                                          |             |   | Mou | nting Kit Only         | 030-2014M       | 1K <sup>′</sup> |
|   |                                          |             |   |     | _ ,                    | (Parts 1-8      | 5)              |

#### Installation Instructions

- 1. Identify 12V power source for wires to connect.
- 2. Eye loops included if wiring directly to the battery is desired.
- 3. Test for key power source if preferred to have power to the USB shut off with the key.
- 4. Once power source is identified, cut wires to desired length.
- 5. Crimp the two supplied quick connectors onto the white and black wire.
- 6. Remove the round locking plastic nut from USB plug before connecting the wires. Black (+) White (-).
- 7. The wires will then be hooked to the designated terminals on the bottom of the USB plug
- 8. Drill a 1 1/8" hole in the preferred mounting location. Be sure to clean any sharp edges after drilling.
- 9. Feed the wires through the mounting hole.
- 10. If using the round plastic nut to secure plug in place, slide the nut back over the wiring before connecting the wires to powered source.
- 11. Connect the wires to the identified power source if easier to do so before tightening the plug into place.
- 12. Tighten plug using either the round plastic nut or mounting plate and two screws, both options supplied.
- 13. Once connected, hook a USB charging cord into the plug and connect a mobile device/tablet to ensure the plug is operating as you wish (key power working properly if necessary).

NOTE: This plug is not designed to charge two iPads. System damage could occur if this is attempted. System will charge a mobile phone and iPad simultaneously without problem.

\*iPad mini is a trademark of Apple Inc., registered in the U.S. and other countries.

#### **Optional Harvest Tec Display Kit (030-7670DK)**

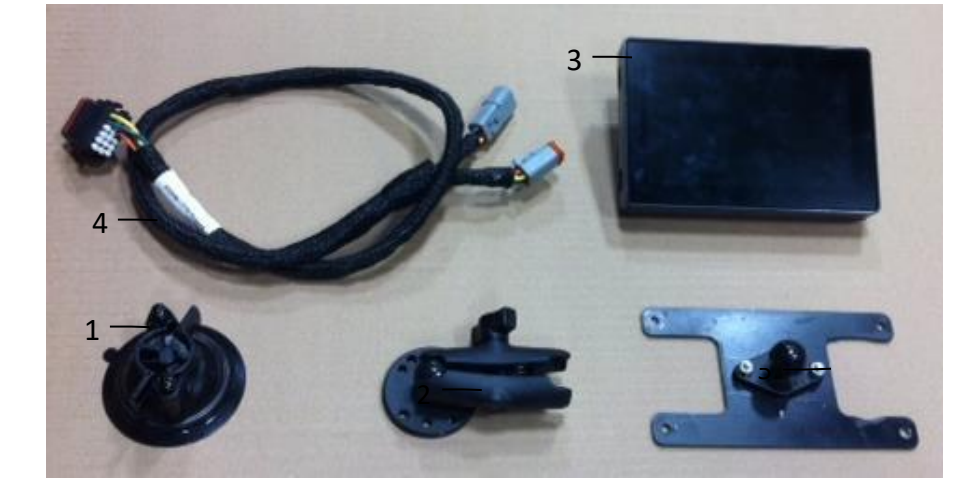

Description

Ram Mount

Suction Cup Mount

Harvest Tec Display

700 Series Resistor for 765B2

Display Harness Mounting Plate

| Γ | Current % Model | Paused                |
|---|-----------------|-----------------------|
|   | Last Bale %     | RFV Last Bale Average |
|   | Bale Rate       | Jab Totals SETUP      |
|   | Actual Rate     | Job Averages          |
|   | Target Rate     | Molsture Weight Duse  |

| Part #      | Qty |
|-------------|-----|
| 001-2012SCM | 1   |
| 001-2012H   | 1   |
| 006-765GVT  | 1   |
| 006-765GH   | 1   |
| 001-700GH   | 1   |
| 006-700R    | 1   |

#### Installation Instructions

Ref

1 2

3

4

5 NP

- 1. Identify 006-765GH harness connection to 006-765IC tractor harness at the key power wire connection.
- 2. Connect harness to the Harvest Tec Display before tightening into place.
- 3. Tighten the mounting and display. Streamline harness, as necessary.
- 4. Resistor 006-700R must be installed on only one of the CAN/IDM ports on the main baler harness.
- 5. Once connected, power cycle system and ensure display is working properly.

#### NOTE: CANNOT OPERATE WITH BOTH HARVEST TEC DISPLAY AND BALER VT CONNECTED AT THE SAME TIME.

# Optional Android Display Kit (030-1670DK)

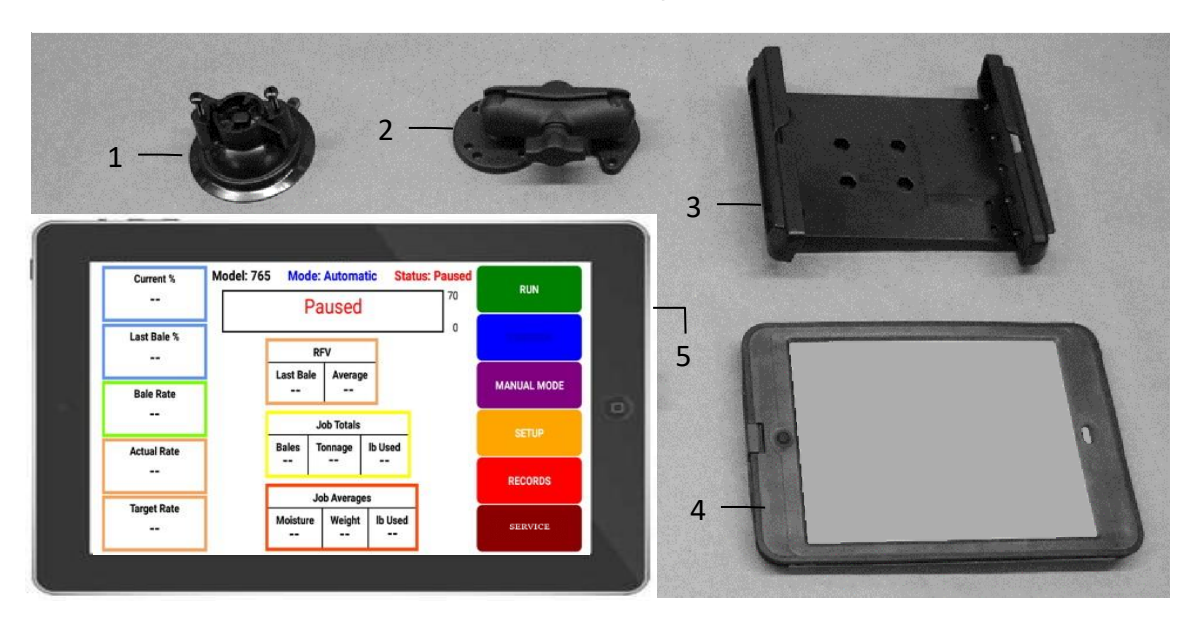

| <u>Ref</u> | <u>Description</u>                                 | Part #      | Qty |
|------------|----------------------------------------------------|-------------|-----|
| 1          | Suction Cup Mount                                  | 001-2012SCM | 1   |
| 2          | Ram Mount                                          | 001-2012H   | 1   |
| 3          | iPad Mini <sup>®</sup> Spring Load Cradle (Mini 2) | 001-2012SLC | 1   |
| 4          | Android Case                                       | 001-2012A1  | 1   |
| 5          | Android Tablet                                     | 006-1670AT  | 1   |

# 735Z Spray Shield

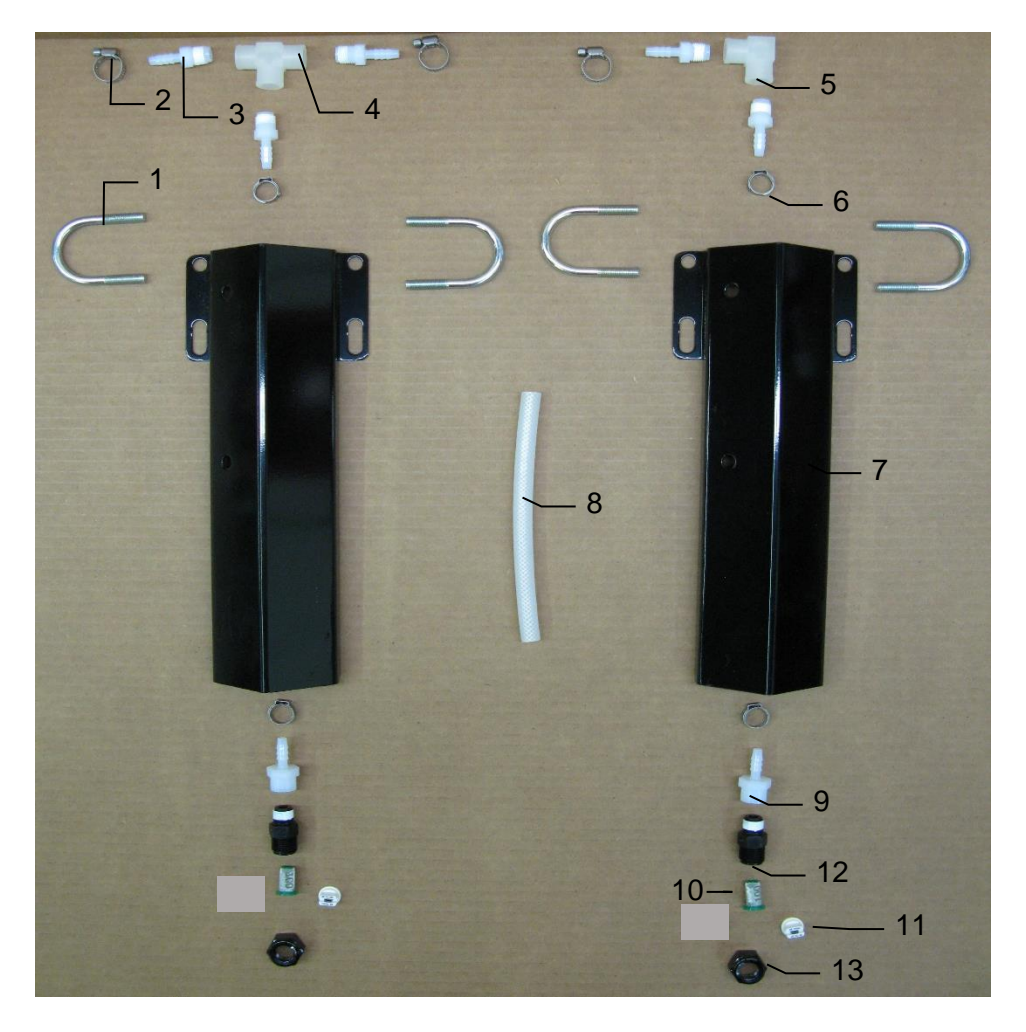

| <u>Qty</u> |
|------------|
| 100 2      |
| )06VS 2    |
| 2          |
| 2          |
| 2          |
|            |
|            |
| SO         |
|            |
| ,e         |

\* Tip color subject to change

#### 736K-SO Installation Kit

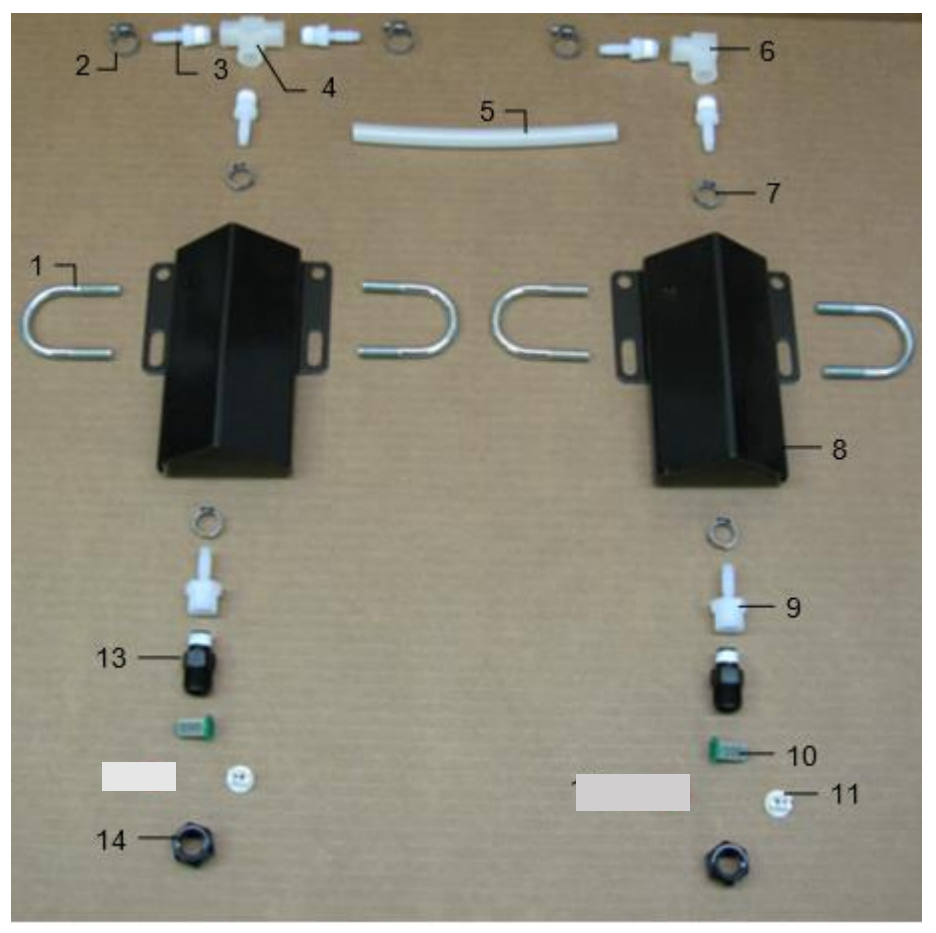

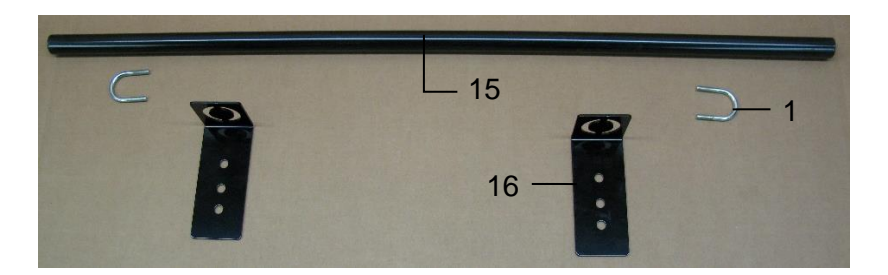

Ref

13

14

15

16

<u>Qty</u>

4 3

5

1

4ft

| <u>Ref</u> | <b>Description</b>  | Part #      |
|------------|---------------------|-------------|
| 1          | U bolt              | 001-4714UBS |
| 2          | Hose clamp          | 003-9002    |
| 3          | 1/4" x 1/4" Fitting | 003-A1414   |
| 4          | 1/4" Sq Tee         | 003-TT14SQ  |
| 5          | Hose                | 002-9016    |
| 6          | 1/4" St Elbow       | 003-SE14F   |
| 7          | Oetiker Clamp       | 003-9008    |
| 8          | Nozzle Holder       | 001-4714JS  |
| 9          | 1/4" x 1/4" Fitting | 003-A1414F  |

| 9  | 1/4" x 1/4" Fitting | 003-A1414F    |
|----|---------------------|---------------|
| 10 | Tip Strainer        | 004-1203-100  |
| 11 | Tip* – Grey         | 004-XR11006VS |

| 1 |                               |
|---|-------------------------------|
| 4 | Shield Only (Ref 1-14)        |
| 2 | Shield Mounting Kit (1,15,16) |
| 2 | Complete Assembly             |
| 2 |                               |
| 2 |                               |

Description Nozzle Body Nozzle Cap

Univ Nozzle Tube Holder

Univ Nozzle Mount

| <u>Part #</u> | Qty |
|---------------|-----|
| 004-4722      | 2   |
| 004-4723      | 2   |
| 001-4703TH    | 1   |
| 001-4703TP    | 2   |
|               |     |

030-7714JS-SO SMK-UNIV-PIPE 030-0736K-SO

\* Tip color subject to change

## 737-SO Installation Kit

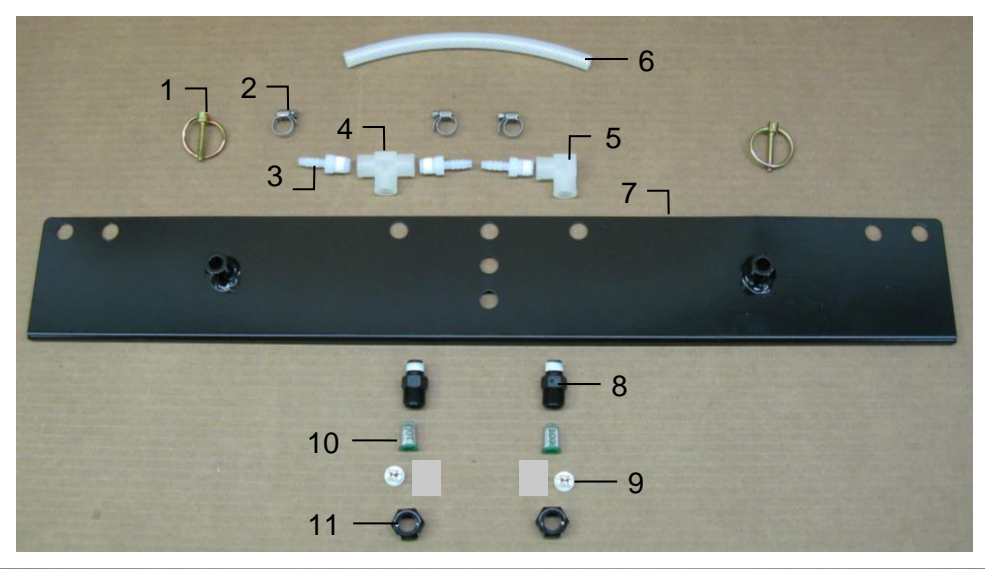

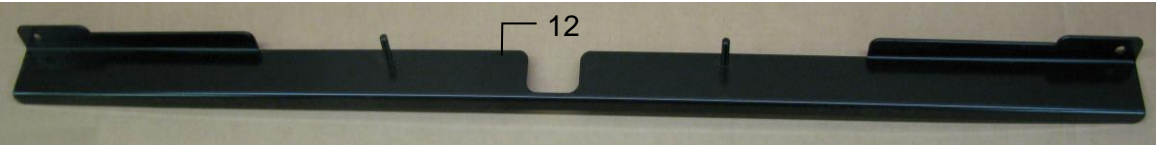

| <u>Ref</u> | <b>Description</b>   | Part #     | <u>Qty</u> | R |
|------------|----------------------|------------|------------|---|
| 1          | Lynch Pin            | 008-4576   | 2          |   |
| 2          | Mini Hose Clamp      | 003-9002   | 3          | 1 |
| 3          | 1/4" x 1/4" Fitting  | 003-A1414  | 3          | 1 |
| 4          | 1/4" Tee Sq          | 003-TT14SQ | 1          | 1 |
| 5          | 1/4" Female St Elbow | 003-SE14F  | 1          |   |
| 6          | 1/4" Braided Hose    | 002-9016   | 2ft        |   |
| 7          | Spray Shield         | 001-4703GK | 1          |   |
| 8          | Nozzle Body          | 004-4722   | 2          |   |
|            |                      |            |            |   |

| <u>Ref</u> | <b>Description</b>        | <u>Part #</u> | Qty |
|------------|---------------------------|---------------|-----|
| 9          | Tip* – Grey               | 004-XR11006VS | 2   |
| 10         | 100 Mesh Strainer         | 004-1203-100  | 2   |
| 11         | Nozzle Cap                | 004-4723      | 2   |
| 12         | Spray Shield Holder       | 001-4704E2    | 1   |
|            | * Tip color subject to ch | nange         |     |

Complete Assembly 030-0737-SO

## 738K-SO Installation Kit

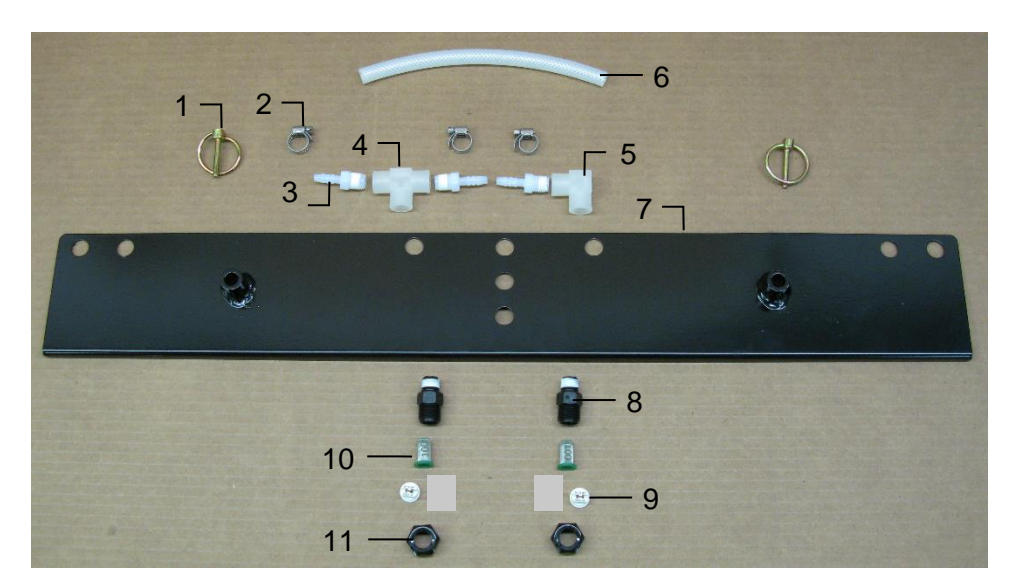

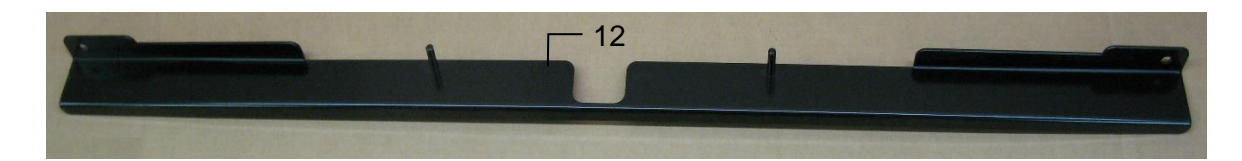

| Ref | <b>Description</b>   | Part #     | Qty | Ref | <b>Description</b>     |
|-----|----------------------|------------|-----|-----|------------------------|
| 1   | Lynch Pin            | 008-4576   | 2   | 9   | Tip* – Grey            |
| 2   | Mini Hose Clamp      | 003-9002   | 3   | 10  | 100 Mesh Strainer      |
| 3   | 1/4" x 1/4" Fitting  | 003-A1414  | 3   | 11  | Nozzle Cap             |
| 4   | 1/4" Tee Sq          | 003-TT14SQ | 1   | 12  | Spray Shield Holder    |
| 5   | 1/4" Female St Elbow | 003-SE14F  | 1   |     |                        |
| 6   | 1/4" Braided Hose    | 002-9016   | 2ft |     | * Tip color subject to |
| 7   | Spray Shield         | 001-4703GK | 1   |     |                        |
| 8   | Nozzle Body          | 004-4722   | 2   |     | Complete Assem         |
|     | -                    |            |     |     | -                      |

| Part #        | Qty |
|---------------|-----|
| 004-XR11006VS | 2   |
| 004-1203-100  | 2   |
| 004-4723      | 2   |
| 001-4704E2    | 1   |

- change
  - 030-0737-SO nbly

60

## 74725-SO Spray Shield Assembly

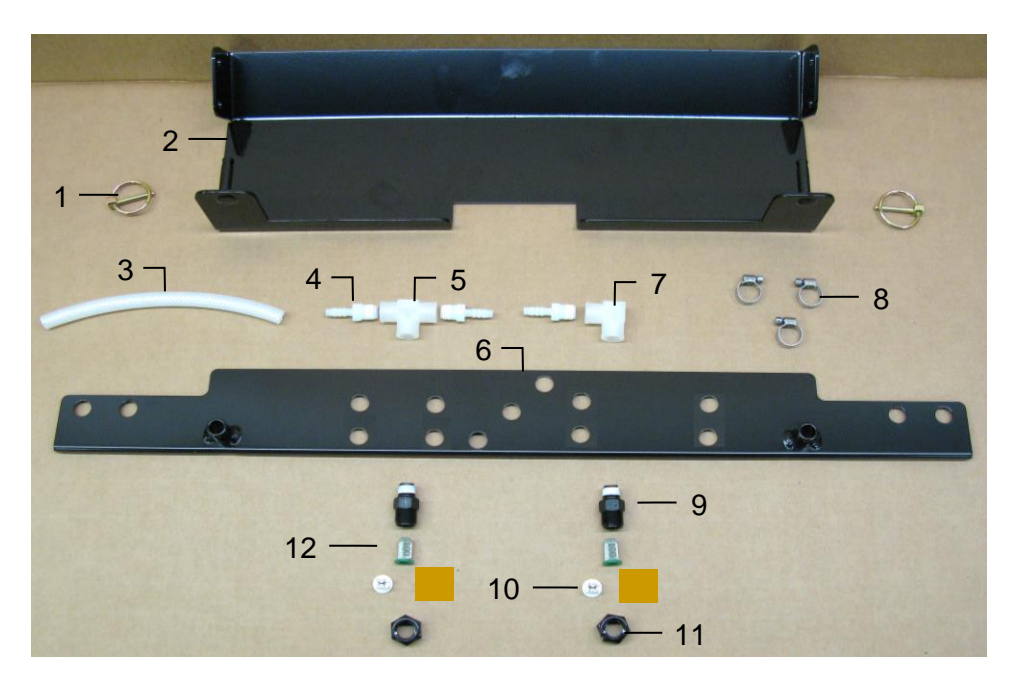

| Ref | <b>Description</b> | Part #      | Qty  | <u>Ref</u> | <b>Description</b> | Part #        | Qty |
|-----|--------------------|-------------|------|------------|--------------------|---------------|-----|
| 1   | 3/16" Lynch Pin    | 008-4576    | 2    | 8          | Hose clamp         | 003-9002      | 3   |
| 2   | Shield bracket     | 001-4810BRH | 1    | 9          | Nozzle body        | 004-4722      | 2   |
| 3   | Hose               | 002-9016    | 2 ft | 10         | Tip* – Grey        | 004-XR11006VS | 2   |
| 4   | Straight fitting   | 003-A1414   | 3    | 11         | Nozzle cap         | 004-4723      | 2   |
| 5   | Тее                | 003-TT14SQ  | 1    | 12         | Tip strainer       | 004-1203-100  | 2   |
| 6   | Spray shield       | 001-4810B   | 1    |            |                    |               |     |
| 7   | 1/4" Female Elbow  | 003-SE14F   | 1    |            |                    |               |     |

\* Tip color subject to change

Complete Assembly 030-074725-SO

## 747C-SO Installation Kit

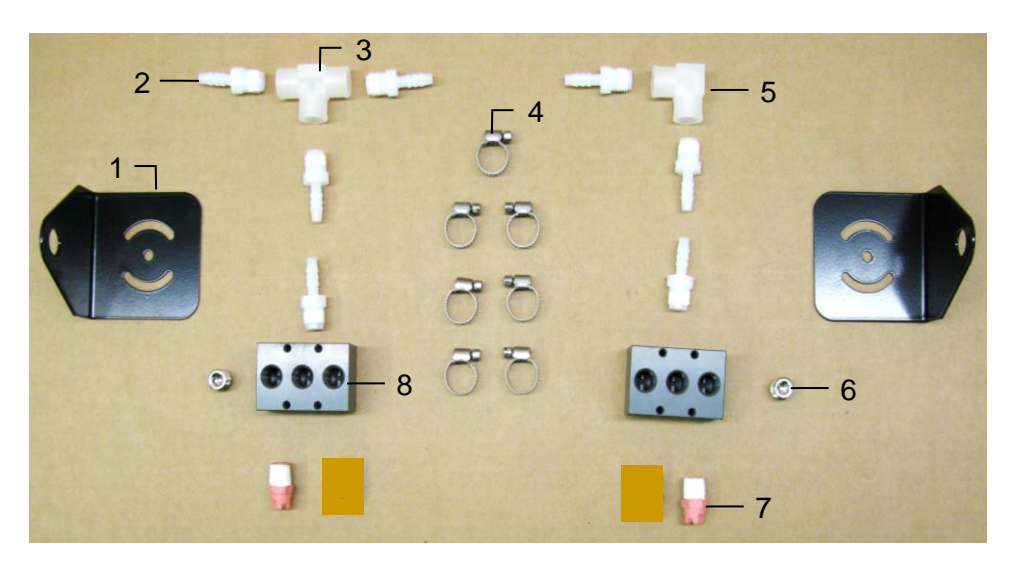

#### Ref Description

| 1 | Spray | Block Holder |  |
|---|-------|--------------|--|
| - |       |              |  |

- 1/4" x 1/4" Straight Fitting 1/4" Sq Tee Mini Hose Clamp 2
- 3
- 4
- 1/4" Female Street Elbow 5

| Part #      | Qty |
|-------------|-----|
| 001-4703XD  | 2   |
| 003-A1414   | 5   |
| 000 TT4 400 |     |

| 2 |
|---|
| 5 |
| 1 |
| 6 |
| 1 |
|   |

| Ref | <b>Description</b>       | Part#         | Qty |
|-----|--------------------------|---------------|-----|
| 6   | Plug Allen SS            | 003-F14A      | 2   |
| 7   | Tip*                     | 004-T86006-PT | 2   |
| 8   | Spray Shield Manifold    | 001-4435NSB   | 1   |
|     | * Tip color subject to c | hange         |     |
|     | Complete Assembly        | 030-0747C-SO  |     |

## 747P-SO Installation Kit

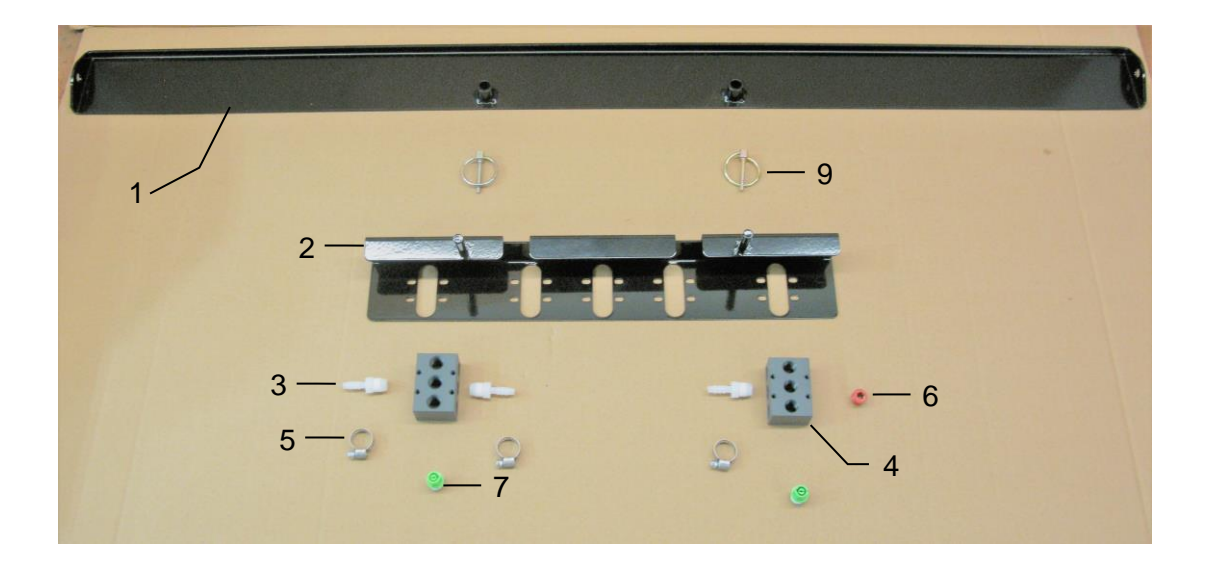

| Ref | Description                  | Part #      | Qty | Ref | Description            | Part#         | Qty |
|-----|------------------------------|-------------|-----|-----|------------------------|---------------|-----|
| 1   | Spray Sheild Holder          | 001-4435NCP | 1   | 6   | Plug Allen SS          | 003-F14A      | 1   |
| 2   | Spray Sheild                 | 001-4435NSX | 1   | 7   | Tip*                   | 004- T8006-PT | 2   |
| 3   | 1/4" x 1/4" Straight Fitting | 003-A1414   | 3   | 8   | Pin Lynch 3/16         | 008-4576      | 2   |
| 4   | Spray Shield Manifold        | 001-4435NSB | 2   |     | 5                      |               |     |
| 5   | Mini Hose Clamp              | 003-9002    | 3   |     | * Tip color subject to | change        |     |
|     |                              |             |     |     | Complete Assembly      | 030-0747P-SO  |     |

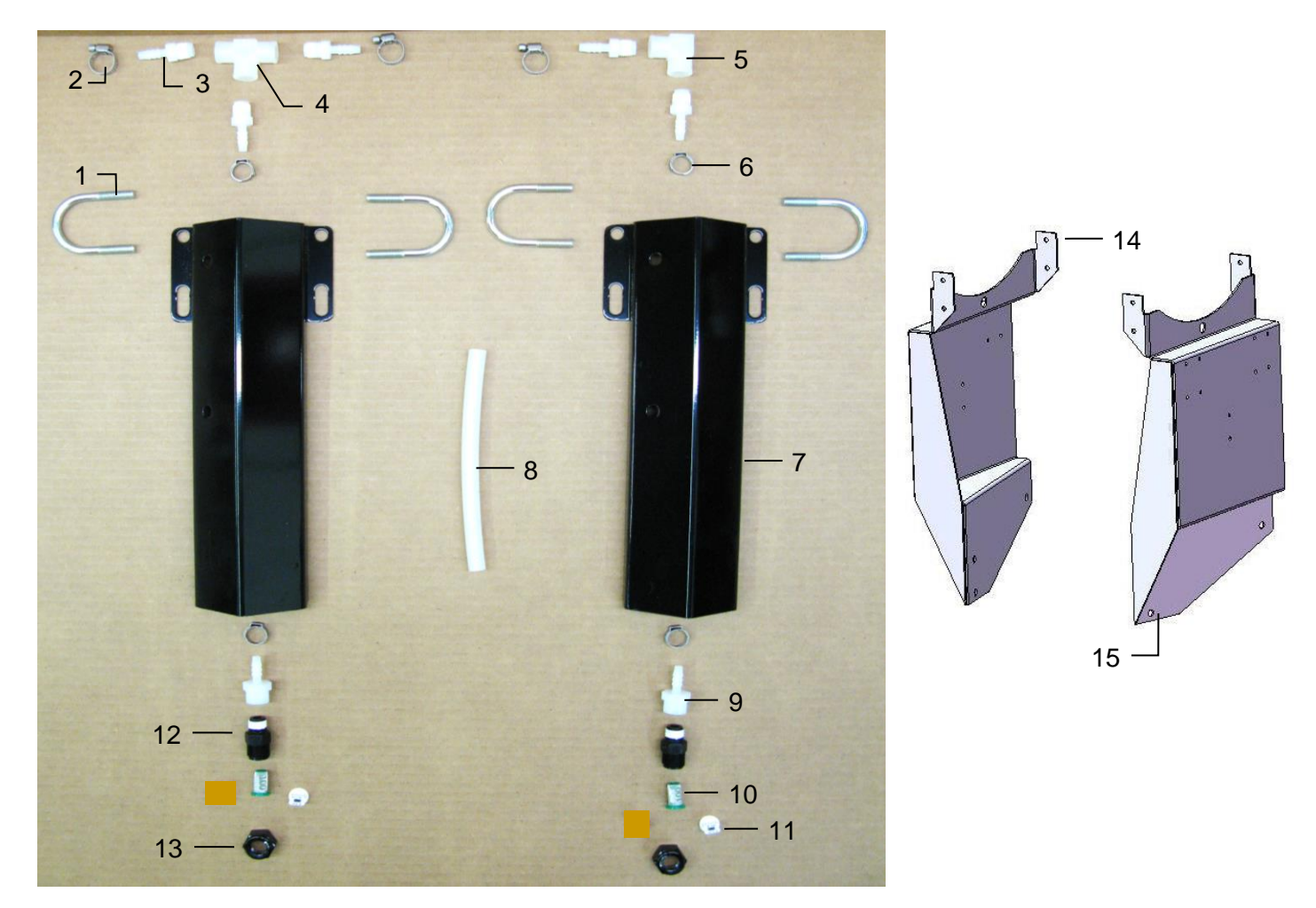

| <u>Ref</u> | <b>Description</b>  | <u>Part #</u> | <u>Qty</u> | <u>Ref</u> | <b>Description</b>          | <u>Part #</u> | <u>Qty</u> |
|------------|---------------------|---------------|------------|------------|-----------------------------|---------------|------------|
| 1          | U bolt              | 001-4714UBS   | 4          | 10         | Tip Strainer                | 004-1203-100  | 2          |
| 2          | Hose clamp          | 003-9002      | 2          | 11         | Tip* – Grey                 | 004-XR11006VS | 2          |
| 3          | 1/4" x 1/4" Fitting | 003-A1414     | 5          | 12         | Nozzle Body                 | 004-4722      | 2          |
| 4          | 1/4" Sq Tee         | 003-TT14SQ    | 1          | 13         | Nozzle Cap                  | 004-4723      | 2          |
| 5          | 1/4" St Elbow       | 003-SE14F     | 1          | 14         | Tank Leg – Long             | 001-4703FL    | 1          |
| 6          | Oetiker Clamp       | 003-9008      | 4          | 15         | Left Mounting Bracket       | 001-4703FR    | 1          |
| 7          | Nozzle Holder       | 001-4714J     | 2          | NP         | 477 Jiffy Clip              | 008-9014      | 2          |
| 8          | Hose                | 002-9016      | 3ft        |            |                             |               |            |
| 9          | 1/4" x 1/4" Fitting | 003-A1414F    | 2          |            | * Tip color subject to char | nge           |            |
|            | U                   |               |            |            | -                           | -             |            |
|            |                     |               |            |            |                             |               |            |

| Shield Only (Ref 1-13)     | 030-7714J-SO |
|----------------------------|--------------|
| Tank Mount Kit (Ref 14-15) | TMK-4505     |
| Complete Assembly          | 030-4505X    |

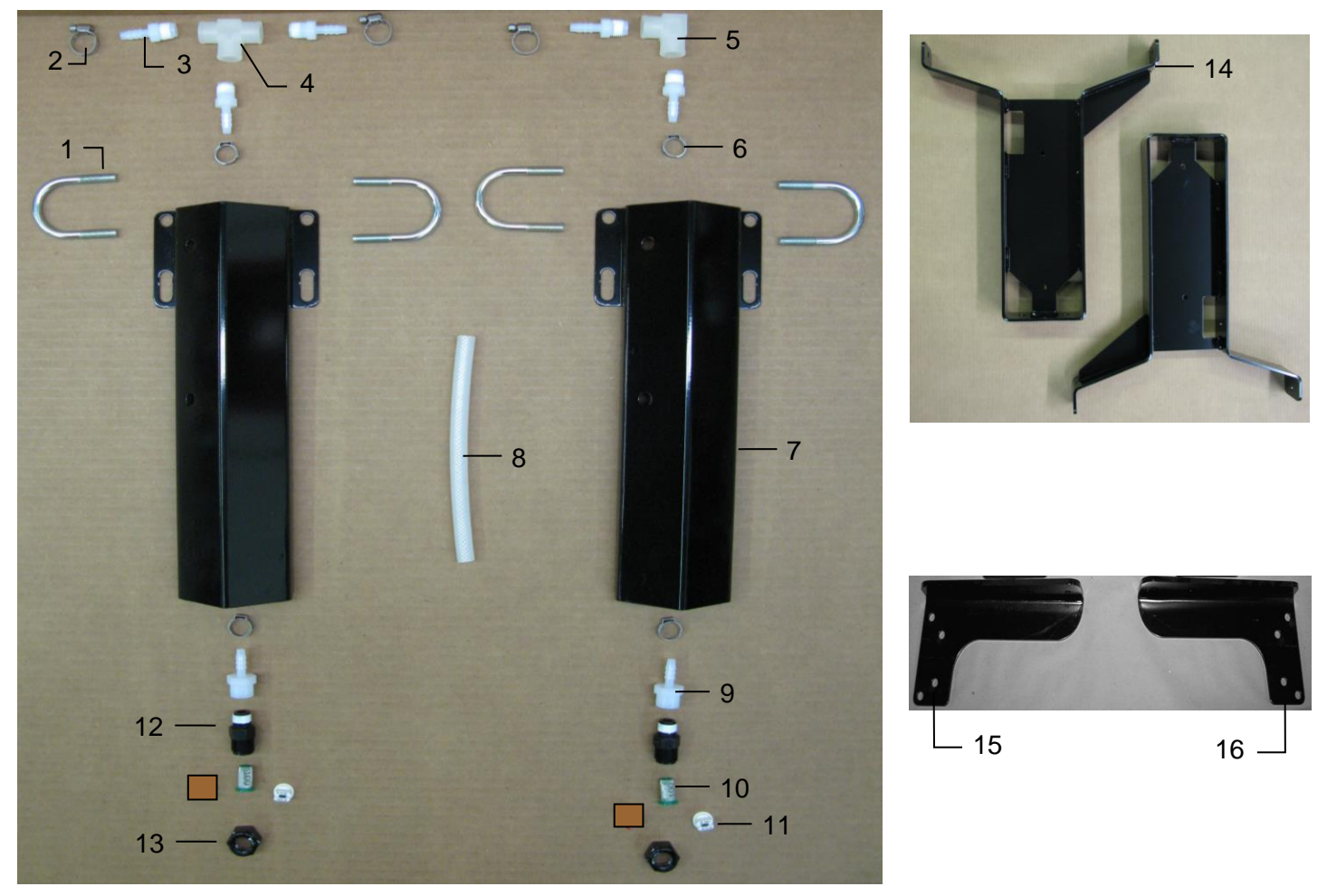

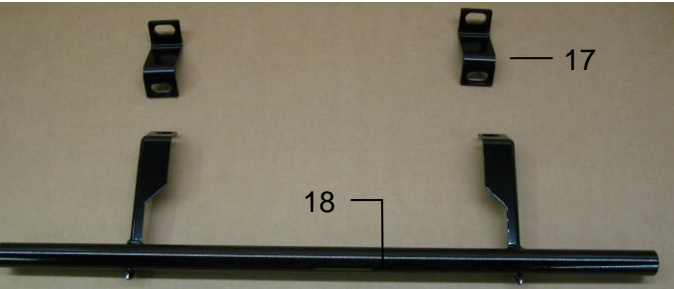

| <u>Ref</u> | <b>Description</b>  | Part #        | <u>Qty</u> | Re |
|------------|---------------------|---------------|------------|----|
| 1          | U bolt              | 001-4714UBS   | 4          | 1  |
| 2          | Hose clamp          | 003-9002      | 2          | 1  |
| 3          | 1/4" x 1/4" Fitting | 003-A1414     | 5          | 1  |
| 4          | 1/4" Sq Tee         | 003-TT14SQ    | 1          | 1  |
| 5          | 1/4" St Elbow       | 003-SE14F     | 1          | 1  |
| 6          | Oetiker Clamp       | 003-9008      | 4          | 1  |
| 7          | Nozzle Holder       | 001-4714J     | 2          | 1  |
| 8          | Hose                | 002-9016      | 3ft        | N  |
| 9          | 1/4" x 1/4" Fitting | 003-A1414F    | 2          |    |
| 10         | Tip Strainer        | 004-1203-100  | 2          |    |
| 11         | Tip* – Grey         | 004-XR11006VS | 2          |    |
|            |                     |               |            |    |

\* Tip color subject to change

| Ref | <b>Description</b>     | Part #     | Qty |
|-----|------------------------|------------|-----|
| 12  | Nozzle Body            | 004-4722   | 2   |
| 13  | Nozzle Cap             | 004-4723   | 2   |
| 14  | Tank Leg               | 001-4703B  | 2   |
| 15  | Left Mounting Bracket  | 001-4703DL | 1   |
| 16  | Right Mounting Bracket | 001-4703DR | 1   |
| 17  | Space Bracket          | 001-4703NS | 2   |
| 18  | Nozzle Tube            | 001-4703R  | 1   |
| NP  | 477 Jiffy Clip         | 008-9014   | 2   |
|     |                        |            |     |
|     |                        |            |     |

| Shield Only (1-13)                            | 030-7714J-SO          |
|-----------------------------------------------|-----------------------|
| Tank Mount Kit (14-16)                        | SMK-4516              |
| Shield Mount Kit (17-18)                      | TMK-4483              |
| Complete Assembly                             | 030-4517X             |
| Shield Mount Kit (17-18)<br>Complete Assembly | TMK-4483<br>030-4517X |

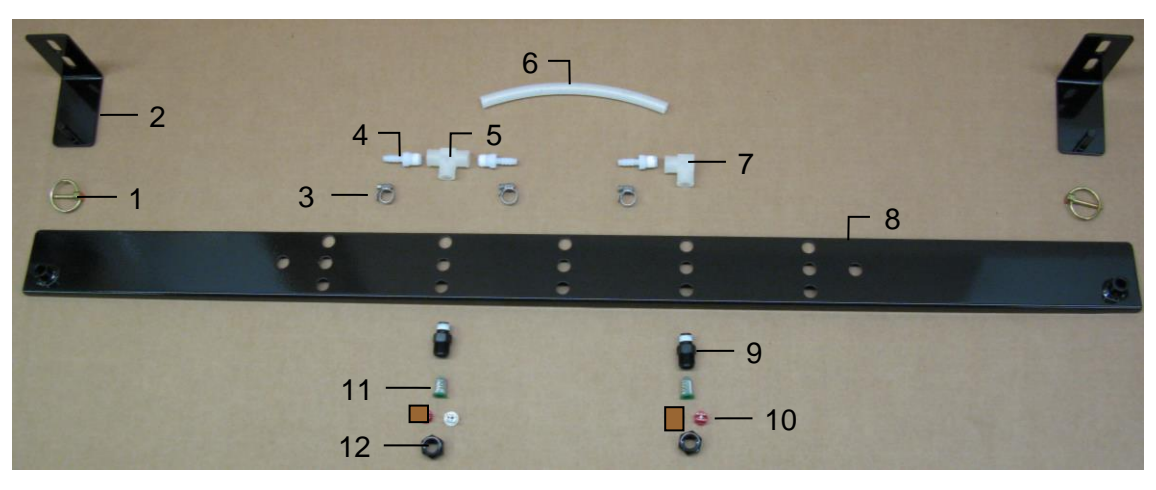

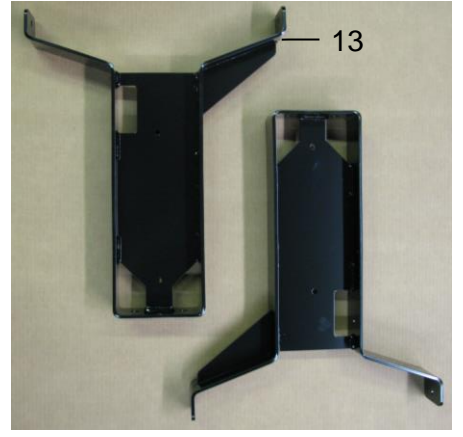

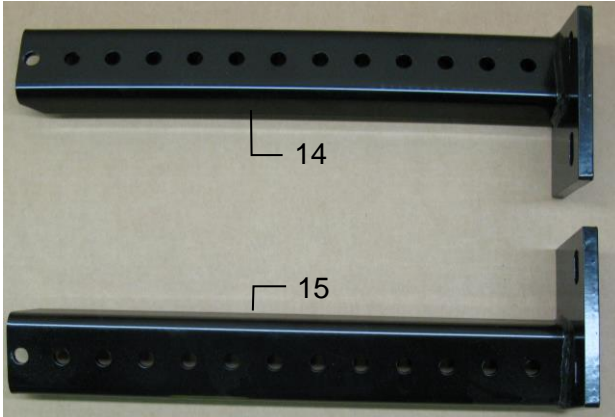

| Ref              | <b>Description</b> | Part #     | Qty | <u>Ref</u> | Description      | Part #        |
|------------------|--------------------|------------|-----|------------|------------------|---------------|
| 1                | 3/16" Lynch Pin    | 008-4576   | 2   | 9          | Nozzle Body      | 004-4722      |
| 2                | Shield Holder      | 001-4704H  | 2   | 10         | Tip* – Grey      | 004-XR11006VS |
| 3                | Mini Hose Clamp    | 003-9002   | 3   | 11         | Tip Strainer     | 004-1203-100  |
| 4                | 1/4"FPT x 1/4"HB   | 003-A1414  | 3   | 12         | Nozzle Cap       | 004-4723      |
| 5                | 1/4" Tee Sq        | 003-TT14SQ | 1   | 13         | Tank Leg – Long  | 001-4703B     |
| 6                | 1/4" Hose          | 002-9016   | 2ft | 14         | Left RB Support  | 001-4704JL    |
| 7                | 1/4" Female Elbow  | 003-SE14F  | 1   | 15         | Right RB Support | 001-4704JR    |
| 8                | Spray Shield       | 001-4704G  | 1   |            |                  |               |
| т. <del>т.</del> |                    |            |     |            |                  |               |

\* Tip color subject to change

 Shield Only (Ref 1-12)
 030-4523XSO

 Tank Mount Kit (Ref 13-15)
 TMK-4523

 Complete Assembly
 030-4523X

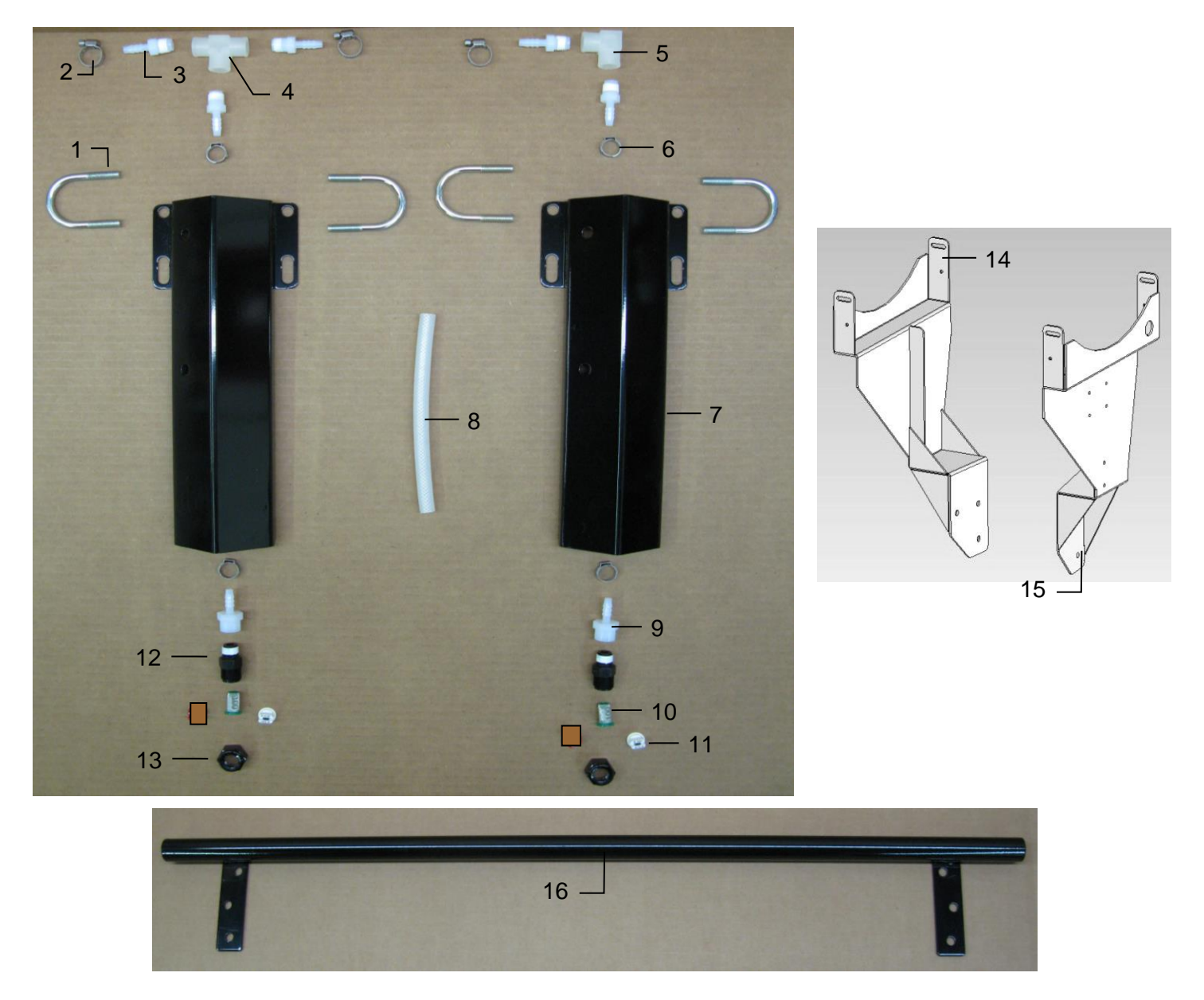

| <u>Ref</u> | <b>Description</b>  | <u>Part #</u> | <u>Qty</u> | <u>Ref</u> | De |
|------------|---------------------|---------------|------------|------------|----|
| 1          | U bolt              | 001-4714UBS   | 4          | 11         | Ti |
| 2          | Hose clamp          | 003-9002      | 2          | 12         | No |
| 3          | 1/4" x 1/4" Fitting | 003-A1414     | 5          | 13         | No |
| 4          | 1/4" Sq Tee         | 003-TT14SQ    | 1          | 14         | Le |
| 5          | 1/4" St Elbow       | 003-SE14F     | 1          | 15         | Ri |
| 6          | Oetiker Clamp       | 003-9008      | 4          | 16         | No |
| 7          | Nozzle Holder       | 001-4714J     | 2          |            |    |
| 8          | Hose                | 002-9016      | 3ft        |            |    |
| 9          | 1/4" x 1/4" Fitting | 003-A1414F    | 2          |            |    |
| 10         | Tip Strainer        | 004-1203-100  | 2          |            | Т  |
|            |                     |               |            |            | S  |
|            |                     |               |            |            |    |

\* Tip color subject to change

| <b>Description</b>       | Part #                                                                                                    | Qty                                                                                                    |
|--------------------------|----------------------------------------------------------------------------------------------------|----------------------------------------------------------------------------------------------------|
| Tip* – Grey              | 004-XR11006VS                                                                                                    | 2                                                                                                    |
| Nozzle Body              | 004-4722                                                                                                    | 2                                                                                                    |
| Nozzle Cap               | 004-4723                                                                                                    | 2                                                                                                    |
| Left Tank Leg            | 001-4703L                                                                                                    | 1                                                                                                    |
| Right Tank Leg           | 001-4703K                                                                                                    | 1                                                                                                    |
| Nozzle Tube              | 001-4703T                                                                                                    | 1                                                                                                    |
| Shield Only (1-13)       | 030-7714J-SO                                                                                                    |                                                                                                    |
| Tank Mount Kit (14-15)   | TMK-4508                                                                                                    |                                                                                                    |
| Shield Mounting Kit (16) | SMK-4524                                                                                                    |                                                                                                    |
| Complete Assembly        | 030-4524X                                                                                                    |                                                                                                    |
|                          | Description<br>Tip* – Grey<br>Nozzle Body<br>Nozzle Cap<br>Left Tank Leg<br>Right Tank Leg<br>Nozzle Tube<br>Shield Only (1-13)<br>Tank Mount Kit (14-15)<br>Shield Mounting Kit (16)<br>Complete Assembly | Description<br>Tip* - Grey         Part #<br>004-XR11006VS           Nozzle Body         004-4722           Nozzle Cap         004-4723           Left Tank Leg         001-4703L           Right Tank Leg         001-4703K           Nozzle Tube         001-4703T           Shield Only (1-13)<br>Tank Mount Kit (14-15)         030-7714J-SO<br>TMK-4508           Shield Mounting Kit (16)<br>Complete Assembly         SMK-4524<br>030-4524X |

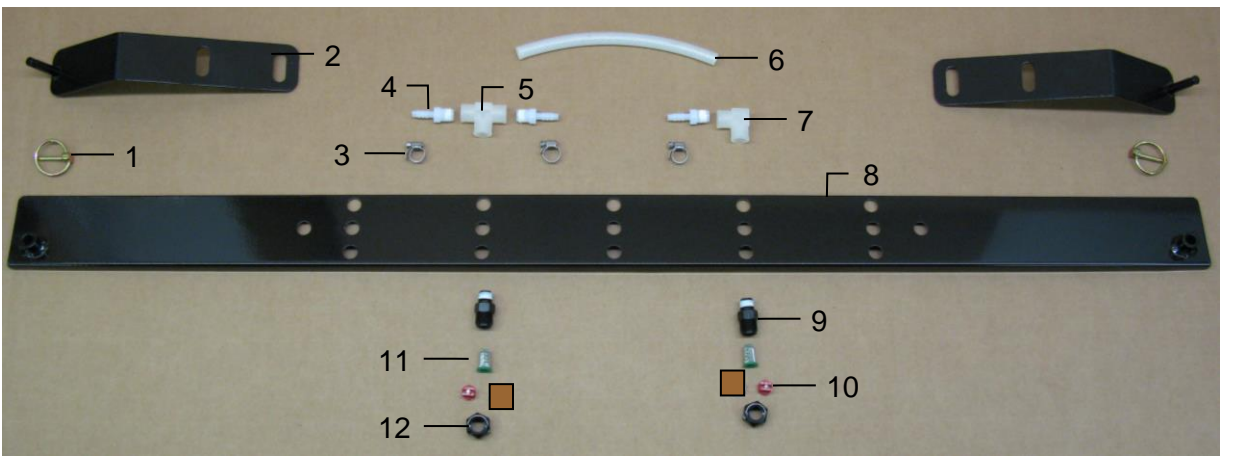

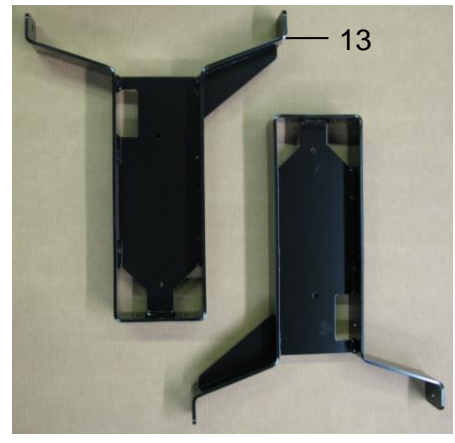

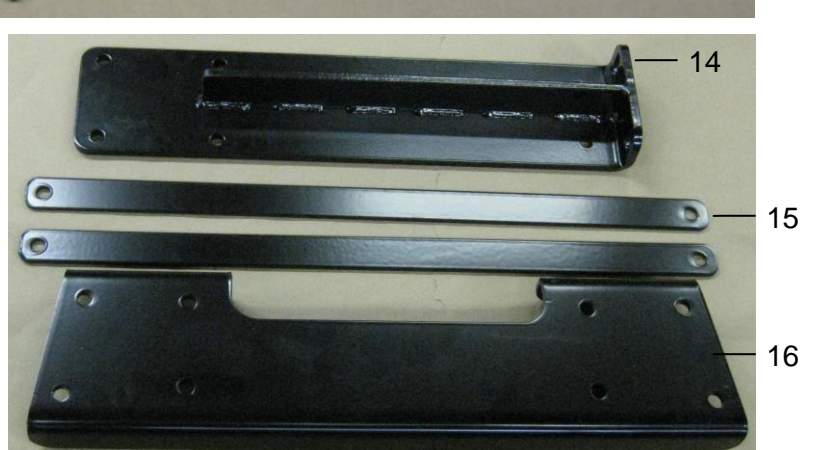

| Ref | <b>Description</b>       | Part #     | Qty | <u>Ref</u> | Description            | Part #        | Qty |
|-----|--------------------------|------------|-----|------------|------------------------|---------------|-----|
| 1   | 3/16" Lynch Pin          | 008-4576   | 2   | 10         | Tip* – Grey            | 004-XR11006VS | 2   |
| 2   | Shield Holder            | 001-4704MC | 2   | 11         | Tip Strainer           | 004-1203-100  | 2   |
| 3   | Mini Hose Clamp          | 003-9002   | 3   | 12         | Nozzle Cap             | 004-4723      | 2   |
| 4   | 1/4"FPT x 1/4"HB         | 003-A1414  | 3   | 13         | 55 Gal Leg             | 001-4703B     | 2   |
| 5   | 1/4" Sq Tee              | 003-TT14SQ | 1   | 14         | Side Support           | 001-4704MA    | 2   |
| 6   | 1/4" Hose                | 002-9016   | 2ft | 15         | Brace Support          | 001-4704MD    | 2   |
| 7   | 1/4" Female Elbow        | 003-SE14F  | 1   | 16         | Top Support            | 001-4704ME    | 1   |
| 8   | Spray Shield             | 001-4704G  | 1   |            |                        |               |     |
| 9   | Nozzle Body              | 004-4722   | 2   |            |                        |               |     |
| * T | in color subject to char | nae        |     |            | Shield Only (Ref 1-12) | 030-4526X-SO  |     |

١ŀ

Tank Mount Kit (Ref 13-16) Complete Assembly

TMK-4526 030-4526X

#### **4531X Installation Kit**

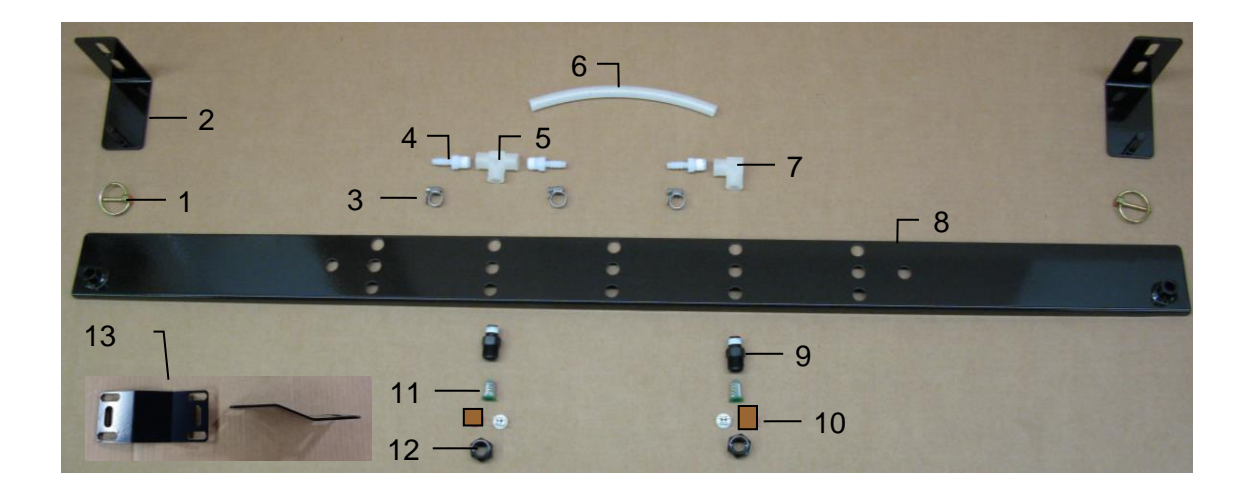

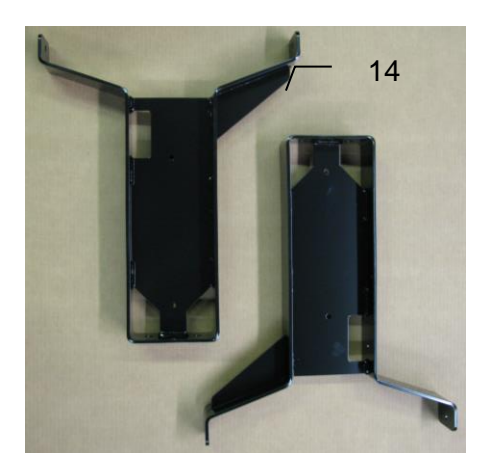

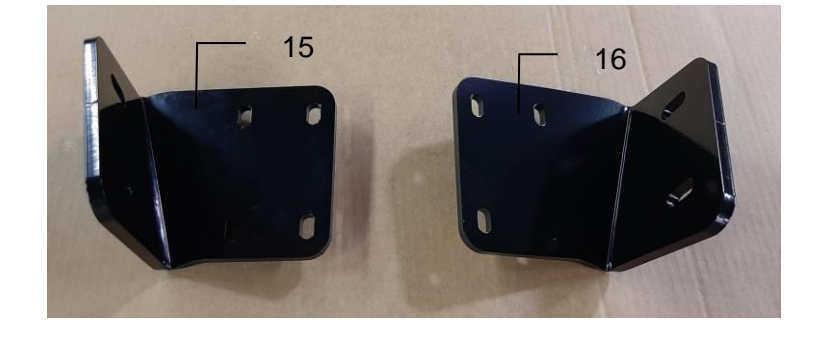

| Ref                           | Description       | Part #     | Qty           | Ref                                                      | Description               | Part #         | Qty |
|-------------------------------|-------------------|------------|---------------|----------------------------------------------------------|---------------------------|----------------|-----|
| 1                             | 3/16" Lynch Pin   | 008-4576   | 2             | 9                                                        | Nozzle Body               | 004-4722       | 2   |
| 2                             | Shield Holder     | 001-4704H  | 2             | 10                                                       | Tip* – Grey               | 004-XR11006VS  | 2   |
| 3                             | Mini Hose Clamp   | 003-9002   | 3             | 11                                                       | Tip Strainer              | 004-1203-100   | 2   |
| 4                             | 1/4"FPT x 1/4"HB  | 003-A1414  | 3             | 12                                                       | Nozzle Cap                | 004-4723       | 2   |
| 5                             | 1/4" Tee Sq       | 003-TT14SQ | 1             | 13                                                       | Hanger Extender           | 001-4704HZ     | 2   |
| 6                             | 1/4" Hose         | 002-9016   | 2ft           | 14                                                       | Tank Leg – Long           | 001-4703B      | 2   |
| 7                             | 1/4" Female Elbow | 003-SE14F  | 1             | 15                                                       | Left Tank Leg Support     | 001-ACX2873560 | 1   |
| 8                             | Spray Shield      | 001-4704G  | 1             | 16                                                       | Right Tank Leg Support    | 001-ACX2873280 | 1   |
| * Tip color subject to change |                   |            | Spr<br>(*hano | ay Shield Only* (Ref 1-12)<br>er extenders not included) | 030-4523X-SO              |                |     |
|                               |                   |            |               | Ta                                                       | ink Mount Kit (Ref 13-15) | TMK-4531       |     |

Complete Assembly 030-4531X

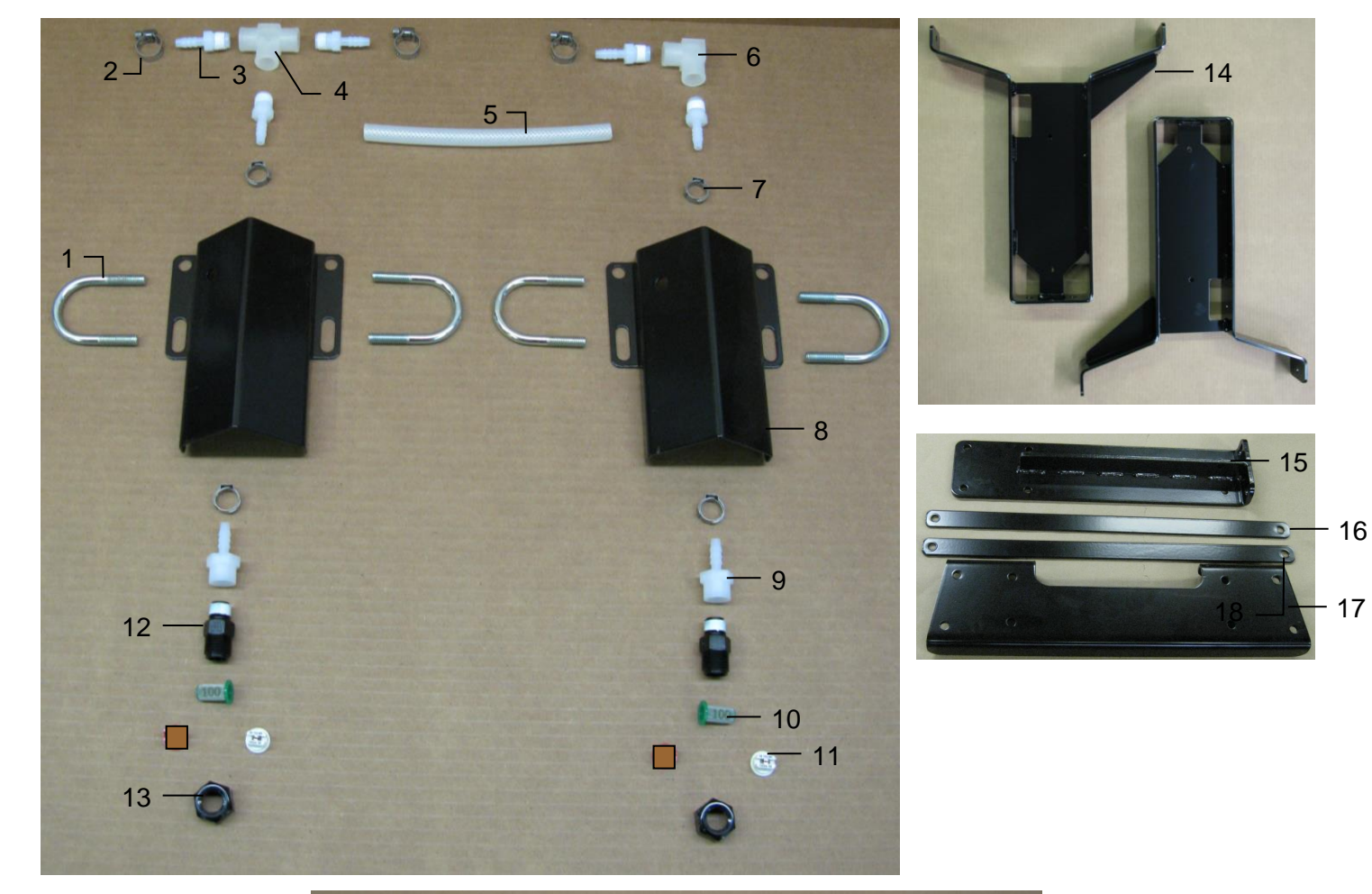

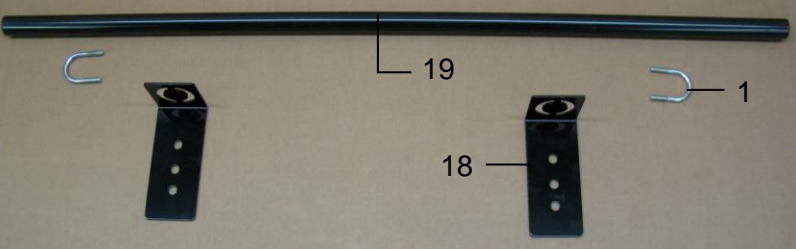

| <b>Description</b>  | Part #                                                                                                    | Qty                                                                                                    |
|---------------------|----------------------------------------------------------------------------------------------------|----------------------------------------------------------------------------------------------------|
| U bolt              | 001-4714UBS                                                                                                    | 4                                                                                                    |
| Hose clamp          | 003-9002                                                                                                    | 3                                                                                                    |
| 1/4" x 1/4" Fitting | 003-A1414                                                                                                    | 5                                                                                                    |
| 1/4" Sq Tee         | 003-TT14SQ                                                                                                    | 1                                                                                                    |
| Hose                | 002-9016                                                                                                    | 4ft                                                                                                    |
| 1/4" St Elbow       | 003-SE14F                                                                                                    | 1                                                                                                    |
| Oetiker Clamp       | 003-9008                                                                                                    | 4                                                                                                    |
| Nozzle Holder       | 001-4714JS                                                                                                    | 2                                                                                                    |
| 1/4" x 1/4" Fitting | 003-A1414F                                                                                                    | 2                                                                                                    |
| Tip Strainer        | 004-1203-100                                                                                                    | 2                                                                                                    |
| Tip* – Grey         | 004-XR11006VS                                                                                                    | 2                                                                                                    |
|                     | Description<br>U bolt<br>Hose clamp<br>1/4" x 1/4" Fitting<br>1/4" Sq Tee<br>Hose<br>1/4" St Elbow<br>Oetiker Clamp<br>Nozzle Holder<br>1/4" x 1/4" Fitting<br>Tip Strainer<br>Tip* – Grey | Description<br>U boltPart #<br>001-4714UBSHose clamp003-90021/4" x 1/4" Fitting003-A14141/4" Sq Tee003-TT14SQHose002-90161/4" St Elbow003-SE14FOetiker Clamp003-9008Nozzle Holder001-4714JS1/4" x 1/4" Fitting003-A1414FTip Strainer004-1203-100Tip* - Grey004-XR11006VS |

\* Tip color subject to change

| Ref | <b>Description</b>            | Part #        | Qty |
|-----|-------------------------------|---------------|-----|
| 12  | Nozzle Body                   | 004-4722      | 2   |
| 13  | Nozzle Cap                    | 004-4723      | 2   |
| 14  | Tank Leg – Long               | 001-4703B     | 2   |
| 15  | Side Support                  | 001-4704MA    | 2   |
| 16  | Brace Support                 | 001-4704MDJ   | 2   |
| 17  | Top Support                   | 001-4704MEJ   | 1   |
| 18  | Univ Nozzle Tube Holder       | 001-4703TH    | 2   |
| 19  | Univ Nozzle Mount             | 001-4703TP    | 1   |
|     |                               |               |     |
|     | Shield Only (Ref 1-14)        | 030-7714JS-SO |     |
|     | Shield Mounting Kit (1,18,19) | SMK-UNIV-PIPE |     |

Tank Mount Kit (Ref 14-17) Complete Assembly

| •• | • | 0.  |    | •  | •  |   |
|----|---|-----|----|----|----|---|
| T  | Ī | ΛK  | -4 | 5  | 38 | 8 |
| 0  | 3 | 0-4 | 45 | 53 | 8  | Χ |
|    |   |     |    |    |    |   |

17

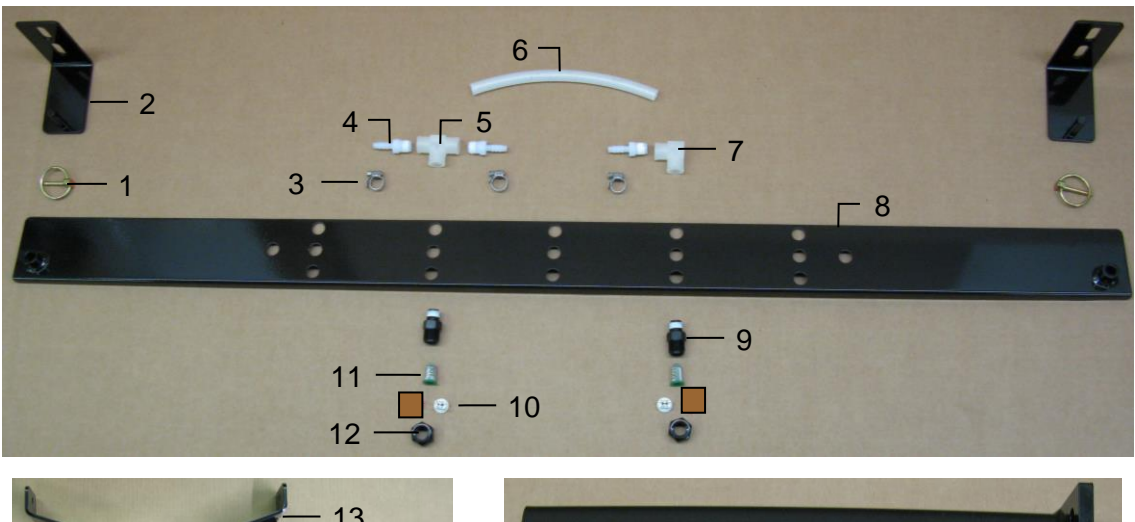

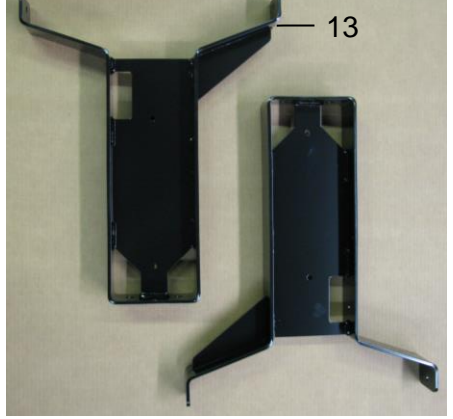

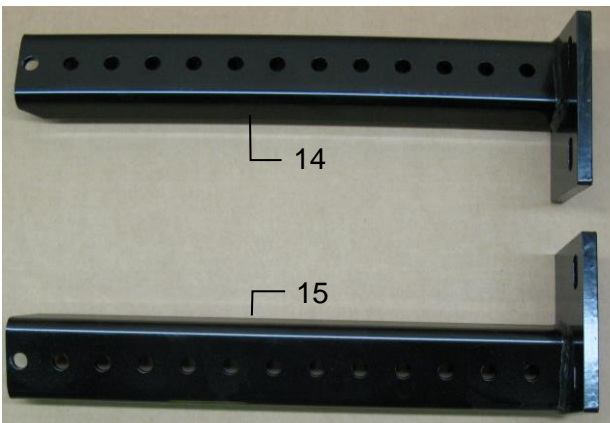

| Ref | <b>Description</b> | Part #     | Qty | <u>Ref</u> | <b>Description</b> | Part #        | Qty |
|-----|--------------------|------------|-----|------------|--------------------|---------------|-----|
| 1   | 3/16" Lynch Pin    | 008-4576   | 2   | 10         | Tip* – Grey        | 004-XR11006VS | 2   |
| 2   | Shield Holder      | 001-4704H  | 2   | 11         | Tip Strainer       | 004-1203-100  | 2   |
| 3   | Mini Hose Clamp    | 003-9002   | 3   | 12         | Nozzle Cap         | 004-4723      | 2   |
| 4   | 1/4"FPT x 1/4"HB   | 003-A1414  | 3   | 13         | Tank Leg – Long    | 001-4703B     | 2   |
| 5   | 1/4" Tee Sq        | 003-TT14SQ | 1   | 14         | Left RB Support    | 001-4704JL    | 1   |
| 6   | 1/4" Hose          | 002-9016   | 2ft | 15         | Right RB Support   | 001-4704JR    | 1   |
| 7   | 1/4" Female Elbow  | 003-SE14F  | 1   | 16         | 604 Pro RT Bkt     | 001-6055VER   | 1   |
| 8   | Spray Shield       | 001-4704G  | 1   | 17         | 604 Pro LT Bkt     | 001-6055VEL   | 1   |
| 9   | Nozzle Body        | 004-4722   | 2   |            |                    |               |     |
|     |                    |            |     |            |                    |               |     |

\* Tip color subject to change

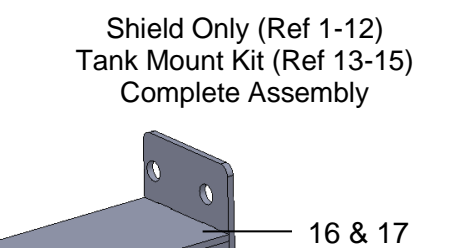

0

 (Ref 1-12)
 030-4523X-SO

 (Ref 13-15)
 TMK-4523

 .ssembly
 030-4543X

D

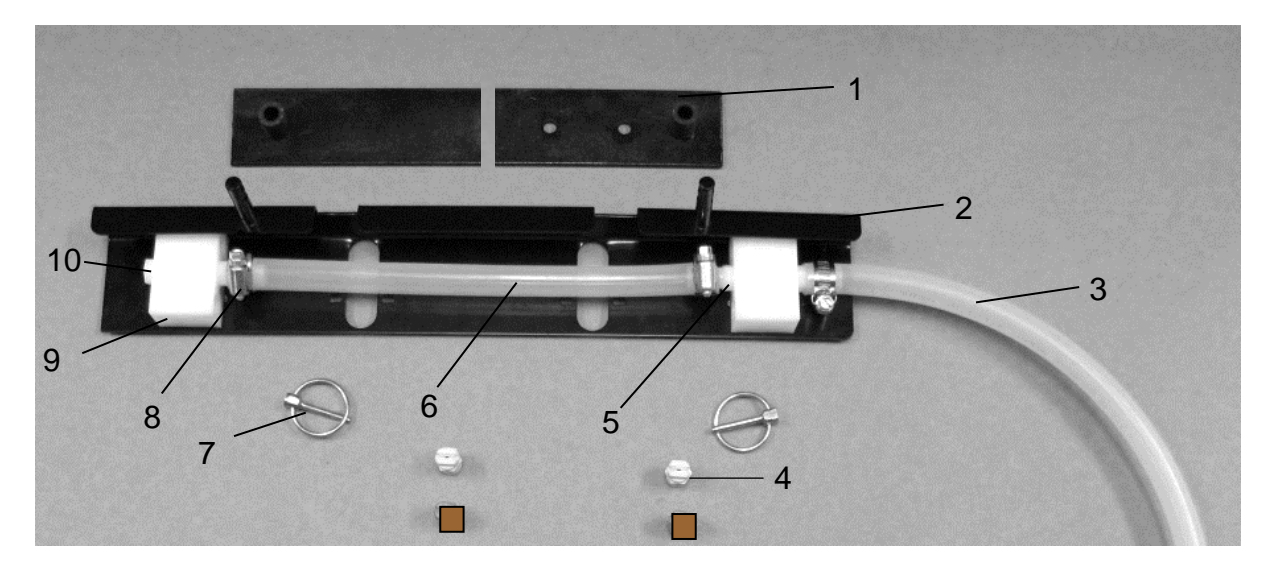

| Ref | <b>Description</b> | Part #        | Qty  | Ref | <b>Description</b>     | Part #      | Qty |
|-----|--------------------|---------------|------|-----|------------------------|-------------|-----|
| 1   | Holder             | 001-4435NCX2  | 2    | 9   | Manifold Block         | 001-4435NSB | 2   |
| 2   | Shield             | 001-4435NSX   | 1    | 10  | Fitting                | 003-F14     | 1   |
| 3   | Braided Hose-1/4"  | 002-9016      | 3 ft | 11  | Tank Leg – Long        | 001-4703B   | 2   |
| 4   | Tip* - Grey        | 004-XR11006VS | 2    | 12  | Left Mounting Bracket  | 001-4703DL  | 1   |
| 5   | Fitting            | 003-A1414     | 3    | 13  | Right Mounting Bracket | 001-4703DR  | 1   |
| 6   | Hose 1/4"          | 002-9006      | 1 ft | NP  | Clamping UBolt 2"      | 001-4714UBX | 2   |
| 7   | Lynch Pin          | 008-4576      | 2    |     |                        |             |     |
| 8   | Hose Clamp         | 003-9002      | 3    |     | Shield Only (1-10)     | 030-7546-SO |     |
|     | -                  |               |      |     | Tank Mount Kit (11-13) | TMK-4504    |     |
|     |                    |               |      |     | Complete Assembly      | 030-4547X   |     |

\* Tip color subject to change

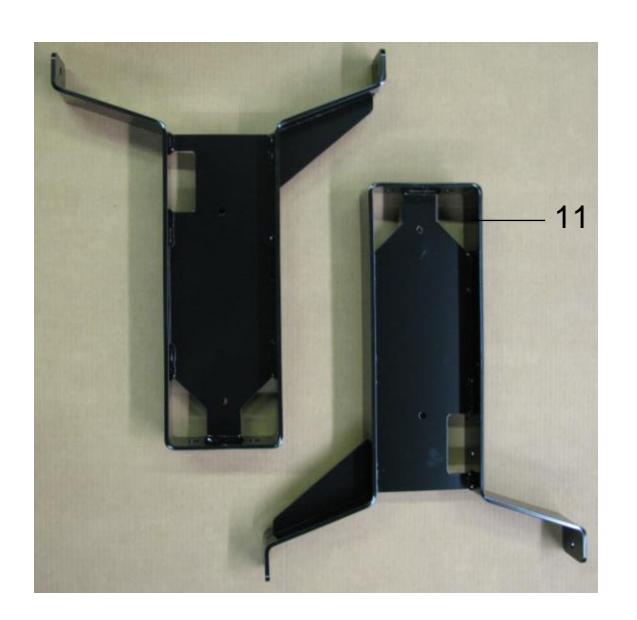

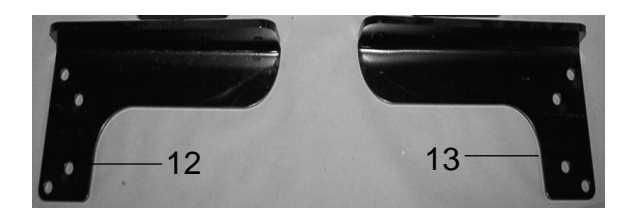
## **4549X Installation Kit**

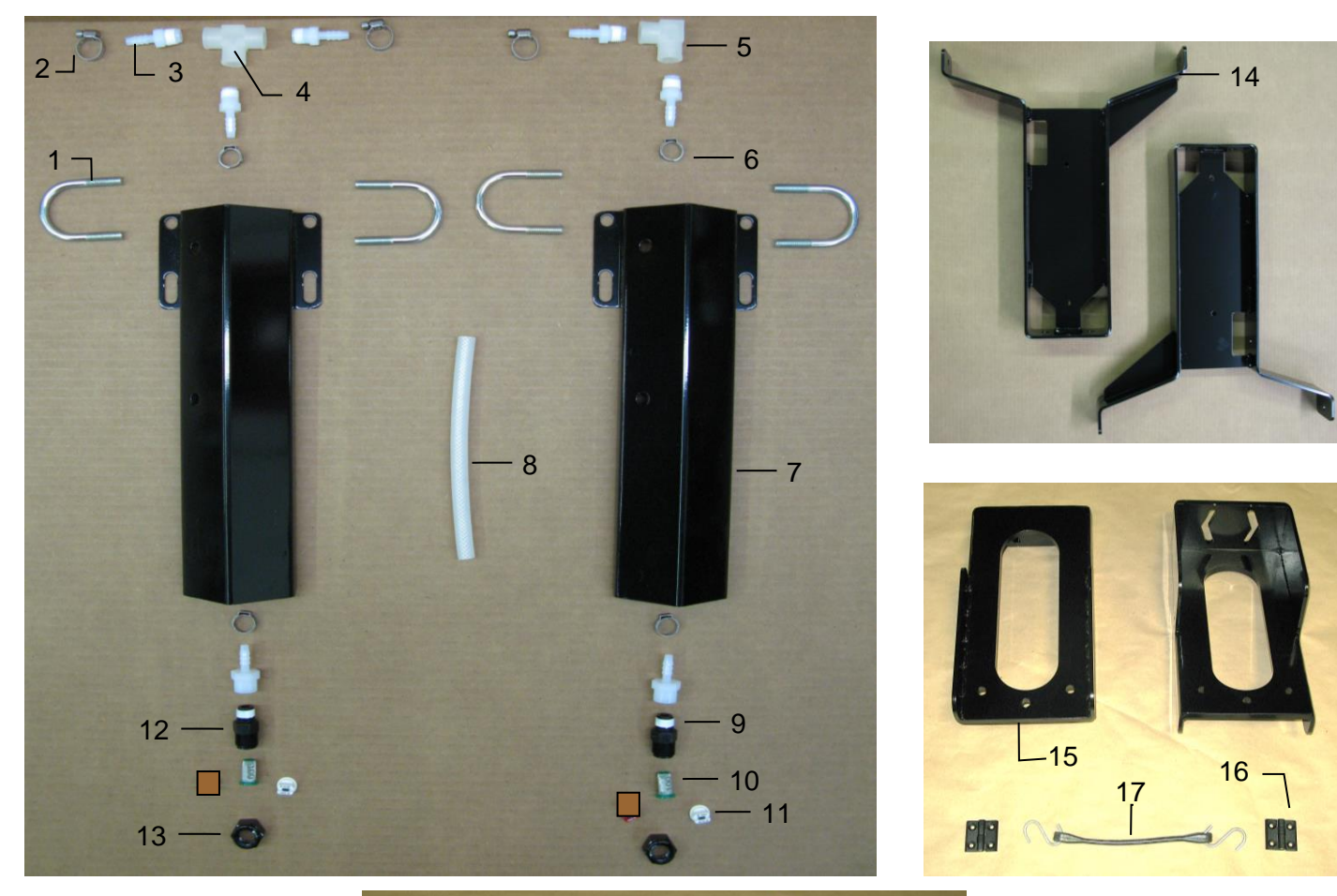

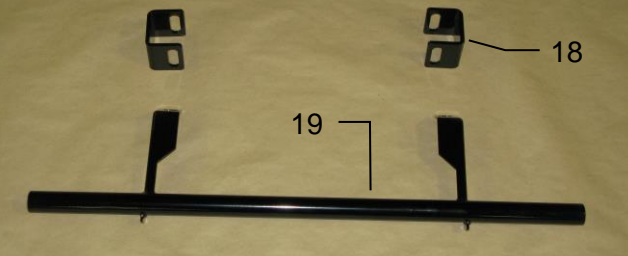

| Ref | <b>Description</b>  | Part #        | Qty |
|-----|---------------------|---------------|-----|
| 1   | U bolt              | 001-4714UBS   | 4   |
| 2   | Hose clamp          | 003-9002      | 2   |
| 3   | 1/4" x 1/4" Fitting | 003-A1414     | 5   |
| 4   | 1/4" Sq Tee         | 003-TT14SQ    | 1   |
| 5   | 1/4" St Elbow       | 003-SE14F     | 1   |
| 6   | Oetiker Clamp       | 003-9008      | 4   |
| 7   | Nozzle Holder       | 001-4714J     | 2   |
| 8   | Hose                | 002-9016      | 3ft |
| 9   | 1/4" x 1/4" Fitting | 003-A1414F    | 2   |
| 10  | Tip Strainer        | 004-1203-100  | 2   |
| 11  | Tip* – White        | 004-XR11006VS | 2   |
| 12  | Nozzle Body         | 004-4722      | 2   |
| 13  | Nozzle Cap          | 004-4723      | 2   |
|     |                     |               |     |

| Ref | <b>Description</b>                                                                            | Part #                                            | Qty |
|-----|-----------------------------------------------------------------------------------------------|---------------------------------------------------|-----|
| 14  | Tank Leg                                                                                      | 001-4703B                                         | 2   |
| 15  | Mounting Bracket                                                                              | 001-4703F                                         | 2   |
| 16  | Hinge                                                                                         | 001-4703VHG                                       | 2   |
| 17  | Latch                                                                                         | 001-4703CL                                        | 1   |
| 18  | Space Bracket                                                                                 | 001-4703NV                                        | 2   |
| 19  | Nozzle Tube                                                                                   | 001-4703R                                         | 1   |
| NP  | 477 Jiffy Clip                                                                                | 008-9014                                          | 2   |
|     | Shield Only (1-13)<br>Tank Mount Kit (14-17)<br>Shield Mount Kit (18-19)<br>Complete Assembly | 030-7714J-SO<br>TMK-4549<br>SMK-4549<br>030-4549X |     |

\* Tip color subject to change

Notes

## Harvest Tec LLC. Warranty and Liability Agreement

Harvest Tec, LLC. will repair or replace components that are found to be defective within 12 months from the date of manufacture. Under no circumstances does this warranty cover any components which in the opinion of Harvest Tec, LLC. have been subjected to negligent use, misuse, alteration, accident, or if repairs have been made with parts other than those manufactured and obtainable from Harvest Tec, LLC.

Our obligation under this warranty is limited to repairing or replacing free of charge to the original purchaser any part that in our judgment shows evidence of defective or improper workmanship, provided the part is returned to Harvest Tec, LLC. within 30 days of the failure. If it is determined that a non-Harvest Tec branded hay preservative has been used inside the Harvest Tec applicator system where the failure occurred, then Harvest Tec reserves the right to deny the warranty request at their discretion. Parts must be returned through the selling dealer and distributor, transportation charges prepaid.

This warranty shall not be interpreted to render Harvest Tec, LLC. liable for injury or damages of any kind, direct, consequential, or contingent, to persons or property. Furthermore, this warranty does not extend to loss of crop, losses caused by delays or any expense prospective profits or for any other reason. Harvest Tec, LLC. shall not be liable for any recovery greater in amount than the cost or repair of defects in workmanship.

There are no warranties, either expressed or implied, of merchantability or fitness for particular purpose intended or fitness for any other reason.

This warranty cannot guarantee that existing conditions beyond the control of Harvest Tec, LLC. will not affect our ability to obtain materials or manufacture necessary replacement parts.

Harvest Tec, LLC. reserves the right to make design changes, improve design, or change specifications, at any time without any contingent obligation to purchasers of machines and parts previously sold.

Revised 5/22

HARVEST TEC, LLC. P.O. BOX 63 2821 HARVEY STREET HUDSON, WI 54016 USA PHONE: 715-386-9100 FAX: 715-381-1792 Email: info@harvesttec.com